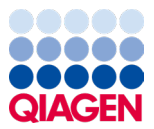

Січень 2024 року

## Інструкції з використання респіраторної панелі КВІАстат-ДКс (QIAstat-Dx<sup>®</sup>) SARS-CoV-2

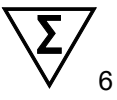

Версія 2

Для діагностики in vitro Для використання з аналізаторами КВІАстат-ДКс (QIAstat-Dx) 1.0, КВІАстат-ДКс (QIAstat-Dx) 2.0 і КВІАстат-ДКс Райз (QIAstat-Dx Rise)

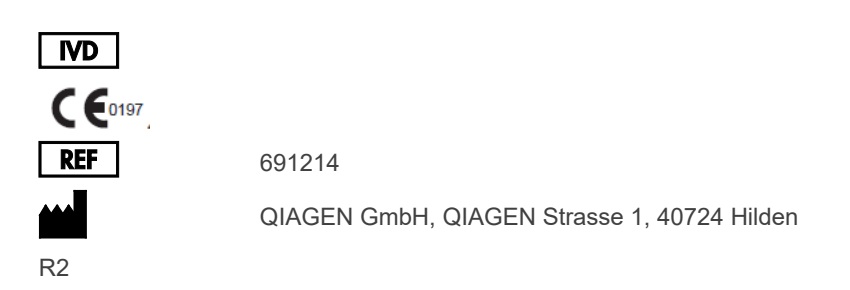

Sample to Insight

### Зміст

| Цільове призначення                                                                           | 5  |
|-----------------------------------------------------------------------------------------------|----|
| Огляд та пояснення                                                                            | 6  |
| Опис картриджа до респіраторної панелі КВІАстат-ДКс (QIAstat-Dx)<br>SARS-CoV-2                | 6  |
| Інформація про патогенні мікроорганізми (збудники)                                            | 8  |
| Принцип процедури                                                                             | 10 |
| Опис процесу                                                                                  | 10 |
| Збір проб і завантаження картриджа                                                            | 11 |
| Підготовка проби, ампліфікація та виявлення нуклеїнових кислот                                | 13 |
| Надані матеріали                                                                              | 14 |
| Вміст набору                                                                                  | 14 |
| Необхідні матеріали, що не надаються компанією                                                | 15 |
| Попередження та запобіжні заходи                                                              | 16 |
| Техніка безпеки                                                                               | 16 |
| Запобіжні заходи                                                                              | 18 |
| Зберігання та обробка картриджа                                                               | 19 |
| Обробка, зберігання та підготовка зразків                                                     | 19 |
| Рідкі проби в транспортному середовищі                                                        | 19 |
| Проби, узяті сухим тампоном                                                                   | 20 |
| Внутрішній контрольний зразок                                                                 | 20 |
| Протокол: проби, узяті сухим тампоном                                                         | 21 |
| Збір, транспортування та зберігання проб                                                      | 21 |
| Завантаження проби в картридж до респіраторної панелі КВІАстат-ДКс<br>(QIAstat-Dx) SARS-CoV-2 | 21 |

| Виконання тесту на аналізаторі КВІАстат-ДКс (QIAstat-Dx) 1.0 або                                       |     |
|----------------------------------------------------------------------------------------------------|-----|
| КВІАстат-ДКс (QIAstat-Dx) 2.0                                                                          | 26  |
| Виконання тесту на приладі КВІАстат-ДКс Райз (QIAstat-Dx Rise)                                         | 33  |
| Протокол: рідкі проби в транспортному середовищі                                                       | 48  |
| Збір, транспортування та зберігання проб                                                               | 48  |
| Виконання тесту на аналізаторі КВІАстат-ДКс (QIAstat-Dx) 1.0 або<br>КВІАстат-ДКс (QIAstat-Dx) 2.0      | 54  |
| Виконання тесту на приладі КВІАстат-ДКс Райз (QIAstat-Dx Rise)                                         | 61  |
| Установлення пріоритетів проб                                                                          | 74  |
| Переривання обробки проби                                                                              | 77  |
| Інтерпретація результатів                                                                              | 80  |
| Перегляд результатів на аналізаторі КВІАстат-ДКс (QIAstat-Dx) 1.0 або<br>КВІАстат-ДКс (QIAstat-Dx) 2.0 | 80  |
| Інтерпретація результатів за допомогою КВІАстат-ДКс Райз                                               |     |
| (QIAstat-Dx Rise)                                                                                      | 92  |
| Контроль якості                                                                                        | 97  |
| Обмеження                                                                                              | 97  |
| Робочі характеристики                                                                                  | 99  |
| Клінічні характеристики                                                                                | 99  |
| Аналітичні показники                                                                                   | 107 |
| Робастність аналізу                                                                                    | 111 |
| Ексклюзивність (аналітична специфічність)                                                              | 112 |
| Інклюзивність (аналітична реактивність)*                                                               | 114 |
| Множинні інфекції                                                                                      | 118 |
| Інтерферуючі речовини                                                                                  | 120 |
| Перенесення                                                                                            |     |

|         | Відтворюваність                                  | 121 |
|---------|--------------------------------------------------|-----|
|         | Стабільність проби                               | 128 |
| Додатк  | (И                                               | 130 |
|         | Додаток А. Установлення файлу визначення аналізу | 130 |
|         | Додаток Б. Словник                               | 133 |
|         | Додаток В. Відмова від гарантій                  | 135 |
| Посила  | ання                                             | 136 |
| Умовні  | позначення                                       | 138 |
| Інформ  | иація для оформлення замовлення                  | 139 |
| Історія | редакцій документа                               | 141 |

### Цільове призначення

Респіраторна панель KBIAстат-ДКс (QIAstat-Dx) SARS-CoV-2 є якісним тестом, призначеним для аналізу проб мазків із носоглотки (nasopharyngeal swab, NPS), узяті від пацієнтів із підозрою на респіраторну інфекцію, на наявність вірусних або бактеріальних нуклеїнових кислот. Респіраторна панель KBIActat-ДKc (QIAstat-Dx) SARS-CoV-2 здатна опрацьовувати як сухі тампони, так і рідкі проби в транспортному середовищі. Аналіз призначений для використання з аналізаторами KBIActat-ДKc (QIAstat-Dx) 1.0, KBIActat-ДKc (QIAstat-Dx) 2.0 і KBIActat-ДKc Paйз (QIAstat-Dx Rise) для інтегрованої екстракції нуклеїнових кислот і мультиплексного виявлення полімеразної ланцюгової реакції зі зворотною транскрипцією real-time RT-PCR.

Респіраторна панель KBIAcтат-ДКс (QIAstat-Dx) SARS-CoV-2 виявляє та розрізняє\* такі віруси: SARS-CoV-2, грип типу А, грип типу А підтип H1N1/2009, грип типу А підтип H1, грип типу А підтип H3, грип типу В, коронавірус 229Е, коронавірус HKU1, коронавірус NL63, коронавірус OC43, вірус парагрипу 1, вірус парагрипу 2, вірус парагрипу 3, вірус парагрипу 4, респіраторно-синцитіальний вірус A/B, метапневмовірус людини A/B, аденовірус, бокавірус, риновірус/ентеровірус, *Mycoplasma pneumoniae, Chlamydophila pneumoniae, Legionella pneumophila* та Bordetella pertussis.

\* Ентеровірус і риновірус можна виявити, але вони не диференціюються за допомогою респіраторної панелі КВІАстат-ДКс (QIAstat-Dx) SARS-CoV-2.

Результати аналізів на респіраторній панелі КВІАстат-ДКс (QIAstat-Dx) SARS-CoV-2 слід інтерпретувати в контексті всіх відповідних клінічних і лабораторних досліджень.

Робочі характеристики аналізу було встановлено тільки для осіб, у яких проявлялися респіраторні симптоми.

Респіраторна панель КВІАстат-ДКс (QIAstat-Dx) SARS-CoV-2 призначена лише для професійного використання й не призначена для самодіагностики.

Для діагностики in vitro.

### Огляд та пояснення

# Опис картриджа до респіраторної панелі КВІАстат-ДКс (QIAstat-Dx) SARS-CoV-2

Картридж до респіраторної панелі КВІАстат-ДКс (QIAstat-Dx) SARS-CoV-2 — це одноразовий пластиковий пристрій, що дає змогу виконувати повністю автоматизовані молекулярні аналізи для виявлення респіраторних патогенів. Серед основних особливостей картриджа до респіраторної панелі КВІАстат-ДКс (QIAstat-Dx) SARS-CoV-2 — сумісність із сухими тампонами для забору зразків із дихальних шляхів (тампони Copan<sup>®</sup> FLOQSwabs<sup>®</sup>, кат. № 503CS01) і з рідкими пробами в транспортному середовищі, герметичне зберігання попередньо завантажених реагентів, необхідних для лабораторних досліджень, і повністю автоматичної роботи. Усі етапи підготовки проб і їх аналізу виконуються в картриджі.

Усі реагенти, необхідні для повного виконання тесту, попередньо завантажені та автономно зберігаються в картриджі до респіраторної панелі КВІАстат-ДКс (QIAstat-Dx) SARS-CoV-2. Користувачу не потрібно контактувати чи працювати з жодними реагентами. Під час проведення тесту реагенти обробляються в картриджі в аналітичному модулі аналізаторів КВІАстат-ДКс (QIAstat-Dx) 1.0, КВІАстат-ДКс (QIAstat-Dx) 2.0 i КВІАстат-ДКс Райз (QIAstat-Dx Rise) пневматичними пристроями та не вступають у безпосередній контакт із мікроструминними виконавчими механізмами аналізатора. Аналізатор КВІАстат-ДКс (QIAstat-Dx) 1.0, КВІАстат-ДКс (QIAstat-Dx) 2.0 та КВІАстат-ДКс Райз (QIAstat-Dx Rise) містять фільтри для вхідного та вихідного повітря для надійнішого захисту довкілля. Після проведення тесту картридж завжди залишається герметично закритим, що гарантує його безпечну утилізацію.

У картриджі послідовно й автоматично виконуються кілька етапів. Під дією пневматичного тиску проби й рідини передаються через камеру переносу в місця призначення. Після встановлення в аналізатори КВІАстат-ДКс (QIAstat-Dx) 1.0, КВІАстат-ДКс (QIAstat-Dx) 2.0 і КВІАстат-ДКс Райз (QIAstat-Dx Rise) картриджа до респіраторної панелі КВІАстат-ДКс (QIAstat-Dx) SARS-CoV-2 з пробою автоматично виконуються нижченаведені етапи аналізу.

- Ресуспендування внутрішнього контрольного зразка
- Лізис клітин механічними та/або хімічними засобами
- Мембранне очищення нуклеїнових кислот
- Змішування очищеної нуклеїнової кислоти з ліофілізованими реагентами майстер-міксу
- Перенесення визначених аліквот промивних розчинів або майстер-міксів до різних реакційних камер
- Виконання мультиплексного аналізу в реальному часі RT-PCR в кожній реакційній камері.

**Примітка**. Збільшення флуоресценції, що вказує на виявлення цільового аналіту, виявляється безпосередньо в кожній реакційній камері.

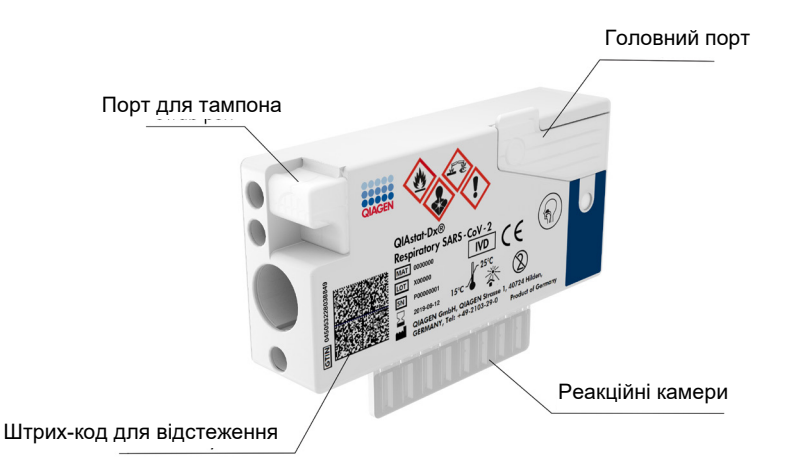

Рисунок 1. Схема й особливості картриджа до респіраторної панелі КВІАстат-ДКс (QIAstat-Dx) SARS-CoV-2.

### Інформація про патогенні мікроорганізми (збудники)

Гострі респіраторні інфекції можуть викликатися різноманітними патогенами, зокрема бактеріями та вірусами, і загалом перебігати з майже невидимими клінічними ознаками та симптомами. Швидке та точне визначення наявності або відсутності потенційного збудника допомагає вчасно ухвалювати рішення щодо лікування, госпіталізації, санітарно-епідемічного режиму й повернення пацієнта на роботу та в родину. Це також може значною мірою сприяти покращенню антимікробного контролю та інших важливих заходів системи охорони здоров'я.

Картридж до респіраторної панелі KBIAcтат-ДКс (QIAstat-Dx) SARS-CoV-2 призначений для одноразового використання. У своєму складі він має всі реагенти, необхідні для екстракції та ампліфікації нуклеїнових кислот і виявлення 23 типів бактерій і вірусів (або їхніх підтипів), які спричиняють симптоми респіраторних захворювань, зокрема вірусу SARS-CoV-2\*. Для виконання аналізу потрібен невеликий об'єм проби та мінімальний рівень втручання з боку фахівця, а результати можна отримати приблизно за одну годину.

\* Мішень для вірусу SARS-CoV-2 в респіраторній панелі КВІАстат-ДКс (QIAstat-Dx) SARS-CoV-2 було розроблено на початку 2020 року на основі вирівнювання перших 170 загальнодоступних у базах даних геномних послідовностей із вірусу SARS-CoV-2, який визначено збудником вірусної пневмонії (COVID-19) під час спалаху, що розпочався в місті Ухань, Хубей, Китай. До сьогодні охоплення більш ніж дванадцяти мільйонів доступних послідовностей геному підтримує інклюзивність і високу продуктивність виявлення SARS-CoV-2. Вірус SARS-CoV-2 в цій панелі націлений на 2 гени вірусного геному (поліген Orf1b (ген PHK-залежної PHK-полімерази) та Е-гени), що визначаються в тому самому флуоресцентному діапазоні.

Збудники (або їхні підтипи), які можуть бути виявлені й ідентифіковані за допомогою респіраторної панелі КВІАстат-ДКс (QIAstat-Dx) SARS-CoV-2, наведено в таблиці 1.

Таблиця 1. Патогени, які виявляються за допомогою респіраторної панелі КВІАстат-ДКс (QIAstat-Dx) SARS-CoV-2

| Патоген                              | Класифікація (тип геному) |
|--------------------------------------|---------------------------|
| Грип типу А                          | Ортоміксовірус (РНК)      |
| Грип типу А, підтипу H1N1/2009       | Ортоміксовірус (РНК)      |
| Грип типу А, підтипу Н1              | Ортоміксовірус (РНК)      |
| Грип типу А, підтипу НЗ              | Ортоміксовірус (РНК)      |
| Грип типу В                          | Ортоміксовірус (РНК)      |
| Коронавірус 229Е                     | Коронавірус (РНК)         |
| Коронавірус НКU1                     | Коронавірус (РНК)         |
| Коронавірус NL63                     | Коронавірус (РНК)         |
| Коронавірус ОС43                     | Коронавірус (РНК)         |
| Bipyc SARS-CoV-2                     | Коронавірус (РНК)         |
| Вірус парагрипу тип 1                | Параміксовірус (РНК)      |
| Вірус парагрипу тип 2                | Параміксовірус (РНК)      |
| Вірус парагрипу тип 3                | Параміксовірус (РНК)      |
| Вірус парагрипу тип 4                | Параміксовірус (РНК)      |
| Респіраторно-синцитіальний вірус А/В | Параміксовірус (РНК)      |
| Метапневмовірус людини А/В           | Параміксовірус (РНК)      |
| Аденовірус                           | Аденовірус (ДНК)          |
| Бокавірус                            | Парвовірус (ДНК)          |
| Риновірус/ентеровірус                | Пікорнавірус (РНК)        |
| Mycoplasma pneumoniae                | Бактерія (ДНК)            |
| Chlamydophila pneumoniae             | Бактерія (ДНК)            |
| Legionella pneumophila               | Бактерія (ДНК)            |
| Bordetella pertussis                 | Бактерія (ДНК)            |

Примітка. Ентеровірус і риновірус можна виявити, але вони не диференціюються за допомогою респіраторної панелі КВІАстат-ДКс (QIAstat-Dx) SARS-CoV-2.

### Принцип процедури

### Опис процесу

Діагностичні аналізи в респіраторній панелі KBIAcтат-ДКс (QIAstat-Dx) SARS-CoV-2 виконуються на аналізаторах KBIAcтат-ДКс (QIAstat-Dx) 1.0, KBIAcтат-ДКс (QIAstat-Dx) 2.0 і KBIAcтат-ДКс Райз (QIAstat-Dx Rise). Усі етапи підготовки й аналізу проб виконуються автоматично в аналізаторі KBIAcтат-ДКс (QIAstat-Dx) 1.0, KBIAcтат-ДКс (QIAstat-Dx) 2.0 і KBIAcтат-ДКс Райз (QIAstat-Dx Rise). Проби збирають і завантажують вручну в картридж до респіраторної панелі KBIAcтат-ДКс (QIAstat-Dx) SARS-CoV-2 залежно від типу проби.

Варіант 1. Пробу, узяту сухим тампоном, вставте в порт для тампона (рисунок 2).

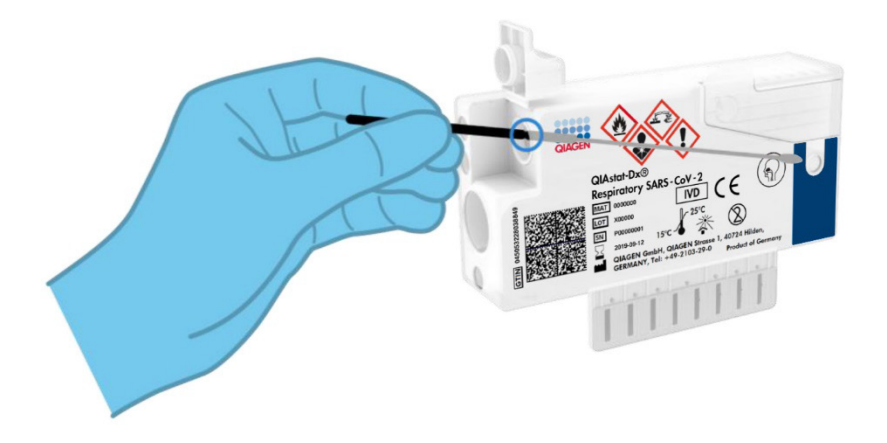

Рисунок 2. Завантаження проби, узятої сухим тампоном, у порт для тампона.

Варіант 2. Для перенесення рідких проб у транспортному середовищі в головний порт використовуйте піпетку для перенесення (рисунок 3).

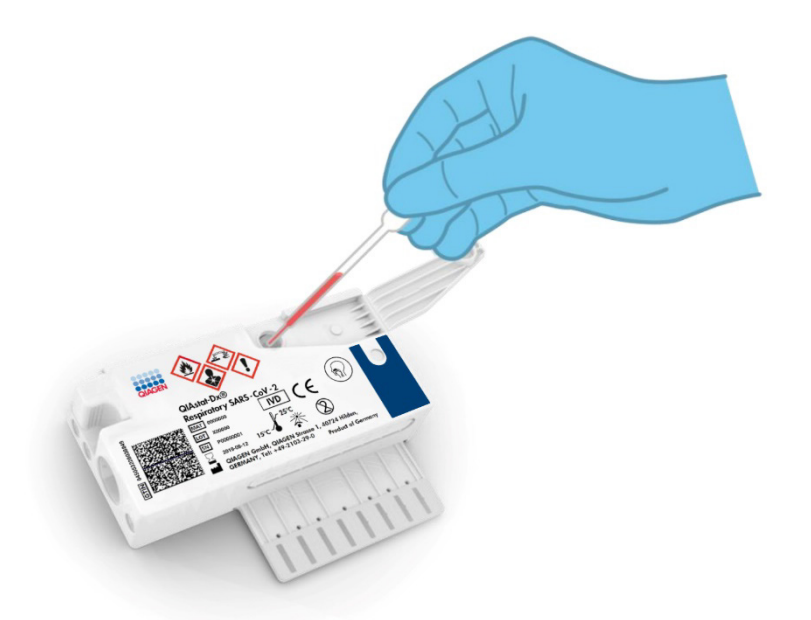

Рисунок 3. Перенесення рідких проб у транспортному середовищі в головний порт.

### Збір проб і завантаження картриджа

Збір проб та їх подальше завантаження в картридж до респіраторної панелі КВІАстат-ДКс (QIAstat-Dx) SARS-CoV-2 має виконувати персонал, який пройшов навчання з безпечного поводження з біологічними пробами.

Користувачу слід виконати такі кроки:

- 1. Узяття проби мазка з носоглотки одноразовим тампоном.
- Мазок із носоглотки поміщають в одноразову пробірку з транспортним середовищем, тільки якщо це тип рідкої проби в транспортному середовищі.

- На верхній частини картриджа до респіраторної панелі КВІАстат-ДКс (QIAstat-Dx) SARS-CoV-2 вручну записується інформація про пробу, або до неї прикріплюється етикетка проби.
- 4. Проба вручну завантажується в картридж до респіраторної панелі КВІАстат-ДКс (QIAstat-Dx) SARS-CoV-2.
  - Тип проби, узятої сухий тампоном. Тампон із мазком із носоглотки вставляють у порт для тампона картриджа до респіраторної панелі КВІАстат-ДКс (QIAstat-Dx) SARS-CoV-2.
  - Тип рідкої проби в транспортному середовищі. 300 µL (мкл) проби переносять у головний порт картриджа до респіраторної панелі КВІАстат-ДКс (QIAstat-Dx) SARS-CoV-2 за допомогою піпеток для перенесення з комплекту постачання.

**ВАЖЛИВО!** Під час завантаження рідкої проби в транспортному середовищі користувач візуально перевіряє в контрольному віконці (див. рисунок нижче), чи рідку пробу завантажено (рисунок 4).

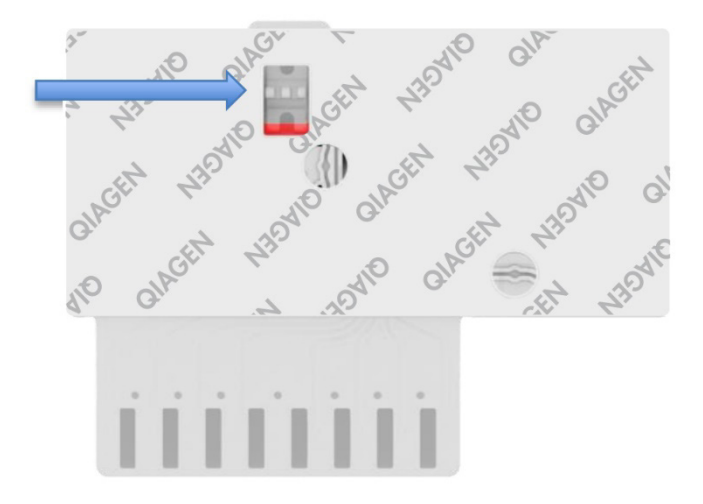

#### Рисунок 4. Контрольне віконце (показано синьою стрілкою).

5. Штрих-код проби та штрих-код картриджа до респіраторної панелі КВІАстат-ДКс (QIAstat-Dx) SARS-CoV-2 скануються в аналізаторах КВІАстат-ДКс (QIAstat-Dx) 1.0, КВІАстат-ДКс (QIAstat-Dx) 2.0 і КВІАстат-ДКс Райз (QIAstat-Dx Rise).

- Картридж до респіраторної панелі КВІАстат-ДКс (QIAstat-Dx) SARS-CoV-2 вставляється в аналізатор КВІАстат-ДКс (QIAstat-Dx) 1.0, КВІАстат-ДКс (QIAstat-Dx) 2.0 або КВІАстат-ДКс Райз (QIAstat-Dx Rise).
- 7. Тест запускається в аналізаторі КВІАстат-ДКс (QIAstat-Dx) 1.0, КВІАстат-ДКс (QIAstat-Dx) 2.0 або КВІАстат-ДКс Райз (QIAstat-Dx Rise).

### Підготовка проби, ампліфікація та виявлення нуклеїнових кислот

Екстракція, ампліфікація та виявлення нуклеїнових кислот у пробі за допомогою аналізаторів КВІАстат-ДКс (QIAstat-Dx) 1.0, КВІАстат-ДКс (QIAstat-Dx) 2.0 і КВІАстат-ДКс Райз (QIAstat-Dx Rise) виконуються автоматично.

- Рідка проба гомогенізується, а клітини піддаються лізису в спеціальній камері картриджа до респіраторної панелі KBIAстат-ДКс (QIAstat-Dx) SARS-CoV-2 за допомогою ротора, який обертається на високій швидкості.
- Нуклеїнові кислоти очищуються від лізованої проби, зв'язуючись із кремнійдіоксидною мембраною в камері очищення картриджа до респіраторної панелі КВІАстат-ДКс (QIAstat-Dx) SARS-CoV-2 в присутності хаотропних солей і спирту.
- Очищені нуклеїнові кислоти елюються з мембрани в камері очищення та змішуються з ліофілізованою хімічним складом ПЛР у камері сухої хімічної обробки картриджа до респіраторної панелі КВІАстат-ДКс (QIAstat-Dx) SARS-CoV-2.
- Суміш проби та реагентів ПЛР вносяться в камери ПЛР картриджа до респіраторної панелі КВІАстат-ДКс (QIAstat-Dx) SARS-CoV-2, які містять специфічні для аналізу ліофілізовані праймери та зонди.
- 5. Аналізатори КВІАстат-ДКс (QIAstat-Dx) 1.0, КВІАстат-ДКс (QIAstat-Dx) 2.0 і КВІАстат-ДКс Райз (QIAstat-Dx Rise) створюють оптимальні профілі температур для ефективного мультиплексного аналізу real-time RT-PCR та виконують вимірювання флуоресценції в реальному часі для генерування кривих ампліфікації.
- Програмне забезпечення аналізатора КВІАстат-ДКс (QIAstat-Dx) 1.0, КВІАстат-ДКс (QIAstat-Dx) 2.0 і КВІАстат-ДКс Райз (QIAstat-Dx Rise) інтерпретує отримані дані, керує процесом і надає звіт про аналіз.

### Надані матеріали

### Вміст набору

| Респіраторна панель КВІАстат-ДКс (QIAstat-Dx) SARS-CoV-2<br>Номер за каталогом<br>Кількість тестів | 691214<br>6 |
|----------------------------------------------------------------------------------------------------|-------------|
| Картридж до респіраторної панелі КВІАстат-ДКс (QlAstat-Dx)<br>SARS-CoV-2                           | 6           |
| Transfer pipettes (Піпетки для перенесення) <sup>†</sup>                                           | 6           |

- \* 6 індивідуально упакованих картриджів, що містять усі реагенти, необхідні для підготовки проб і мультиплексного аналізу в реальному часі RT-PCR, а також внутрішній контрольний зразок.
- <sup>†</sup> 6 індивідуально упакованих піпеток для перенесення рідких проб у картридж до респіраторної панелі КВІАстат-ДКс (QIAstat-Dx) SARS-CoV-2.

# Необхідні матеріали, що не надаються компанією

Картридж до респіраторної панелі КВІАстат-ДКс (QIAstat-Dx) SARS-CoV-2 призначено для використання в аналізаторах КВІАстат-ДКс (QIAstat-Dx) 1.0, КВІАстат-ДКс (QIAstat-Dx) 2.0 і КВІАстат-ДКс Райз (QIAstat-Dx Rise). Перш ніж розпочати тест, переконайтеся в наявності нижченаведених компонентів.

- Аналізатор КВІАстат-ДКс (QIAstat-Dx) 1.0 (принаймні один операційний модуль та один аналітичний модуль) з програмним забезпеченням версії 1.3 або новіше\*
  АБО аналізатор КВІАстат-ДКс Райз (QIAstat-Dx Rise) (для того, щоб прилад працював, мають бути в наявності принаймні два аналітичні модулі) з програмним забезпеченням версії 2.2 або новіше, АБО аналізатор КВІАстат-ДКс (QIAstat-Dx) 2.0 (принаймні один операційний модуль PRO та один аналітичний модуль) з програмним забезпеченням версії 1.6 або новіше
- Посібник користувача аналізатора КВІАстат-ДКс (QIAstat-Dx) 1.0 (для використання з програмним забезпеченням версії 1.3 або новішої) АБО Посібник користувача аналізатора КВІАстат-ДКс Райз (QIAstat-Dx Rise) (для використання з програмним забезпеченням версії 2.2 або новішої), АБО Посібник користувача аналізатора КВІАстат-ДКс (QIAstat-Dx) 2.0 (для використання з програмним забезпеченням версії 1.6 або новішої)
- Останнє програмне забезпечення файлу визначення аналізу QIAstat-Dx для респіраторної панелі SARS-CoV-2, установлене на операційному модулі або операційному модулі PRO
- \* Аналізатори DiagCORE<sup>®</sup> із програмним забезпеченням КВІАстат-ДКс (QIAstat-Dx) версії 1.3 або новіше можна використовувати як альтернативу аналізаторам КВІАстат-ДКс (QIAstat-Dx) 1.0.

**Примітка**. Програмне забезпечення версії 1.6 або новішої не можна встановити на аналізаторі KBIActat-ДКс (QIAstat-Dx) 1.0.

### Попередження та запобіжні заходи

Для діагностики in vitro.

Респіраторну панель КВІАстат-ДКс (QIAstat-Dx) SARS-CoV-2 призначено для використання фахівцями лабораторії, які пройшли навчання з експлуатації аналізаторів КВІАстат-ДКс (QIAstat-Dx) 1.0, КВІАстат-ДКс (QIAstat-Dx) 2.0 і КВІАстат-ДКс Райз (QIAstat-Dx Rise).

**ВАЖЛИВА ПРИМІТКА**. Зверніть увагу, що аналізатор КВІАстат-ДКс Райз (QIAstat-Dx Rise) може одночасно обробляти до 18 картриджів до респіраторної панелі КВІАстат-ДКс (QIAstat-Dx) SARS-CoV-2 у приймальному відсіку. Також зверніть увагу, що з програмним забезпеченням версії 2.2 або новішої різні панелі можна вставляти й одночасно обробляти в приймальному відсіку.

#### Техніка безпеки

Під час роботи з хімічними речовинами необхідно завжди вдягати відповідний лабораторний халат, одноразові рукавички та захисні окуляри. Додаткові відомості див. у відповідних паспортах безпеки. Вони доступні в Інтернеті у форматі PDF за адресою **www.qiagen.com/safety**, за якою можна знайти, переглянути та роздрукувати паспорт для кожного комплекту та компоненту QIAGEN.

Працюйте з усіма пробами, використаними картриджами та піпетками для перенесення як з інфекційними матеріалами. Завжди дотримуйтеся запобіжних заходів, що містяться у відповідних рекомендаціях, як-от *«Protection of Laboratory Workers from Occupationally Acquired Infections; Approved Guidelines»* (М29) (Захист працівників лабораторії від професійно набутих інфекцій; затверджені рекомендації) Інституту клінічних і лабораторних стандартів<sup>®</sup> (Clinical and Laboratory Standards Institute, CLSI), або в інших відповідних документах, випущених нижченаведеними організаціями.

- OSHA<sup>®</sup>: Occupational Safety and Health Administration (Управління з охорони та гігієни праці США)
- ACGIH<sup>®</sup>: American Conference of Government Industrial Hygienists USA (Американська конференція державних фахівців з промислової гігієни США)
- COSHH: Control of Substances Hazardous to Health (Положення щодо контролю за шкідливими для здоров'я речовинами, Великобританія)

Під час роботи з біологічними пробами дотримуйтеся процедур техніки безпеки своєї установи. Утилізуйте проби, картриджі до респіраторної панелі КВІАстат-ДКс (QIAstat-Dx) SARS-CoV-2 та піпетки для перенесення згідно із чинними нормами.

Картридж до респіраторної панелі КВІАстат-ДКс (QIAstat-Dx) SARS-CoV-2 є закритим пристроєм для одноразового використання, який містить усі реагенти, необхідні для підготовки проб і мультиплексного аналізу real-time RT-PCR в аналізаторах KBIActat-ДKc (QIAstat-Dx) 1.0, KBIActat-ДKc (QIAstat-Dx) 2.0 і KBIActat-ДKc Райз (QIAstat-Dx Rise). Не використовуйте картридж до респіраторної панелі KBIActat-ДKc (QIAstat-Dx) SARS-CoV-2, у якого завершився термін придатності, який виглядає пошкодженим або протікає. Утилізуйте використані або пошкоджені картриджі згідно з усіма національними, державними та місцевими нормами й законами щодо техніки безпеки та охорони здоров'я.

Дотримуйтеся стандартних лабораторних процедур для підтримання робочої зони чистою та знезараженою. Рекомендації наведено в публікаціях на зразок Європейського центру профілактики та контролю захворювань (https://www.ecdc.europa.eu/en/about-us/networks/disease-and-laboratory-networks/erlinet-biosafety).

### Запобіжні заходи

Зазначені нижче попередження про загрозу та запобіжні заходи стосуються компонентів респіраторної панелі KBIAcтат-ДКс (QIAstat-Dx) SARS-CoV-2.

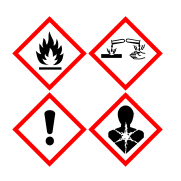

Містить етанол; гуанідин гідрохлорид; гуанідин тіоціанат; ізопропанол; протеїназу К; t-октилфеноксиполіетоксіетанол. Небезпечно! Легкозаймиста рідина та пар. Шкідливо при потраплянні в організм або при вдиханні. Може бути шкідливо при контакті зі шкірою. Викликає сильні опіки шкіри та пошкодження очей. Може викликати алергію, симптоми астми або труднощі дихання при вдиханні. Може викликати сонливість або запаморочення. Шкідливо для морської флори та фауни з довготривалими наслідками. При контакті з кислотами виділяє дуже токсичний газ. Подразнює дихальні шляхи. Тримайте подалі від тепла/іскор/відкритого полум'я/гарячих поверхонь. Не курити. Уникайте вдихання пилу/диму/газу/туману/парів/розпилення. Одягайте захисні рукавички, захисний одяг, засоби захисту очей і обличчя. Використовуйте засоби захисту органів дихання. У ВИПАДКУ ПОТРАПЛЯННЯ В ОЧІ: обережно промийте водою протягом кількох хвилин. Зніміть контактні лінзи (за наявності), якщо це легко зробити. Продовжуйте промивання. У ВИПАДКУ впливу або контакту: негайно зверніться в ЦЕНТР ТОКСИКОЛОГІЇ або до лікаря. Виведіть постраждалу людину на свіже повітря, забезпечте повний спокій у зручному для дихання положенні.

### Зберігання та обробка картриджа

Зберігайте картриджі до респіраторної панелі КВІАстат-ДКс (QIAstat-Dx) SARS-CoV-2 в сухому чистому приміщенні при кімнатній температурі (15–25 °C). До початку використання не виймайте картриджі до респіраторної панелі КВІАстат-ДКс (QIAstat-Dx) SARS-CoV-2 та піпетки для перенесення з індивідуальної упаковки. За цих умов картриджі до респіраторної панелі КВІАстат-ДКс (QIAstat-Dx) SARS-CoV-2 можуть зберігатися до завершення терміну придатності, зазначеного на індивідуальній упаковці. Термін придатності також міститься в штрих-коді картриджа до респіраторної панелі КВІАстат-ДКс (QIAstat-Dx) SARS-CoV-2 та зчитується аналізаторами КВІАстат-ДКс (QIAstat-Dx) 1.0, КВІАстат-ДКс (QIAstat-Dx) 2.0 і КВІАстат-ДКс Райз (QIAstat-Dx Rise), коли картридж вставляється в прилад для виконання тесту.

Інформацію про використання пошкоджених картриджів див. в розділі «Техніка безпеки».

### Обробка, зберігання та підготовка зразків

#### Рідкі проби в транспортному середовищі

Проби мазків із носоглотки необхідно збирати та обробляти відповідно до рекомендованих виробником процедур.

Нижче наведено рекомендовані умови зберігання для мазка з носоглотки, ресуспендованого в універсальному транспортному середовищі (Universal Transport Medium, UTM).

- Кімнатна температура до 4 годин при 15–25 °С.
- Охолодження до 3 днів при температурі 2-8 °С.
- Замороження до 30 днів при температурі від –25 до –15 °С.

### Проби, узяті сухим тампоном

Для кращих результатів тесту використовуйте щойно зібрані проби, узяті сухим тампоном. Якщо негайне тестування неможливе й необхідні оптимальні результати, рекомендовані умови зберігання проб, узятих сухим тампоном наведено нижче.

- Кімнатна температура до 45 хвилин при 15–25 °С.
- Охолодження до 7 годин при температурі 2–8 °С.

### Внутрішній контрольний зразок

Картридж до респіраторної панелі КВІАстат-ДКс (QIAstat-Dx) SARS-CoV-2 включає внутрішній контрольний зразок верифікації всіх етапів аналізу, що титрується як бактеріофаг MS2. Бактеріофаг MS2 — це вірус з одноланцюговою РНК, що входить до складу картриджа в сухому вигляді та регідратується при завантаженні проби. Цей матеріал внутрішнього контрольного зразка застосовується для перевірки всіх етапів процедури аналізу, зокрема ресуспендування/гомогенізації проби, лізису, очищення нуклеїнових кислот, зворотної транскрипції та полімеразної ланцюгової реакції (ПЛР).

Позитивний сигнал для внутрішнього контрольного зразка вказує, що всі етапи обробки, виконані картриджем до респіраторної панелі КВІАстат-ДКс (QIAstat-Dx) SARS-CoV-2, були успішними.

Негативний сигнал внутрішнього контрольного зразка не заперечує жодні позитивні результати для виявлених та ідентифікованих патогенів, але він робить недійсними всі негативні результати аналізу. Тому тест слід повторити, якщо сигнал внутрішнього контрольного зразка негативний.

### Протокол: проби, узяті сухим тампоном

### Збір, транспортування та зберігання проб

Виконуйте забір проб мазків із носоглотки за допомогою тампонів Copan FLOQSwabs (кат. № 503CS01), дотримуючись рекомендованих виробником процедур.

### Завантаження проби в картридж до респіраторної панелі КВІАстат-ДКс (QIAstat-Dx) SARS-CoV-2

**Примітка**. Застосовується до аналізаторів КВІАстат-ДКс (QIAstat-Dx) 1.0, КВІАстат-ДКс (QIAstat-Dx) 2.0 і КВІАстат-ДКс Райз (QIAstat-Dx Rise).

1. Відкрийте упаковку картриджа до респіраторної панелі КВІАстат-ДКс (QIAstat-Dx) SARS-CoV-2, розірвавши її в місцях надрізів на боках упаковки (рисунок 5).

**ВАЖЛИВО!** Після відкриття упаковки пробу слід помістити всередину картриджа до респіраторної панелі KBIActat-ДKc (QIAstat-Dx) SARS-CoV-2 та завантажити в аналізатор KBIActat-ДKc (QIAstat-Dx) 1.0, KBIActat-ДKc (QIAstat-Dx) 2.0 у межах 120 хвилин або KBIActat-ДKc Райз (QIAstat-Dx Rise) у межах 30 хвилин.

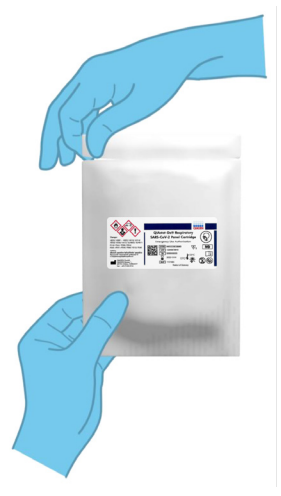

Рисунок 5. Відкриття картриджа до респіраторної панелі КВІАстат-ДКс (QIAstat-Dx) SARS-CoV-2.

- Вийміть із пакета картридж до респіраторної панелі КВІАстат-ДКс (QIAstat-Dx) SARS-CoV-2 та розташуйте його так, щоб штрих-код на етикетці був перед вами.
- 3. На верхній частині картриджа до респіраторної панелі КВІАстат-ДКс (QIAstat-Dx) SARS-CoV-2 вручну запишіть інформацію про пробу або помістіть етикетку з цією інформацією. Переконайтеся, що етикетка розташована належним чином і не блокує відкриття кришки (рис. 6). Див. розділ про робочий процес КВІАстат-ДКс Райз (QIAstat-Dx Rise), щоб дізнатися про правильне маркування картриджа.

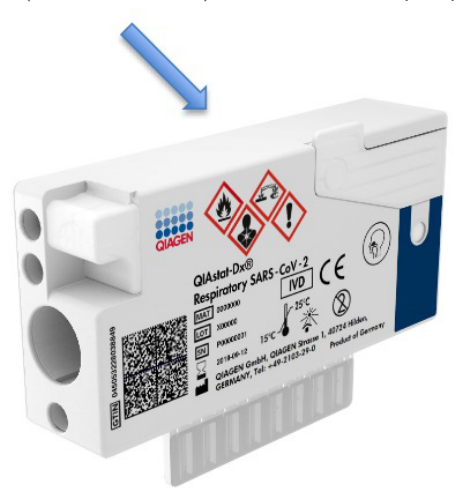

Рисунок 6. Розміщення інформації про пробу на верхній частині картриджа до респіраторної панелі КВІАстат-ДКс (QIAstat-Dx) SARS-CoV-2.

4. Відкрийте кришку порту для тампону зліва на картриджі до респіраторної панелі КВІАстат-ДКс (QIAstat-Dx) SARS-CoV-2 (рис. 7).

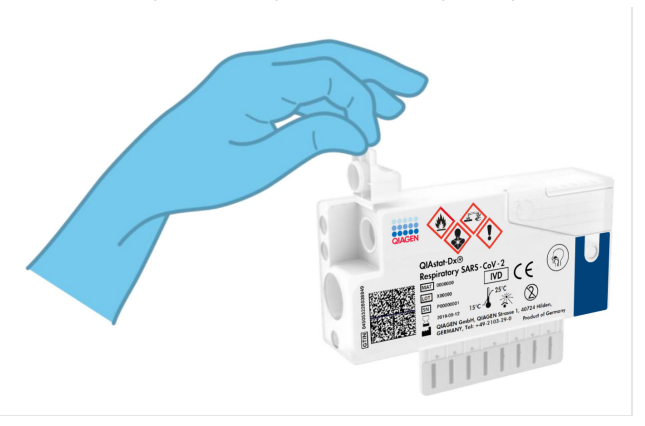

#### Рисунок 7. Відкривання кришки порту для тампону.

 Вставте тампон у картридж до респіраторної панелі КВІАстат-ДКс (QIAstat-Dx) SARS-CoV-2 так, щоб точка розлому на його стержні розміщувалася на рівні отвору доступу (тампон далі не пройде) (рисунок 8).

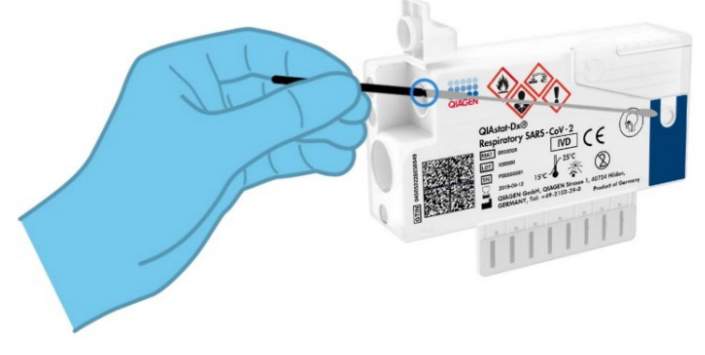

Рисунок 8. Завантаження тампона в картридж до респіраторної панелі КВІАстат-ДКс (QIAstat-Dx) SARS-CoV-2.

 Зламайте стрижень тампона в цій точці, залишивши іншу частину тампона в картриджі до респіраторної панелі КВІАстат-ДКс (QIAstat-Dx) SARS-CoV-2 (рисунок 9).

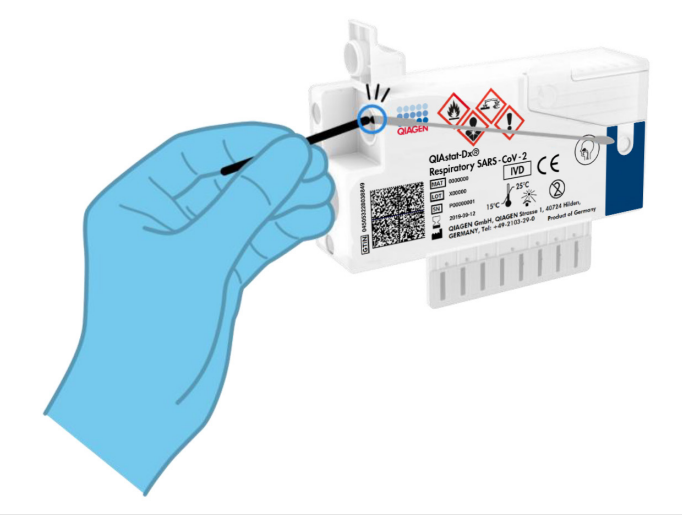

Рисунок 9. Відламування стрижня тампона.

 Міцно закрийте кришку порту для тампона так, щоб ви почули клацання (рисунок 10).

ВАЖЛИВО! Протягом 90 хвилин після розміщення проби в картриджі до респіраторної панелі КВІАстат-ДКс (QIAstat-Dx) SARS-CoV-2 завантажте картридж в аналізатор КВІАстат-ДКс (QIAstat-Dx) 1.0 чи КВІАстат-ДКс (QIAstat-Dx) 2.0 або негайно розмістіть на лотку аналізатора КВІАстат-ДКс Райз (QIAstat-Dx Rise), як тільки всі проби завантажено в картриджі. Максимальний час очікування для картриджа, який уже завантажено в прилад КВІАстат-ДКс Райз (QIAstat-Dx Rise) (стабільність у приладі), становить приблизно 300 хвилин. Аналізатор КВІАстат-ДКс Райз (QIAstat-Dx Rise) автоматично виявляє, якщо картридж перебуває в пристрої більш тривалий час, ніж дозволено, та автоматично попередить користувача.

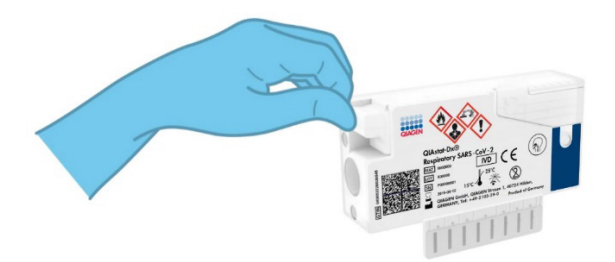

Рисунок 10. Закриття кришки порту для тампону.

# Виконання тесту на аналізаторі КВІАстат-ДКс (QIAstat-Dx) 1.0 або КВІАстат-ДКс (QIAstat-Dx) 2.0

- Увімкніть аналізатор КВІАстат-ДКс (QIAstat-Dx) 1.0 або КВІАстат-ДКс (QIAstat-Dx) 2.0, натиснувши кнопку Увімк./Вимк. на передній панелі приладу.
   Примітка. Вимикач живлення на задній панелі аналітичного модуля має бути встановлено в положення «І». Індикатори стану аналізатора КВІАстат-ДКс (QIAstat-Dx) 1.0 або КВІАстат-ДКс (QIAstat-Dx) 2.0 стануть синіми.
- 2. Дочекайтеся, поки відкриється екран **Main** (Головний) та індикатори аналізатора КВІАстат-ДКс (QIAstat-Dx) 1.0 стануть зеленими й перестануть блимати.
- Увійдіть у систему аналізатора КВІАстат-ДКс (QIAstat-Dx) 1.0 або КВІАстат-ДКс (QIAstat-Dx) 2.0, увівши ім'я користувача та пароль.

**Примітка**. Якщо активовано функцію **User Access Control** (Керування доступом користувачів), з'явиться екран **Login** (Вхід). Якщо функцію **User Access Control** (Керування доступом користувачів) вимкнуто, ім'я користувача та пароль вводити не доведеться та з'явиться екран **Main** (Головний).

- 4. Якщо програмне забезпечення файлу визначення аналізу не встановлено на аналізаторі КВІАстат-ДКс (QIAstat-Dx) 1.0 або КВІАстат-ДКс (QIAstat-Dx) 2.0, дотримуйтесь інструкцій зі встановлення перед запуском тесту (для додаткових відомостей див. «Додаток А. Установлення файлу визначення аналізу»).
- Натисніть кнопку Run Test (Запуск тесту) у верхньому правому куті сенсорного екрана аналізатора КВІАстат-ДКс (QIAstat-Dx) 1.0 або КВІАстат-ДКс (QIAstat-Dx) 2.0.
- 6. Коли з'явиться запит, відскануйте штрих-код ідентифікатора проби мазка з носоглотки (розташованого на блістерній упаковці тампона) або відскануйте штрих-код інформації про пробу на верхній частині картриджа до респіраторної панелі KBIAcтат-ДКс (QIAstat-Dx) SARS-CoV-2 (див. крок 3) за допомогою вбудованого зчитувача штрих-кодів на передній панелі аналізатора KBIAcтат-ДКс (QIAstat-Dx) 1.0 або KBIAcтат-ДКс (QIAstat-Dx) 2.0 (рисунок 11).

**Примітка**. Крім того, ідентифікатор проби можна ввести за допомогою віртуальної клавіатури на сенсорному екрані, вибравши поле **Sample ID** (Ідентифікатор проби).

**Примітка**. Залежно від вибраної конфігурації системи в цьому випадку може також знадобитися ввести ідентифікатор пацієнта.

**Примітка**. Інструкції аналізатора КВІАстат-ДКс (QIAstat-Dx) 1.0 або КВІАстат-ДКс (QIAstat-Dx) 2.0 відображаються на **панелі інструкцій** у нижній частині сенсорного екрана.

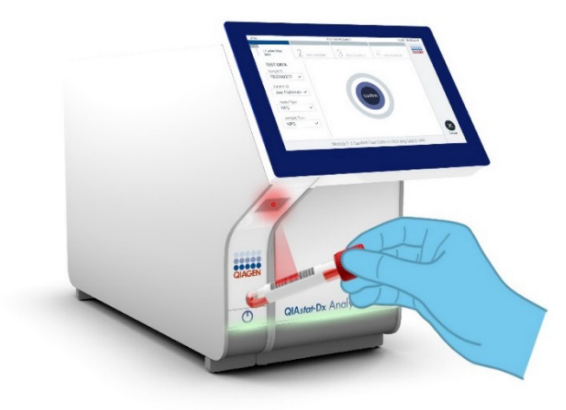

Рисунок 11. Сканування штрих-коду ідентифікатора проби.

 Коли з'явиться запит, відскануйте штрих-код картриджа до респіраторної панелі КВІАстат-ДКс (QIAstat-Dx) SARS-CoV-2 (рисунок 12). Аналізатор КВІАстат-ДКс (QIAstat-Dx) 1.0 або КВІАстат-ДКс (QIAstat-Dx) 2.0 автоматично розпізнає аналіз, що виконуватиметься, за штрих-кодом картриджа.

Примітка. Аналізатор КВІАстат-ДКс (QIAstat-Dx) 1.0 або КВІАстат-ДКс (QIAstat-Dx) 2.0 не приймає картриджі до респіраторної панелі КВІАстат-ДКс (QIAstat-Dx) SARS-CoV-2 із завершеним терміном придатності, використані раніше картриджі та картриджі для аналізів, які не встановлені на приладі. У цих випадках з'явиться повідомлення про помилку й картридж до респіраторної панелі КВІАстат-ДКс (QIAstat-Dx) SARS-CoV-2 буде відхилено. Додаткові відомості щодо встановлення аналізів наведено в *Посібнику користувача аналізатора КВІАстат-ДКс (QIAstat-Dx) 1.0* або *КВІАстат-ДКс (QIAstat-Dx) 2.0*.

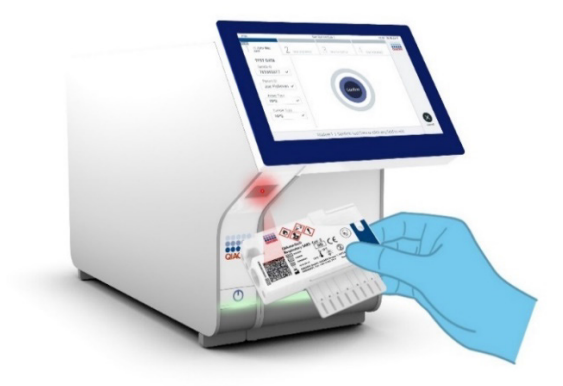

Рисунок 12. Сканування штрих-коду картриджа до респіраторної панелі КВІАстат-ДКс (QIAstat-Dx) SARS-CoV-2.

8. Виберіть відповідний тип проби зі списку (рис. 13).

| administrator                  | Run Test Module 1               | 14:43 2017-03-30 |
|--------------------------------|---------------------------------|------------------|
| UI administrator<br>Resp Panel | 2 Not installed 3 Not installed | 1 Not installed  |
| TEST DATA<br>Sample ID         | SAMPLE TYPE                     |                  |
| 2430362 ~                      | Swab                            | ~                |
| Assay Type<br>RP SARS-Co 🗸     | UTM                             |                  |
| Sample Type                    |                                 |                  |
|                                |                                 |                  |
|                                |                                 |                  |
|                                | Select Sample Type              | Cancel           |

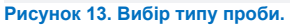

 Відкриється екран Confirm (Підтвердження). Перегляньте введені дані та внесіть необхідні зміни. Для цього виберіть відповідні поля на сенсорному екрані та змініть інформацію.  Натисніть Confirm (Підтвердити), якщо всі відображені дані правильні. За потреби виберіть відповідне поле для редагування його вмісту або натисніть Cancel (Скасувати), щоб скасувати тест (рис. 14).

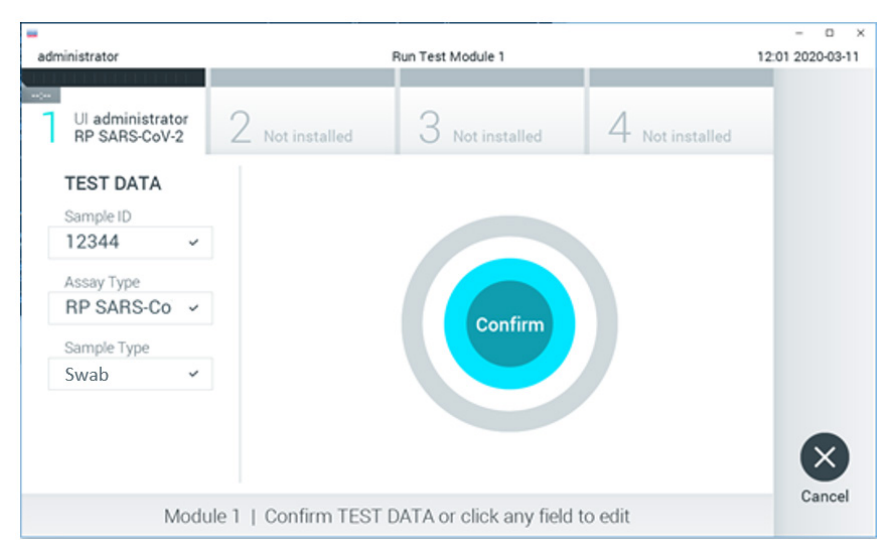

Рисунок 14. Підтвердження введення даних.

11. Переконайтеся, що кришки порту для тампона й головного порту картриджа до респіраторної панелі КВІАстат-ДКс (QIAstat-Dx) SARS-CoV-2 щільно закриті. Після автоматичного відкриття вхідного порту картриджа у верхній частині аналізатора КВІАстат-ДКс (QIAstat-Dx) 1.0 або КВІАстат-ДКс (QIAstat-Dx) 2.0 вставте картридж респіраторної панелі КВІАстат-ДКс (QIAstat-Dx) SARS-CoV-2 так, щоб штрих-код був спрямований уліво, а реакційні камери – униз (рисунок 15).

**Примітка**. Не потрібно докладати надмірних зусиль, вставляючи картридж респіраторної панелі KBIAcтат-ДКс (QIAstat-Dx) SARS-CoV-2 в аналізатор KBIAcтат-ДКс (QIAstat-Dx) 1.0 або KBIAcтат-ДКс (QIAstat-Dx) 2.0. Правильно вставте його у вхідний порт картриджа, і аналізатор KBIAcтат-ДКс (QIAstat-Dx) 1.0 або KBIAcтат-ДКс (QIAstat-Dx) 2.0 автоматично перемістить картридж в аналітичний модуль.

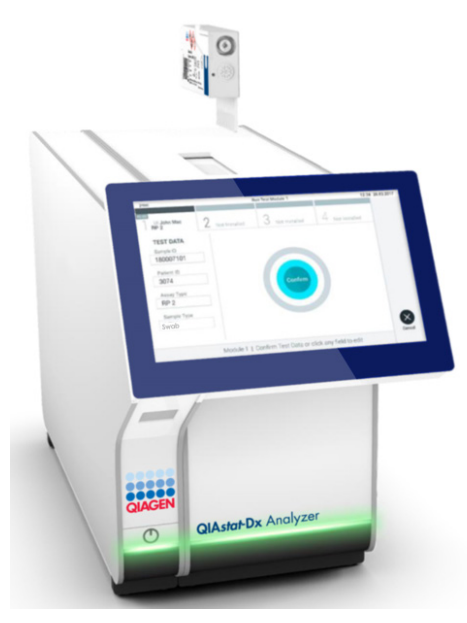

Рисунок 15. Вставлення картриджа до респіраторної панелі КВІАстат-ДКс (QIAstat-Dx) SARS-CoV-2 в аналізатор КВІАстат-ДКс (QIAstat-Dx) 1.0 або КВІАстат-ДКс (QIAstat-Dx) 2.0.

12. Після виявлення картриджа до респіраторної панелі КВІАстат-ДКс (QIAstat-Dx) SARS-CoV-2 аналізатор КВІАстат-ДКс (QIAstat-Dx) 1.0 або КВІАстат-ДКс (QIAstat-Dx) 2.0 автоматично закриє кришку вхідного порту картриджа та запустить тест. Щоб розпочалася обробка, оператору більше не потрібно виконувати жодних дій.

**Примітка**. Аналізатор QIAstat-Dx Analyzer 1.0 і КВІАстат-ДКс (QIAstat-Dx) 2.0 приймає лише той картридж до респіраторної панелі КВІАстат-ДКс (QIAstat-Dx) SARS-CoV-2, який використовувався та сканувався під час налаштування тесту. Якщо вставити картридж, відмінний від просканованого, виникає помилка й картридж автоматично виштовхується назовні.

**Примітка**. До цього моменту проведення тесту можна скасувати. Для цього слід натиснути кнопку Cancel (Скасувати) у правому нижньому куті сенсорного екрана.

**Примітка**. Залежно від конфігурації системи оператору може знадобитися повторно ввести пароль користувача, щоб розпочати проведення тесту.

**Примітка**. Якщо протягом 30 s (c) не вставити картридж до респіраторної панелі КВІАстат-ДКс (QIAstat-Dx) SARS-CoV-2 у вхідний порт картриджа, його кришка автоматично закриється. Якщо це сталося, повторіть процедуру, починаючи з кроку 16.

- 13. Під час проведення тесту на сенсорному екрані відображається залишковий час виконання.
- 14. Після завершення тесту з'явиться екран **Eject** (Вийняти) (рис. 16), а в рядку стану модуля відображатиметься один із наведених нижче результатів тесту.
  - о **TEST COMPLETED** (ТЕСТ ВИКОНАНО): тест успішно завершено
  - о TEST FAILED (ТЕСТ НЕ ВИКОНАНО): під час тесту сталася помилка
  - TEST CANCELED (ТЕСТ СКАСОВАНО): користувач скасував тест

**ВАЖЛИВО!** Якщо тест не виконано, додаткову інформацію про можливі причини та інструкції щодо подальших дій див. в розділі «Усунення несправностей» у Посібнику користувача аналізатора КВІАстат-ДКс (QIAstat-Dx) 1.0 або КВІАстат-ДКс (QIAstat-Dx) 2.0.

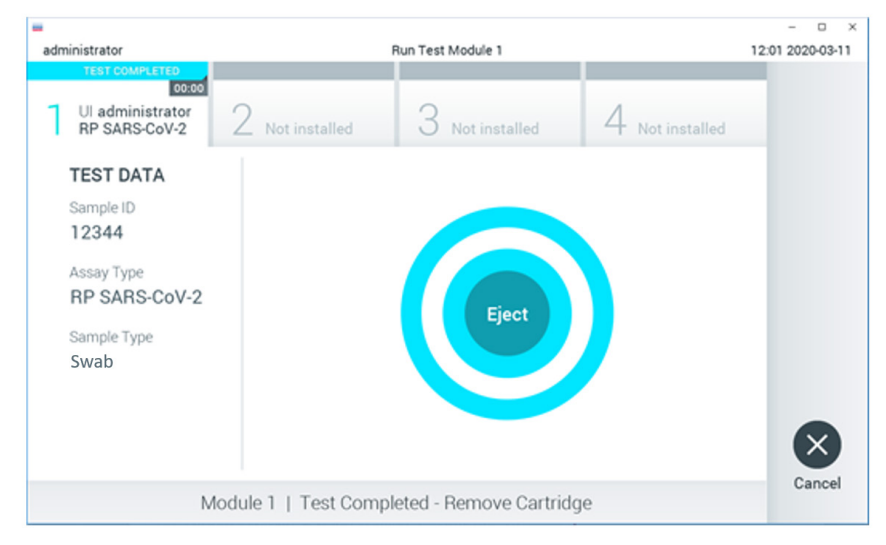

Рисунок 16. Відображення екрана Ејест (Вийняти).

15. Натисніть кнопку Eject (Вийняти) на сенсорному екрані, щоб вилучити картридж респіраторної панелі КВІАстат-ДКс (QIAstat-Dx) SARS-CoV-2 та утилізувати його як біологічно небезпечні відходи згідно з усіма національними, державними та місцевими нормами й законами щодо техніки безпеки та охорони здоров'я. Картридж до респіраторної панелі КВІАстат-ДКс (QIAstat-Dx) SARS-CoV-2 потрібно вилучити, коли вхідний порт картриджа відкриється та картридж виштовхнеться. Якщо не вилучити картридж протягом 30 секунд, він автоматично повернеться в аналізатор КВІАстат-ДКс (QIAstat-Dx) 1.0 або КВІАстат-ДКс (QIAstat-Dx) 2.0 і кришка вхідного порту закриється. Якщо це станеться, натисніть Eject (Вийняти), щоб знову відкрити кришку вхідного порту картриджа, а потім вийміть картридж.

**ВАЖЛИВО!** Використані картриджі до респіраторної панелі КВІАстат-ДКс (QIAstat-Dx) SARS-CoV-2 слід утилізувати. Тестові картриджі, які було запущено в обробку, але згодом вилучено оператором чи в них була виявлена помилка, більше не придатні для проведення тестів.

16. Після виймання картриджа респіраторної панелі КВІАстат-ДКс (QIAstat-Dx) SARS-CoV-2 відобразиться екран Summary (Зведення). Додаткову інформацію див. в розділі «Інтерпретація результатів». Щоб розпочати наступний тест, натисніть Run Test (Запуск тесту).

**Примітка**. Додаткову інформацію про використання аналізатора КВІАстат-ДКс (QIAstat-Dx) 1.0 див. в *Посібнику користувача аналізатора КВІАстат-ДКс* (QIAstat-Dx) 1.0.

**Примітка**. Додаткову інформацію про використання аналізатора КВІАстат-ДКс (QIAstat-Dx) 2.0 див. в *Посібнику користувача аналізатора КВІАстат-ДКс* (*QIAstat-Dx*) 2.0.

### Виконання тесту на приладі КВІАстат-ДКс Райз (QIAstat-Dx Rise)

**Примітка**. Рисунки, наведені в цьому розділі, є лише прикладами та можуть відрізнятися від фактичних екранів залежно від аналізу.

#### Запуск КВІАстат-ДКс Райз (QIAstat-Dx Rise)

1. Натисніть кнопку **УВІМК./ВИМК.** на передній панелі аналізатора КВІАстат-ДКс Райз (QIAstat-Dx Rise), щоб запустити прилад.

**Примітка**. Вимикач живлення на задній лівій коробці підключення має перебувати в положенні «**I**».

- Зачекайте, поки з'явиться екран входу й світлодіодні індикатори стану стануть зеленими.
- 3. Увійдіть у систему, коли з'явиться екран входу в систему.

|   |             | 2 8 AM | 22-01-2021 | © 09:00 AM |
|---|-------------|--------|------------|------------|
|   |             |        |            |            |
|   |             |        |            |            |
|   | 00000       |        |            |            |
|   |             |        |            |            |
|   | QIAGEN      |        |            |            |
|   | OGIN        |        |            |            |
|   | Operator ID |        |            |            |
| 6 | Password    |        |            |            |
|   |             |        |            |            |
|   | LOGIN       |        |            |            |
|   |             |        |            |            |

#### Рисунок 17. Екран входу

**Примітка**. Після успішного початкового встановлення приладу КВІАстат-ДКс Райз (QIAstat-Dx Rise) системному адміністратору потрібно буде ввійти в систему, щоб виконати перше налаштування конфігурації програмного забезпечення.

# Підготовка картриджа до респіраторної панелі KBIAстат-ДКс (QIAstat-Dx) SARS-CoV-2.

Дістаньте картридж до респіраторної панелі KBIAcтат-ДКс (QIAstat-Dx) SARS-CoV-2 з упаковки. Докладніше про додавання проб до картриджа до респіраторної панелі KBIAcтат-ДКс (QIAstat-Dx) SARS-CoV-2 та інформацію, що стосується аналізу, див. розділ «Завантаження проби в картридж до респіраторної панелі KBIAcтат-ДКс (QIAstat-Dx) SARS-CoV-2».

Завжди перевіряйте, щоб після завантаження проби в картридж до респіраторної панелі КВІАстат-ДКс (QIAstat-Dx) SARS-CoV-2 обидві кришки портів були щільно закриті.

### Додавання штрих-коду проби до картриджа до респіраторної панелі КВІАстат-ДКс (QIAstat-Dx) SARS-CoV-2

Розмістіть штрих-код у верхньому правому куті картриджа до респіраторної панелі КВІАстат-ДКс (QIAstat-Dx) SARS-CoV-2 (вказано стрілкою).

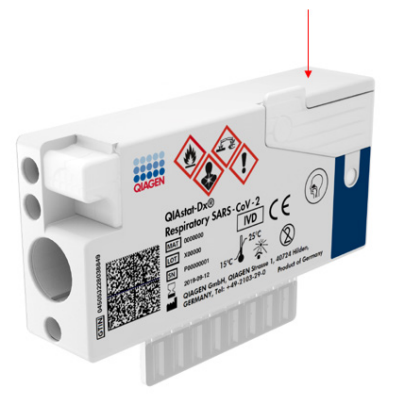

#### Рисунок 18. Розміщення штрих-коду ідентифікатора проби

Максимальний розмір штрих-коду становить 22 х 35 mm (мм). Штрих-код завжди повинен бути на правій стороні картриджа (як показано вище червоним маркуванням), оскільки ліва сторона картриджа має вирішальне значення для автоматичного визначення проби (рисунок 19).

Примітка. Для обробки проб на аналізаторі КВІАстат-ДКс Райз (QIAstat-Dx Rise) необхідно забезпечити наявність штрих-коду ідентифікатора проби, що розпізнається машиною, на картриджі до респіраторної панелі КВІАстат-ДКс (QIAstat-Dx) SARS-CoV-2.

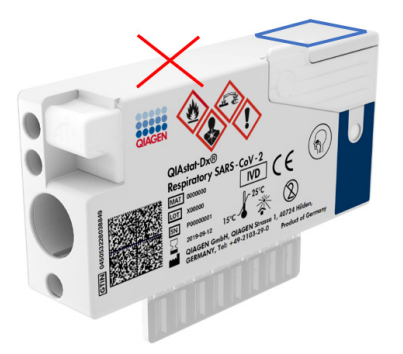

Рисунок 19. Розташування штрих-коду ідентифікатора проби

Можна використовувати штрих-коди 1D та 2D. Придатні для використання штрих-коди 1D: EAN-13 і EAN-8, UPC-A і UPC-E, Code128, Code39, Code 93 та Codabar. Придатні для використання штрих-коди 2D: Aztec Code, Data Matrix та QR-код.

Переконайтеся, що якість штрих-коду достатня. Система може зчитувати штрих-коди з якістю друку класу С або вище, як визначено в стандарті ISO/IEC 15416 (лінійний) або ISO/IEC 15415 (2D).

#### Процедура проведення тесту

**Примітка**. Усі оператори повинні носити відповідні засоби індивідуального захисту, як-от рукавички, лабораторний халат і захисні окуляри, під час роботи із сенсорним екраном та картриджами КВІАстат-ДКс Райз (QIAstat-Dx Rise).

- 1. Натисніть кнопку **OPEN WASTE DRAWER** (ВІДКРИТИ ВІДСІК ДЛЯ ВІДХОДІВ) у нижньому правому куті головного екрана аналізу (рис. 20).
- Відкрийте відсік для відходів і дістаньте використані картриджі, що залишилися після попередніх циклів обробки. Перевірте, чи немає у відсіку пролитої рідини. Якщо необхідно, виконайте очищення відсіку для відходів, як описано у розділі

«Технічне обслуговування» Посібника користувача для аналізатора КВІАстат-ДКс Райз (QIAstat-Dx Rise).

- Закрийте відсік для відходів, коли дістанете картриджі. Система просканує лоток та повернеться до головного екрана (рис. 20). Якщо лоток було витягнуто для обслуговування, переконайтеся, що його правильно вставлено, перш ніж закрити шухляду.
- 4. Натисніть кнопку **OPEN INPUT DRAWER** (ВІДКРИТИ ПРИЙМАЛЬНИЙ ВІДСІК) у нижньому правому куті екрана (рис. 20).

|    |                          |   | ے<br>ا  | 8 AM | 22-01-2021               | () 09:00 AM | 은 User Name |  |
|----|--------------------------|---|---------|------|--------------------------|-------------|-------------|--|
| QA |                          |   |         |      |                          | SETTINGS    | E LOGOUT    |  |
| 1  | ⊘ Ready                  | 2 | ⊘ Ready |      |                          |             |             |  |
| 3  | ⊘ Ready                  | 4 | ⊘ Ready |      |                          |             |             |  |
| 5  | ⊘ Ready                  | 6 | ⊘ Ready |      | Tap teat to view details |             |             |  |
| 7  | ⊘ Ready                  | 8 | ⊘ Ready |      |                          |             |             |  |
|    | O  INPORGESS  QUEUE (18) |   |         |      | DPEN INPUT DRA           |             | ASTE DRAWER |  |

Рисунок 20. Головний екран тесту.
|   |         |                            | ai 8 AM              | 🛱 22-01-2021 🔘 0  | 9:00 AM 🔔 User Name |
|---|---------|----------------------------|----------------------|-------------------|---------------------|
|   |         | 🔿 INPUT DRAWER IS          | BEING UNLOCKED       |                   |                     |
| 1 | 🖉 Ready |                            |                      |                   |                     |
| 3 | ⊘ Ready | Ċ                          | )                    |                   | 2                   |
| 5 | ⊘ Ready | Please<br>It can take a fe | wait.<br>ew seconds. |                   | st resutis.         |
| 7 | ⊘ Ready | Л                          |                      |                   |                     |
|   |         | QUEVE (18)                 |                      | OPEN INPUT DRAWER | OPEN WASTE DRAWER   |

5. Почекайте, доки приймальний відсік не буде розблоковано (рис. 21).

Рисунок 21. Діалогове вікно очікування приймального відсіку.

6. Коли з'явиться запит, відкрийте приймальний відсік (рис. 22).

| L. |                |            |                            | #A 8 ق | 22-01-2021 | @ 09:00 AM  | 2 User Name    |
|----|----------------|------------|----------------------------|--------|------------|-------------|----------------|
|    |                |            | INPUT DRAWER IS UNLOCKED   |        |            |             |                |
| 1  | ⊘ Ready        |            | -                          |        |            | ٦           |                |
| 3  | ⊘ Ready        |            | Pull input drawer to open. |        |            | 2           |                |
| 5  | Ready          |            |                            |        |            | ut resutis. |                |
| 7  | ⊘ Ready        |            |                            |        |            |             |                |
|    | ©<br>INPORGESS | QUEUE (18) |                            |        |            |             | C NASTE DRAWER |

Рисунок 22. Діалогове вікно відкриття приймального відсіку.

 Відобразиться діалогове вікно Add Cartridge (Додати картридж), і буде активовано сканер у передній частині приладу. Відскануйте штрих-код ідентифікатора проби зверху на картриджі до респіраторної панелі КВІАстат-ДКс (QIAstat-Dx) SARS-CoV-2 у передній частині пристрою (положення, вказане стрілкою (рисунок 23)).

|           |                        | ä ۱۸۸                           | 🛱 22-01-2021 🔘 09:00 AM 🏦 User Name |
|-----------|------------------------|---------------------------------|-------------------------------------|
|           | INPUT DR.              | AWER IS OPENED                  |                                     |
| 1 ⊘ Ready | Add Cartridge          | Sample type autodetection is on |                                     |
| 3 🥝 Ready | Cons cartridge 10 code |                                 | $\oslash$                           |
| 5 ⊘ Ready | X CLEAR DATA           |                                 | atest results.                      |
| 7 🔗 Ready |                        |                                 |                                     |
| INPORGESS | COULT (18)             |                                 | OPEN INPUT DRAWER                   |

Рисунок 23. Екран сканування ідентифікатора проби.

 Після введення штрих-коду ідентифікатора проби відскануйте штрих-код картриджа до респіраторної панелі КВІАстат-ДКс (QIAstat-Dx) SARS-CoV-2 (положення, вказане стрілкою). Аналізатор КВІАстат-ДКс Райз (QIAstat-Dx Rise) автоматично розпізнає аналіз, який потрібно запустити, на основі штрих-коду картриджа до респіраторної панелі КВІАстат-ДКс (QIAstat-Dx) SARS-CoV-2 (рисунок 24).

Примітка. Переконайтеся, що для параметра Sample type autodetection (Автоматичне визначення типу проби) встановлено значення on (увімк.). Система автоматично розпізнає тип використовуваної проби.

 Якщо для параметра Sample type autodetection (Автоматичне визначення типу проби) встановлено значення off (вимк.), може бути потрібно вибрати відповідний тип проби вручну (якщо застосовно для використовуваного аналізу). Примітка. Аналізатор КВІАстат-ДКс Райз (QIAstat-Dx Rise) не прийматиме картриджі до респіраторної панелі КВІАстат-ДКс (QIAstat-Dx) SARS-CoV-2, що мають строк придатності, що закінчився, що були у використанні раніше або в разі невстановленого на пристрої файлу визначення аналізу респіраторної панелі КВІАстат-ДКс (QIAstat-Dx) SARS-CoV-2. У цьому випадку з'являється повідомлення про помилку.

|        |      |                |                     |                                                                       |             |            |        |          |              |                 | <u>ب</u> ة | AM 🗎 | 22-01-2021 | () 09:00 AM   | _ User Name |
|--------|------|----------------|---------------------|-----------------------------------------------------------------------|-------------|------------|--------|----------|--------------|-----------------|------------|------|------------|---------------|-------------|
|        |      |                |                     |                                                                       |             | 🛃 INP      | UT DRA | WER IS ( | OPENED       |                 |            |      |            |               |             |
| 1 ⊘ Re | zady | A.<br>         | dd Cartri           | dge                                                                   |             |            |        | Se       | mple type au | itodetection is | son.       | 2    |            |               |             |
| 3 Ø Re | eady | -<br>-<br>-    | Scan car<br>Respira | nple ID code<br>(63456734)<br>tridge ID cod<br>(tory Panel<br>lent ID | i6345<br>le |            |        |          |              |                 |            |      |            | $\oslash$     |             |
| 5 Ø Re | eady |                | ×                   | LEAR DAT                                                              | a) 🗸        | CONFIRM DA | ТА     |          |              |                 |            |      |            | atest resutis |             |
|        |      |                | 1                   | 2                                                                     | 3 4         | 5          | 6      | 7        | 8            | 9 0             |            | = 6  |            |               |             |
|        |      | - <del>)</del> | q                   | w                                                                     | e           | r t        | у      | u        | i            | 0               | p [        | 1    | λ.         |               |             |
|        |      | · _            | a                   | s                                                                     | d           | f          | g      | h        | j            | k I             | ;          | · •  | •          |               |             |
|        |      | ^              | z                   | x                                                                     | с           | v          | b      | n        | m            |                 |            | /    |            |               |             |
|        |      |                |                     |                                                                       |             |            |        |          |              |                 |            |      | _          |               |             |

Рисунок 24. Сканування штрих-коду ідентифікатора картриджа до респіраторної панелі КВІАстат-ДКс (QIAstat-Dx) SARS-CoV-2.

10. Введіть ідентифікатор пацієнта (параметр Patient ID (Ідентифікатор пацієнта) повинен мати значення **on** (Увімк.)) (рисунок 25) і підтвердьте дані (рисунок 26).

|   |                 | ವೆ 8 AM                                        | 🛱 22-01-2021 🔇 09:00 AM 🙎 User Name |
|---|-----------------|------------------------------------------------|-------------------------------------|
|   |                 | INPUT DRAWER IS OPENED                         |                                     |
| 1 | ⊘ Ready         | Add Cartridge Sample type autodetection is on. |                                     |
| 3 | ⊘ Ready         | Add 2d 484 489 AR9 AR9                         | $\oslash$                           |
| 5 | ⊘ Ready         |                                                | atest results.                      |
| 7 | ⊘ Ready         |                                                |                                     |
|   | ()<br>INPORGESS |                                                | OPEN INPUT DRAWER                   |

Рисунок 25. Введення ідентифікатора пацієнта.

|   |         |              |                                                                          |                           |              |          |      |      |       |          |          |            |       |   | B AM | 22-01-2021 | MA 00:00 Ø    | 요 User Name |
|---|---------|--------------|--------------------------------------------------------------------------|---------------------------|--------------|----------|------|------|-------|----------|----------|------------|-------|---|------|------------|---------------|-------------|
|   |         |              |                                                                          |                           |              | E IN     |      | DRAW | ER IS | OPEN     | ED       |            |       |   |      |            |               |             |
| 1 | ⊘ Ready | Add          | Cartridg                                                                 | e<br>D code —             |              |          |      | _    | S     | ample ty | oe autod | etection i | s on. | - | 2    |            |               |             |
| 3 | ⊘ Ready |              | 345234634<br>Scan cartridg<br>Respiratory<br>Type patient I<br>536346346 | a ID code -<br>Panel<br>D | 45           |          |      |      |       |          |          |            |       |   |      |            | $\oslash$     |             |
| 5 | ⊘ Ready |              | X CLEA                                                                   | R DATA                    | ) <b>~</b> ° | ONFIRM I | DATA |      |       |          |          |            |       |   |      |            | atest resutis |             |
|   |         | · 1          | 2                                                                        | 3                         | 4            | 5        | Т    | 6    | 7     | 8        | 9        |            | 0     | • |      | ←          |               |             |
|   |         | <b>→</b>     | q v                                                                      |                           | e            | r        | t    | у    | u     | 1        |          | •          | р     | I | 1    | Α.         |               |             |
|   |         | <br><u> </u> | а                                                                        | s                         | d            | f        | g    |      | h     | I.       | k        | 1          |       | ; | 2    | 4          |               |             |
|   |         | ^            | z                                                                        | x                         | с            | v        |      | b    | n     |          | n        |            |       |   | /    | ^          |               |             |
|   |         |              |                                                                          |                           |              |          |      |      |       |          |          |            |       |   |      |            |               |             |

Рисунок 26. Уведіть ідентифікатор пацієнта та підтвердьте дані на екрані

11. Після успішного сканування зверху на екрані на короткий час відобразиться діалогове вікно, що наведено нижче (рисунок 27).

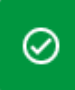

Cartridge saved. Put it in the drawer

### Рисунок 27. Екран збереження картриджа

- Помістіть картридж у приймальний відсік. Переконайтеся, що картридж вставлено в лоток правильно (рисунок 28).
- 13. Продовжуйте сканування та вставляння картриджів, дотримуючись попередніх кроків. У відсік можна завантажити до 18 картриджів.

**ВАЖЛИВА ПРИМІТКА**. Зверніть увагу, що аналізатор КВІАстат-ДКс Райз (QIAstat-Dx Rise) може одночасно обробляти до 18 картриджів до респіраторної панелі КВІАстат-ДКс (QIAstat-Dx) SARS-CoV-2 у приймальному відсіку. Також зверніть увагу, що з програмним забезпеченням версії 2.2 або новішої різні панелі можна вставляти й одночасно обробляти в приймальному відсіку.

|           | 금 8 AM                                                            | 🛅 22-01-2021 🔇 09:00 AM 🙎 User Name |
|-----------|-------------------------------------------------------------------|-------------------------------------|
|           | INPUT DRAWER IS OPENED                                            |                                     |
| 1 ⊘ Ready | Add Cartridge Cartridge saved. Put It in the drawer X ston is on. |                                     |
| 3 🥥 Ready | Scen cerritige ID code                                            | $\oslash$                           |
| 5 🥝 Ready | X CLEAR DATA                                                      | atest results.                      |
| 7 🥥 Ready |                                                                   |                                     |
|           |                                                                   | OPEN INPUT DRAWER                   |

Рисунок 28. Екран додавання картриджа.

14. Закрийте приймальний відсік, коли відскануєте та вставите всі картриджі. Система відсканує картриджі та підготує чергу (рис. 29).

|                  | é                                                          | 5 8 AM | 22-01-2021 | () 09:00 AM  | 을 User Name  |
|------------------|------------------------------------------------------------|--------|------------|--------------|--------------|
|                  | INPUT DRAWER IS CLOSED                                     |        |            |              |              |
| 1 ⊘ Ready        |                                                            |        |            | T            |              |
| 3 🥝 Ready        | \$                                                         |        |            | 0            |              |
| 5 🥝 Ready        | Scanning input drawer and preparing queue.<br>Please wait. |        |            | -st resutls. |              |
| 7 🥝 Ready        | Д                                                          |        |            |              |              |
|                  |                                                            |        |            |              |              |
| ()<br>INPROGRESS | antere (o)                                                 |        |            | AWER         | KASTE DRAWER |

# Рисунок 29. Екран підготовки черги.

15. Після успішного сканування буде показано чергу (рис. 30). Перегляньте показані дані. У разі помилки натисніть кнопку OPEN INPUT DRAWER (ВІДКРИТИ ПРИЙМАЛЬНИЙ ВІДСІК), видаліть відповідний картридж та повторно відскануйте картридж, виконавши кроки 10–13.

|    |                                                                                                    |      |                                                                                                    |         |    | 🛋 8 AM 🗢 Co           | onnected                     | 22-01-2021     | () 09:00 AM         | ය User Name |
|----|----------------------------------------------------------------------------------------------------|------|----------------------------------------------------------------------------------------------------|---------|----|-----------------------|------------------------------|----------------|---------------------|-------------|
| G  | IAGEN E TESTS                                                                                                    |      |                                                                                                    |         |    |                       |                              |                | 🕸 SETTINGS          | E LOGOUT    |
| 1  |                                                                                                    | 2    | <ul> <li> <b>75623</b> 62384 09809             <b>80855</b> </li> <li>             Respiratory SARS CoV-2         </li> <li>             Send Th         </li> <li>             12:18         </li> </ul> | AE<br>M | 3  |                       | 32245<br>DEND TIME<br>2:25рм |                |                     |             |
| 4  | 𝔅         42134         75678          64533         98753           ➡         Respiratory SARS-CoV-2         OEND TIME<br>12:48PM         OEND TIME<br>12:48PM                                                                                                    | 5    |                                                                                                    | ME      | 6  |                       | 12890<br>DEND TIME<br>1:10PM |                |                     |             |
| 7  | Image: Provide a state of the sequence of the sequence | 8    |                                                                                                    | ИЕ      | 9  |                       | 42123<br>DEND TIME<br>1:55PM |                |                     |             |
| 10 | Image: Sase of the system         Sase of the system         Sase of the system <ths< td=""><td>11</td><td><i>P</i> 32342 34422 09876 23134                 <u>M</u> Respiratory SARS-CoV-2               <u>SEND TIL</u>             2:35PN</td><td>AE</td><td>12</td><td></td><td>81231<br/>DEND TIME<br/>2:45PM</td><td>Та</td><td>p test to view deta</td><td>ils</td></ths<>                                                                                                    | 11   | <i>P</i> 32342 34422 09876 23134 <u>M</u> Respiratory SARS-CoV-2 <u>SEND TIL</u> 2:35PN                                                                                                    | AE      | 12 |                       | 81231<br>DEND TIME<br>2:45PM | Та             | p test to view deta | ils         |
| 13 | 𝔅         87234         70256          32453         32123           ☑         Respiratory SARS-CoV-2         ØENO TIME<br>3:05PM         ØENO TIME                                                                                                    | 14   | Image: Second state         42324         64532           Image: Respiratory SARS-CoV-2         GEND TIN<br>3 : 10PM                                                                                      | ИЕ      | 15 |                       | 53424<br>DEND TIME<br>3:30PM |                |                     |             |
| 16 | <ul> <li></li></ul>                                                                                                    | 17   |                                                                                                    | AE      | 18 | <ul> <li></li></ul>   | 3424<br>HEND TIME<br>3:30PM  |                |                     |             |
|    | ⊙ III<br>INPORGESS QUEUE                                                                                                    | (18) |                                                                                                    |         |    | O CONFRIM DATA TO RUE | N                            | OPEN INPUT DRA | WER OPEN W          | ASTE DRAWER |

Рисунок 30. Екран черги проб.

**Примітка**. Порядок проб на екрані може не збігатися з порядком картриджів у приймальному відсіку (він збігається лише тоді, коли всі картриджі стоять у черзі разом), і його можна змінити, лише відкривши приймальний відсік і вийнявши картриджі.

Черга проб/порядок обробки генерує аналізатор КВІАстат-ДКс Райз (QIAstat-Dx Rise) на основі нижченаведених правил.

- Час стабільності. Визначення порядку в черзі картриджів до респіраторної панелі КВІАстат-ДКс (QIAstat-Dx) SARS-CoV-2 з найкоротшим залишковим часом стабільності відбувається незалежно від положення в завантажувальному піддоні.
- У межах одного типу аналізу положення в завантажувальному лотку визначає порядок у черзі.

Якщо обрати тест на сенсорному екрані, додаткова інформація відобразиться в розділі екрана **TEST DETAILS** (ВІДОМОСТІ ПРО ТЕСТ) (рисунок 31).

**Примітка**. Система відхиляє картриджі, максимальний час стабільності яких у приладі перевищено (приблизно 300 хвилин).

|    |                                                                                                    |      |                                                                                                    |    | 🛃 8 AM 💎 Connecte   | 22-01-20                                                      | 21 🕓 09:00 AM                                   | Luser Name                                  |
|----|----------------------------------------------------------------------------------------------------|------|----------------------------------------------------------------------------------------------------|----|---------------------|---------------------------------------------------------------|-------------------------------------------------|---------------------------------------------|
| c  |                                                                                                    |      |                                                                                                    |    |                     |                                                               | 😂 SETTINGS                                      | E LOGOUT                                    |
| 1  |                                                                                                    | 2    |                                                                                                    | 3  |                     | E Sample ID<br>8374646634                                     | s<br>57738383 Swat                              | x<br>a Type                                 |
| 4  | 𝔅         42134         75678          64533         98753           Image: Respiratory SARS-CoV-2         ©END TIME<br>12:40PM         0         0         12:40PM | 5    |                                                                                                    | 6  |                     | Assay Type<br>QIAstat-Dx8<br>Patient ID<br>2342341234         | Respiratory SARS-C                              | oV-2                                        |
| 7  | <ul> <li></li></ul>                                                                                                    | 8    |                                                                                                    | 9  |                     | Coperator<br>OperatorID<br>Input Tray Load<br>22:10 22-10     | time Estima<br>-2021 22:51                      | Aed end time                                |
| 10 | 33242         32876         23414         76644           Respiratory SARS-CoV-2         ©END TIME<br>2:15PM                                                        | 11   | 𝔅         32342         34422          09876         23134           ➡         Respiratory SARS-CoV-2         ØEND TIME<br>2:35PM                             | 12 |                     | Position in input<br>5<br>E<br>Cartridge Serial<br>432525323! | tray Pesitio<br>1<br>Number Cartrid<br>52 22-16 | n in Queue<br>Ige Expiratino Date<br>3-2022 |
| 13 | 𝔅         87234         70256          32453         32123           SEND TIME          SEND TIME          3:85PM                                                   | 14   | 𝔅 34234 76644 42324 64532                 𝔅 Respiratory SARS-CoV-2               𝔅 END TIME                 𝔅 Respiratory SARS-CoV-2               𝔅 END TIME | 15 |                     | E Onboard                                                     | time left 120min                                |                                             |
| 16 | <ul> <li></li></ul>                                                                                                    | 17   |                                                                                                    | 18 |                     |                                                               |                                                 |                                             |
|    | ⊙ ■<br>INPORGESS QUEUE                                                                                                    | (18) |                                                                                                    |    | CONFRIM DATA TO RUN | OPEN INPUT                                                    |                                                 | R WASTE DRAWER                              |

# Рисунок 31. Екран черги проб, де вибрано аналіз для відображення додаткової інформації.

У розділі Test Details (Відомості про тест) показано нижченаведені відомості (рис. 32).

- Sample ID (Ідентифікатор проби)
- Sample Туре (Тип проби) (залежить від аналізу)
- Assay Туре (Тип аналізу)
- Patient ID (Ідентифікатор пацієнта)
- Operator ID (Ідентифікатор оператора)
- Input Tray Load time (Час завантаження в приймальний лоток)
- Estimated end time (Очікуваний час завершення)
- Position in Input-drawer (Положення в приймальному відсіку)
- Position in Queue (Положення в черзі) (примітка: положення може відрізнятися залежно від часу стабільності проби)
- Cartridge serial number (Серійний номер картриджа)
- Cartridge expiration date (Строк придатності картриджа)
- Onboard time left (Час у приладі, що залишився)

**Примітка**. Час перебування в приладі (приблизно 300 хвилин) впливає на порядок проб у черзі.

| TEST DETAILS                             |                                      | × |
|------------------------------------------|--------------------------------------|---|
| Sample ID<br>83746466367738383           | Sample Type<br>Swab                  |   |
| Assay Type<br>QIAstat-Dx® Respiratory \$ | SARS-CoV-2                           |   |
| Patient ID<br>23423412342342354          |                                      |   |
| Operator<br>OperatorID                   |                                      |   |
| Input tray Load time<br>22:10 22-10-2021 | Estimated end time 22:59             |   |
| Position in input tray 5                 | Position in Queue<br>1               |   |
| Cartridge Serial Number 23432452         | Cartridge Expiration Date 30-10-2021 |   |
| Onboard time left 120min                 |                                      |   |

# Рисунок 32. Test details (Відомості про тест)

- 16. Натисніть кнопку CONFIRM DATA TO RUN (ПІДТВЕРДИТИ ДАНІ ДЛЯ ОБРОБКИ) внизу екрана, якщо всі відображені дані правильні (рисунок 31). Після цього від оператора потрібне остаточне підтвердження для запуску тестів.
- 17. Під час обробки тестів час обробки, що залишився, та інші відомості для всіх тестів у черзі відображаються на сенсорному екрані (рисунок 33).

|      |                                                                                                    | <br>தீ 8 A M                                                                                                    | 🖬 22-01-2021 🕓 09:00 AM 🔮 User Name                                                                                                    |
|------|----------------------------------------------------------------------------------------------------|----------------------------------------------------------------------------------------------------|----------------------------------------------------------------------------------------------------|
| QIAG |                                                                                                    |                                                                                                    | 🕸 SETTINGS 🖃 LOGOUT                                                                                                    |
| 1    |                                                                                                    | <i>№</i> 12121 097773 23232 45345 45345 35433 <i>№</i> Bespiratory SARS-CoV-2 <u>0</u> 2341 2322 2489 4423 <i>0</i> 2:32 | TEST DETAILS         X           Sample Type         Sample Type           12121 097773 22222         Swab           Ammy Type         QLASIB+Dx/B Respiratory SARS-CoV-2                                                 |
| 3    | Ø 34532         63534         24424          42422         44555         34532           El Respiratory SARS-CoV-2         © END TIME         0         0         0         0         0         0         0         0         0         0         0         0         0         0         0         0         0         0         0         0         0         0         0         0         0         0         0         0         0         0         0         0         0         0         0         0         0         0         0         0         0         0         0         0         0         0         0         0         0         0         0         0         0         0         0         0         0         0         0         0         0         0         0         0         0         0         0         0         0         0         0         0         0         0         0         0         0         0         0         0         0         0         0         0         0         0         0         0         0         0         0         0         0         0<                                                                                                    |                                                                                                    | Pairer D 2311 2489 4423<br>2331 2321 2489 4423<br>Carotidge Seriel Number Cardidge Dipitatino Date<br>23423 2 210-2020<br>ADF Variaon<br>1,2<br>Operator                                                                  |
| 5    | Ø 34345         44354         53432          53422         64532         09666           El Respiratory SARS-C0V2         OTINO TIME         OTINO TIME         OTINO TIME         0.1000TIME         0.1000T |                                                                                                    | Operator/ID         Estimated exit time           Load rine         Estimated exit time           22:10 22:10-20:21         22:59           SW Version         Assilistal mostule SN           1.2:0         231241341341 |
| 7    | ⊘ Ready                                                                                                    | 8 @ Ready                                                                                                    |                                                                                                    |
|      | ⊙ ≣<br>IN PORGESS QUEUE (18)                                                                                                    |                                                                                                    | OPEN INPUT DRAWER                                                                                                    |

Рисунок 33. Інформація про виконання тестів на екрані черги.

Якщо картридж–завантажено в аналітичний модуль, відобразиться повідомлення **LOADING** (ЗАВАНТАЖЕННЯ) та очікуваний час завершення (рисунок 34).

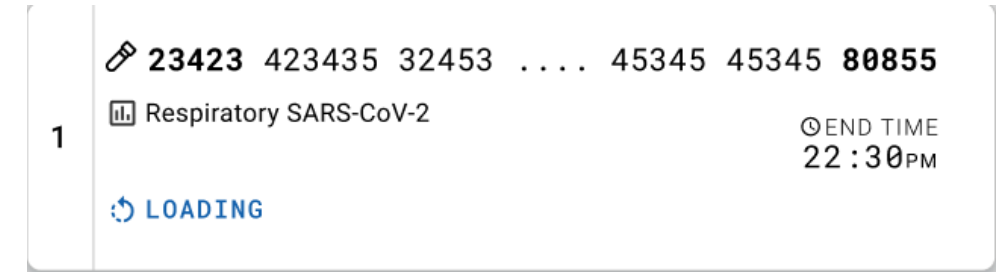

Рисунок 34. Повідомлення про завантаження тесту й час завершення.

Якщо тест виконується, відображається час обробки, що вже пройшов, та приблизний час завершення (рис. 35).

|   |                                                                                  | 5345 <b>80855</b>           |
|---|----------------------------------------------------------------------------------|-----------------------------|
| 3 | <ul> <li>III. Respiratory SARS-CoV-2</li> <li>(2) 9383 6904 4836 3855</li> </ul> | ©end time<br><b>5:10</b> рм |
|   |                                                                                  | 20:32                       |

Рисунок 35. Вікно, у якому відображено час обробки, що вже пройшов, та приблизний час завершення.

Якщо тест завершено, відображається повідомлення «Test completed» (Тест завершено) разом із часом завершення обробки (рис. 36).

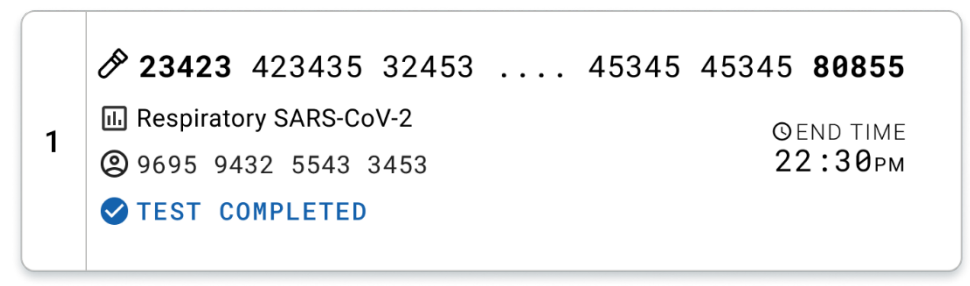

Рисунок 36. Вікно з повідомленням про завершення тесту

# Протокол: рідкі проби в транспортному середовищі

# Збір, транспортування та зберігання проб

Виконайте забір проб мазків із носоглотки відповідно до рекомендованих виробником процедур і помістіть тампони в універсальне транспортне середовище (Universal Transport Medium, UTM).

# Завантаження проби в картридж до респіраторної панелі КВІАстат-ДКс (QIAstat-Dx) SARS-CoV-2

**Примітка**. Застосовується до аналізаторів КВІАстат-ДКс (QIAstat-Dx) 1.0, КВІАстат-ДКс (QIAstat-Dx) 2.0 і КВІАстат-ДКс Райз (QIAstat-Dx Rise).

1. Відкрийте упаковку картриджа до респіраторної панелі КВІАстат-ДКс (QIAstat-Dx) SARS-CoV-2, розірвавши її в місцях надрізів на боках упаковки (рисунок 37).

**ВАЖЛИВО!** Після відкриття упаковки пробу слід помістити всередину картриджа до респіраторної панелі КВІАстат-ДКс (QIAstat-Dx) SARS-CoV-2 та завантажити в аналізатор КВІАстат-ДКс (QIAstat-Dx) 1.0 чи КВІАстат-ДКс (QIAstat-Dx) 2.0 у межах 120 хвилин або КВІАстат-ДКс Райз (QIAstat-Dx Rise) у межах 30 хвилин.

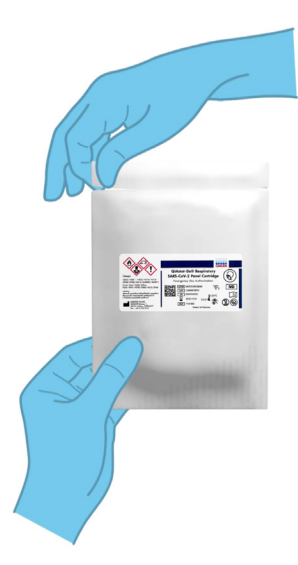

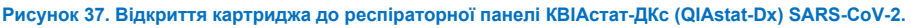

- Вийміть із пакета картридж до респіраторної панелі КВІАстат-ДКс (QIAstat-Dx) SARS-CoV-2 та розташуйте його так, щоб штрих-код на етикетці був перед вами.
- На верхній частині картриджа до респіраторної панелі КВІАстат-ДКс (QIAstat-Dx) SARS-CoV-2 вручну запишіть інформацію про пробу або помістіть етикетку з цією інформацією. Переконайтеся, що етикетка розташована належним чином і не блокує відкриття кришки (рис. 38).

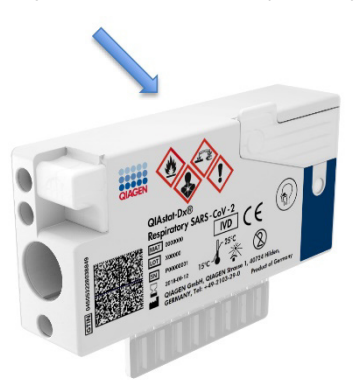

Рисунок 38. Розміщення інформації про пробу на верхній частині картриджа до респіраторної панелі KBIAcтат-ДКс (QIAstat-Dx) SARS-CoV-2.

4. Відкрийте кришку головного порту для проби на передній панелі картриджа до респіраторної панелі KBIActat-ДКс (QIAstat-Dx) SARS-CoV-2 (рис. 39).

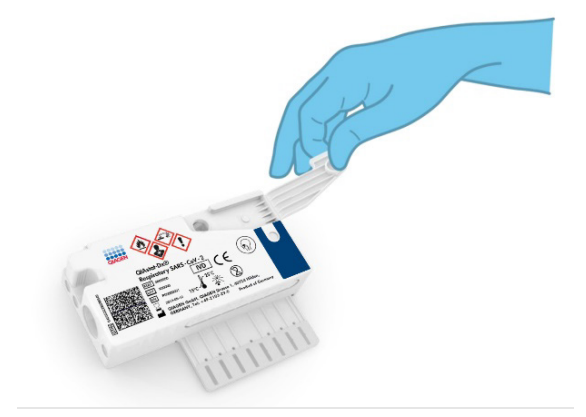

Рисунок 39. Відкриття кришки головного порту для проби.

 Відкрийте пробірку з досліджуваною пробою. За допомогою піпетки для перенесення з комплекту виконайте забір рідини до третьої лінії заповнення піпетки (300 µl (мкл)) (рисунок 40).

**ВАЖЛИВО!** Будьте обережні, щоб повітря не потрапило в піпетку. У разі використання універсального транспортного середовища Сорап UTM<sup>®</sup> прослідкуйте, щоб у піпетку не потрапили гранули, наявні в пробірці. Якщо повітря чи гранули втягнулися в піпетку, обережно вилийте рідину з піпетки назад у пробірку і повторіть спробу забору рідини. Використовуйте альтернативні стерильні та градуйовані піпетки, якщо всі шість піпеток, що входили в комплект, було використано.

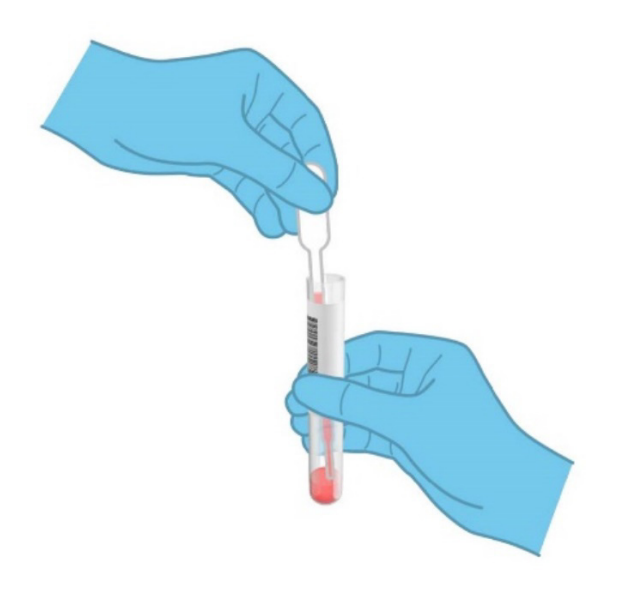

# Рисунок 40. Забір проби в піпетку, що постачається в комплекті.

Обережно перенесіть 300 мкл проби в головний порт картриджа до респіраторної панелі KBIActat-ДКс (QIAstat-Dx) SARS-CoV-2, використовуючи одноразову піпетку для перенесення з комплекту (рисунок 41).

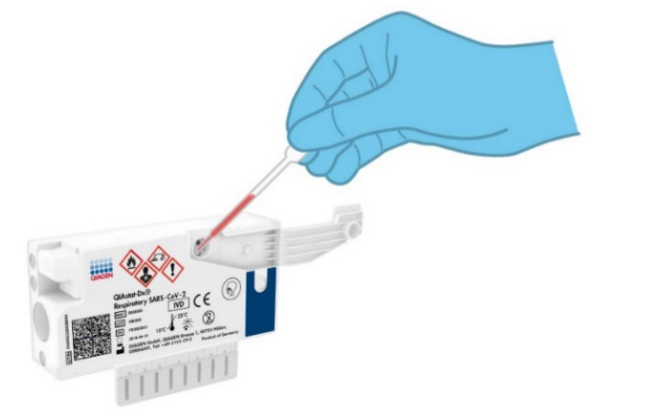

Рисунок 41. Перенесення проби до головного порту картриджа до респіраторної панелі КВІАстат-ДКс (QIAstat-Dx) SARS-CoV-2.

6. Щільно закрийте кришку головного порту так, щоб ви почули клацання (рис. 42).

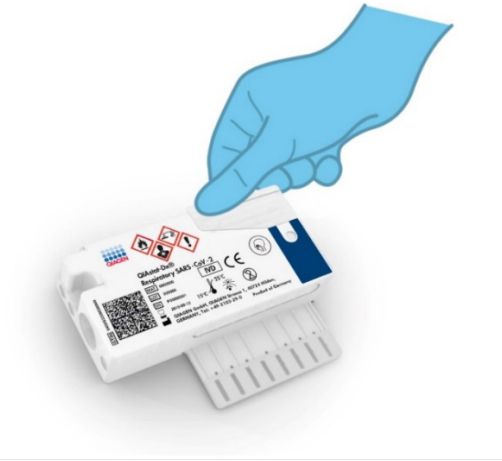

Рисунок 42. Закриття кришки головного порту.

 Переконайтеся, що пробу було завантажено. Це можна перевірити в контрольному віконці картриджа до респіраторної панелі КВІАстат-ДКс (QIAstat-Dx) SARS-CoV-2 (рисунок 43).

**ВАЖЛИВО!** Протягом 90 хвилин після розміщення проби в картриджі до респіраторної панелі КВІАстат-ДКс (QIAstat-Dx) SARS-CoV-2 завантажте картридж в аналізатор КВІАстат-ДКс (QIAstat-Dx) 1.0 чи КВІАстат-ДКс (QIAstat-Dx) 2.0 або негайно розмістіть на лотку аналізатора КВІАстат-ДКс Райз (QIAstat-Dx Rise), як тільки всі проби завантажено в картриджі. Максимальний час очікування для картриджа, який уже завантажено в прилад КВІАстат-ДКс Райз (QIAstat-Dx Rise), становить приблизно 300 хвилин. Аналізатор КВІАстат-ДКс Райз (QIAstat-Dx Rise) автоматично виявляє, якщо картридж перебуває в пристрої більш тривалий час, ніж дозволено, та автоматично попередить користувача.

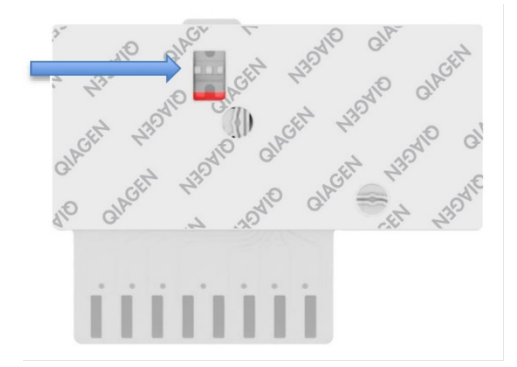

Рисунок 43. Контрольне віконце (показано синьою стрілкою).

# Виконання тесту на аналізаторі КВІАстат-ДКс (QIAstat-Dx) 1.0 або КВІАстат-ДКс (QIAstat-Dx) 2.0

**Примітка**. Додаткову інформацію про використання аналізатора КВІАстат-ДКс (QIAstat-Dx) 1.0 див. в Посібнику користувача аналізатора КВІАстат-ДКс (QIAstat-Dx) 1.0.

**Примітка**. Додаткову інформацію про використання аналізатора КВІАстат-ДКс (QIAstat-Dx) 1.0 див. в Посібнику користувача аналізатора КВІАстат-ДКс (QIAstat-Dx) 2.0.

 Увімкніть аналізатор КВІАстат-ДКс (QIAstat-Dx) 1.0 або КВІАстат-ДКс (QIAstat-Dx) 2.0, натиснувши кнопку Увімк./Вимк. на передній панелі приладу.

**Примітка**. Вимикач живлення на задній панелі аналітичного модуля має бути встановлено в положення «І». Індикатори стану аналізатора КВІАстат-ДКс (QIAstat-Dx) 1.0 або КВІАстат-ДКс (QIAstat-Dx) 2.0 стануть синіми.

- Дочекайтеся, поки відкриється екран Main (Головний) та індикатори аналізатора КВІАстат-ДКс (QIAstat-Dx) 1.0 або КВІАстат-ДКс (QIAstat-Dx) 2.0 стануть зеленими й перестануть блимати.
- Увійдіть у систему аналізатора КВІАстат-ДКс (QIAstat-Dx) 1.0 або КВІАстат-ДКс (QIAstat-Dx) 2.0, увівши ім'я користувача та пароль.

Примітка. Якщо активовано функцію User Access Control (Керування доступом користувачів), з'явиться екран Login (Вхід). Якщо функцію User Access Control (Керування доступом користувачів) вимкнуто, ім'я користувача та пароль вводити не доведеться та з'явиться екран Main (Головний).

- 4. Якщо програмне забезпечення файлу визначення аналізу не встановлено на аналізаторі КВІАстат-ДКс (QIAstat-Dx) 1.0 або КВІАстат-ДКс (QIAstat-Dx) 2.0, дотримуйтесь інструкцій зі встановлення перед запуском тесту (для додаткових відомостей див. «Додаток А: Установлення файлу визначення аналізу»).
- Натисніть кнопку Run Test (Запуск тесту) у верхньому правому куті сенсорного екрана аналізатора КВІАстат-ДКс (QIAstat-Dx) 1.0 або КВІАстат-ДКс (QIAstat-Dx) 2.0.

6. Коли з'явиться запит, відскануйте штрих-код ідентифікатора проби на пробірці з UTM, що містить пробу, або відскануйте штрих-код інформації про пробу, розташований на верхній частині картриджа до респіраторної панелі КВІАстат-ДКс (QIAstat-Dx) SARS-CoV-2 (див. крок 3), за допомогою вбудованого зчитувача штрих-кодів на передній панелі аналізатора КВІАстат-ДКс (QIAstat-Dx) 1.0 або КВІАстат-ДКс (QIAstat-Dx) 2.0 (рисунок 44).

**Примітка**. Крім того, ідентифікатор проби можна ввести за допомогою віртуальної клавіатури на сенсорному екрані, вибравши поле **Sample ID** (Ідентифікатор проби).

**Примітка**. Залежно від вибраної конфігурації системи в цьому випадку може також знадобитися ввести ідентифікатор пацієнта.

Примітка. Інструкції аналізатора КВІАстат-ДКс (QIAstat-Dx) 1.0 або КВІАстат-ДКс (QIAstat-Dx) 2.0 відображаються на **панелі інструкцій** у нижній частині сенсорного екрана.

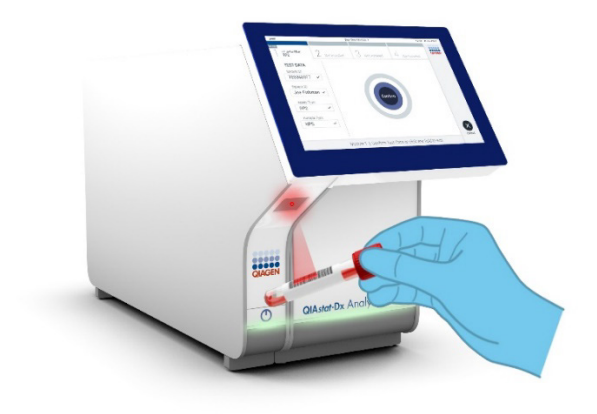

Рисунок 44. Сканування штрих-коду ідентифікатора проби.

 Коли з'явиться запит, відскануйте штрих-код картриджа до респіраторної панелі КВІАстат-ДКс (QIAstat-Dx) SARS-CoV-2 (рисунок 45). Аналізатор КВІАстат-ДКс (QIAstat-Dx) 1.0 або КВІАстат-ДКс (QIAstat-Dx) 2.0 автоматично розпізнає аналіз, що виконуватиметься, за штрих-кодом картриджа. **Примітка**. Аналізатори КВІАстат-ДКс (QIAstat-Dx) 1.0 і КВІАстат-ДКс (QIAstat-Dx) 2.0 не приймають картриджі до респіраторної панелі КВІАстат-ДКс (QIAstat-Dx) SARS-CoV-2 із завершеним терміном придатності, використані раніше картриджі та картриджі для аналізів, які не встановлені на приладі. У цих випадках з'явиться повідомлення про помилку й картридж до респіраторної панелі КВІАстат-ДКс (QIAstat-Dx) SARS-CoV-2 буде відхилено. Додаткові відомості щодо встановлення аналізів наведено в *Посібнику користувача аналізатора КВІАстат-ДКс* (QIAstat-Dx) 1.0 або Посібнику користувача аналізатора КВІАстат-ДКс (QIAstat-Dx) 2.0.

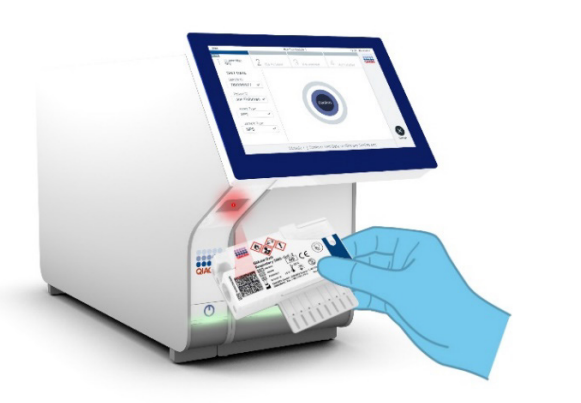

Рисунок 45. Сканування штрих-коду картриджа до респіраторної панелі КВІАстат-ДКс (QlAstat-Dx) SARS-CoV-2. 8. — відповідний тип проби зі списку (рис. 46).

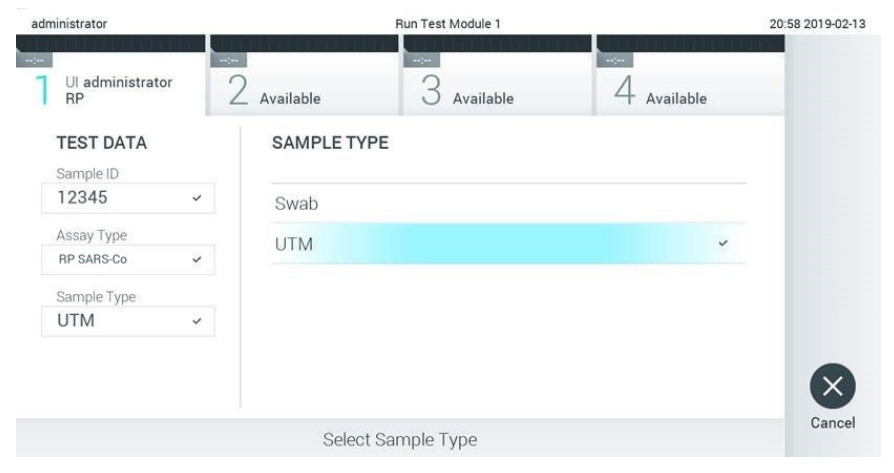

Рисунок 46. Вибір типу проби.

- Відкриється екран Confirm (Підтвердження). Перегляньте введені дані та внесіть необхідні зміни. Для цього виберіть відповідні поля на сенсорному екрані та змініть інформацію.
- Натисніть Confirm (Підтвердити), якщо всі відображені дані правильні. За потреби виберіть відповідне поле для редагування його вмісту або натисніть Cancel (Скасувати), щоб скасувати тест (рис. 47).

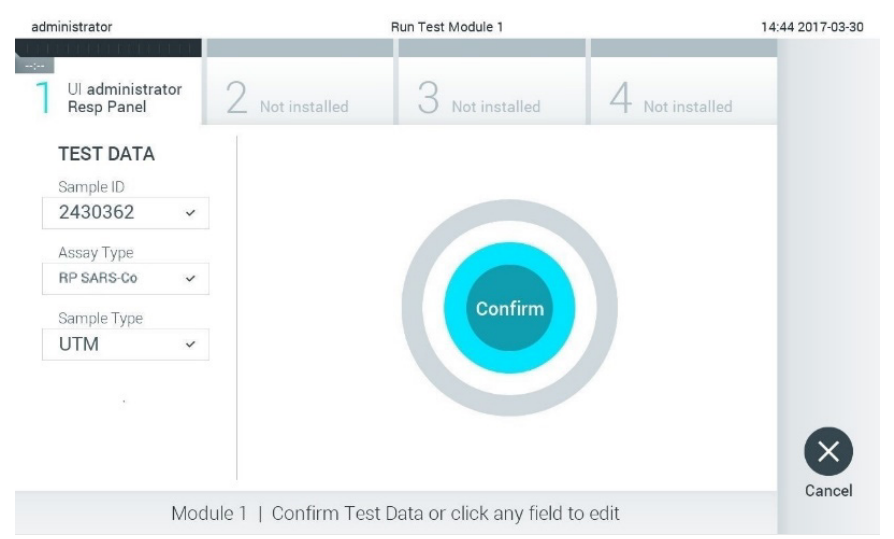

# Рисунок 47. Підтвердження введення даних.

11. Переконайтеся, що кришки порту для тампона й головного порту картриджа до респіраторної панелі КВІАстат-ДКс (QIAstat-Dx) SARS-CoV-2 щільно закриті. Після автоматичного відкриття вхідного порту картриджа у верхній частині аналізаторів КВІАстат-ДКс (QIAstat-Dx) 1.0 і КВІАстат-ДКс (QIAstat-Dx) 2.0 вставте картридж респіраторної панелі КВІАстат-ДКс (QIAstat-Dx) SARS-CoV-2 так, щоб штрих-код був спрямований уліво, а реакційні камери — униз (рисунок 48).

**Примітка**. Не потрібно докладати надмірних зусиль, вставляючи картридж респіраторної панелі KBIActat-ДKc (QIAstat-Dx) SARS-CoV-2 в аналізатор KBIActat-ДKc (QIAstat-Dx) 1.0 або KBIActat-ДKc (QIAstat-Dx) 2.0. Правильно вставте його у вхідний порт картриджа, і аналізатор KBIActat-ДKc (QIAstat-Dx) 1.0 або KBIActat-ДKc (QIAstat-Dx) 1.0 або KBIActat-ДKc (QIAstat-Dx) 2.0 автоматично перемістить картридж в аналітичний модуль.

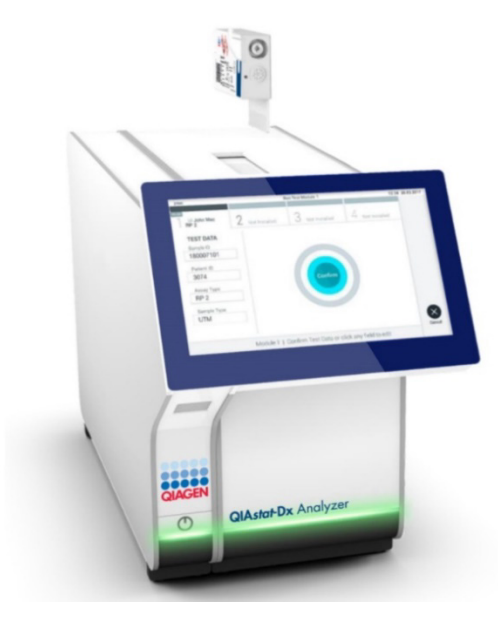

Рисунок 48. Вставляння картриджа до респіраторної панелі КВІАстат-ДКс (QlAstat-Dx) SARS-CoV-2 в аналізатор КВІАстат-ДКс (QlAstat-Dx) 1.0 або КВІАстат-ДКс (QlAstat-Dx) 2.0.

12. Після виявлення картриджа до респіраторної панелі КВІАстат-ДКс (QIAstat-Dx) SARS-CoV-2 аналізатор КВІАстат-ДКс (QIAstat-Dx) 1.0 або КВІАстат-ДКс (QIAstat-Dx) 2.0 автоматично закриє кришку вхідного порту картриджа та запустить тест. Щоб розпочалася обробка, оператору більше не потрібно виконувати жодних дій.

**Примітка**. Аналізатор QIAstat-Dx Analyzer 1.0 або KBIAcтат-ДКс (QIAstat-Dx) 2.0 приймає лише той картридж до респіраторної панелі KBIAcтат-ДКс (QIAstat-Dx) SARS-CoV-2, який використовувався та сканувався під час налаштування тесту. Якщо вставити картридж, відмінний від просканованого, виникає помилка й картридж автоматично виштовхується назовні.

**Примітка**. До цього моменту проведення тесту можна скасувати. Для цього слід натиснути кнопку **Cancel** (Скасувати) у правому нижньому куті сенсорного екрана. **Примітка**. Залежно від конфігурації системи оператору може знадобитися повторно ввести пароль користувача, щоб розпочати проведення тесту.

**Примітка**. Якщо протягом 30 s (c) не вставити картридж до респіраторної панелі КВІАстат-ДКс (QIAstat-Dx) SARS-CoV-2 у вхідний порт картриджа, його кришка автоматично закриється. Якщо це сталося, повторіть процедуру, починаючи з кроку 17.

- 13. Під час проведення тесту на сенсорному екрані відображається залишковий час виконання.
- 14. Після завершення тесту з'явиться екран **Eject** (Вийняти) (рис. 49), а в рядку стану модуля відображатиметься один із наведених нижче результатів тесту.
  - TEST COMPLETED (ТЕСТ ВИКОНАНО): тест успішно завершено
  - TEST FAILED (ТЕСТ НЕ ВИКОНАНО): під час тесту сталася помилка
  - TEST CANCELED (ТЕСТ СКАСОВАНО): користувач скасував тест

**ВАЖЛИВО!** Якщо тест не виконано, додаткову інформацію про можливі причини та інструкції щодо подальших дій див. в розділі «Усунення несправностей» у *Посібнику користувача аналізатора КВІАстат-ДКс (QIAstat-Dx) 1.0* або *КВІАстат-ДКс (QIAstat-Dx) 2.0*.

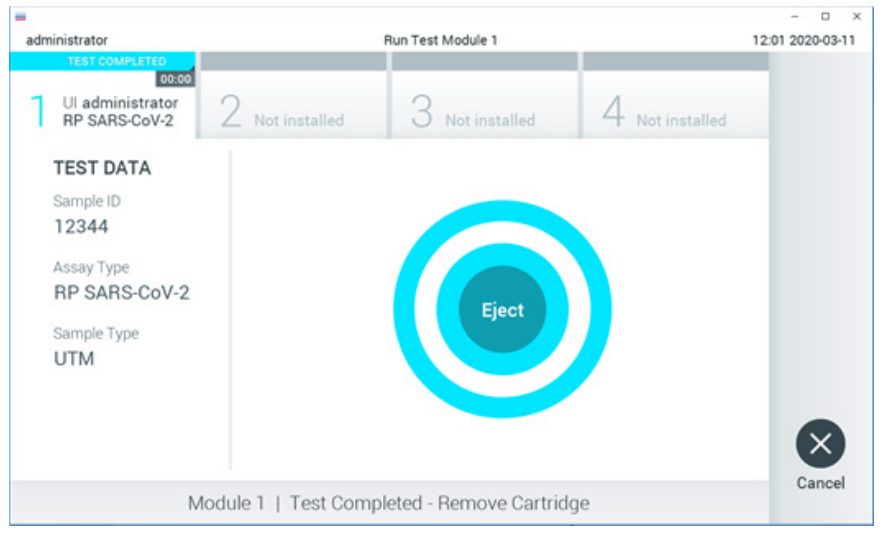

# Рисунок 49. Відображення екрана Ејест (Вийняти).

15. Натисніть кнопку 🕑 Eject (Вийняти) на сенсорному екрані, щоб вилучити картридж респіраторної панелі КВІАстат-ДКс (QIAstat-Dx) SARS-CoV-2 та

утилізувати його як біологічно небезпечні відходи згідно з усіма національними, державними та місцевими нормами й законами щодо техніки безпеки та охорони здоров'я. Картридж до респіраторної панелі КВІАстат-ДКс (QIAstat-Dx) SARS-CoV-2 потрібно вилучити, коли вхідний порт картриджа відкриється та картридж виштовхнеться. Якщо не вилучити картридж протягом 30 секунд, він автоматично повернеться в аналізатор КВІАстат-ДКс (QIAstat-Dx) 1.0 або КВІАстат-ДКс (QIAstat-Dx) 2.0 і кришка вхідного порту картриджа закриється. Якщо це станеться, натисніть **Ејесt** (Вийняти), щоб знову відкрити кришку вхідного порту картриджа, а потім вийміть картридж.

**ВАЖЛИВО!** Використані картриджі до респіраторної панелі КВІАстат-ДКс (QIAstat-Dx) SARS-CoV-2 слід утилізувати. Картриджі, які було запущено в обробку, але згодом вилучено оператором чи в яких була виявлена помилка, більше не придатні для повторного проведення тестів.

16. Після виймання картриджа респіраторної панелі КВІАстат-ДКс (QIAstat-Dx) SARS-CoV-2 відобразиться екран Summary (Зведення). Додаткову інформацію див. в розділі «Інтерпретація результатів». Щоб розпочати наступний тест, натисніть Run Test (Запуск тесту).

**Примітка**. Додаткову інформацію про використання аналізатора КВІАстат-ДКс (QIAstat-Dx) 1.0 див. в *Посібнику користувача аналізатора КВІАстат-ДКс* (*QIAstat-Dx*) 1.0.

**Примітка**. Додаткову інформацію про використання аналізатора КВІАстат-ДКс (QIAstat-Dx) 1.0 див. в *Посібнику користувача аналізатора КВІАстат-ДКс* (*QIAstat-Dx*) 2.0.

# Виконання тесту на приладі КВІАстат-ДКс Райз (QIAstat-Dx Rise)

**Примітка**. Додаткову інформацію про використання аналізатора КВІАстат-ДКс Райз (QIAstat-Dx Rise) наведено в посібнику користувача аналізатора КВІАстат-ДКс Райз (QIAstat-Dx Rise).

**Примітка**. Рисунки, наведені в цьому розділі, є лише прикладами та можуть відрізнятися від фактичних екранів залежно від аналізу.

# Запуск КВІАстат-ДКс Райз (QIAstat-Dx Rise)

1. Натисніть кнопку **УВІМК./ВИМК.** на передній панелі аналізатора КВІАстат-ДКс Райз (QIAstat-Dx Rise), щоб запустити прилад.

**Примітка**. Вимикач живлення на задній лівій коробці підключення має перебувати в положенні «**I**».

- Зачекайте, поки з'явиться екран входу й світлодіодні індикатори стану стануть зеленими.
- 3. Після відображення екрана входу в систему (рисунок 50) увійдіть у систему.

|                      |   | ക് 0 AM | 💎 Connected | 22-01-2021 | O 09:00 |
|----------------------|---|---------|-------------|------------|---------|
|                      |   |         |             |            |         |
|                      |   |         |             |            |         |
|                      |   |         |             |            |         |
| LOGIN<br>Operator (D | _ |         |             |            |         |
|                      |   |         |             |            |         |
| Password             |   |         |             |            |         |
| LOGIN                |   |         |             |            |         |
|                      |   |         |             |            |         |
|                      |   |         |             |            |         |
|                      |   |         |             |            |         |
|                      |   |         |             |            |         |
|                      |   |         |             |            |         |
|                      |   |         |             |            |         |
|                      |   |         |             |            |         |
|                      |   |         |             |            |         |
|                      |   |         |             |            |         |
|                      |   |         |             |            |         |

### Рисунок 50. Екран входу

**Примітка**. Після успішного початкового встановлення приладу КВІАстат-ДКс Райз (QIAstat-Dx Rise) системному адміністратору потрібно буде ввійти в систему, щоб виконати перше налаштування конфігурації програмного забезпечення.

# Підготовка картриджа до респіраторної панелі КВІАстат-ДКс (QIAstat-Dx) SARS-CoV-2 з універсальними рідкими пробами в транспортному середовищі.

Дістаньте картридж до респіраторної панелі КВІАстат-ДКс (QIAstat-Dx) SARS-CoV-2 з упаковки. Докладніше про додавання проб до картриджа до респіраторної панелі КВІАстат-ДКс (QIAstat-Dx) SARS-CoV-2 та інформацію, що стосується аналізу, див. розділ «Завантаження проби в картридж до респіраторної панелі КВІАстат-ДКс (QIAstat-Dx) SARS-CoV-2.

Завжди перевіряйте, щоб після завантаження проби в картридж до респіраторної панелі КВІАстат-ДКс (QIAstat-Dx) SARS-CoV-2 обидві кришки портів були щільно закриті.

# Додавання штрих-коду проби до КВІАстат-ДКс (QIAstat-Dx)

Розмістіть штрих-код у верхньому правому куті картриджа КВІАстат-ДКс (QIAstat-Dx) (вказано стрілкою) (рисунок 51).

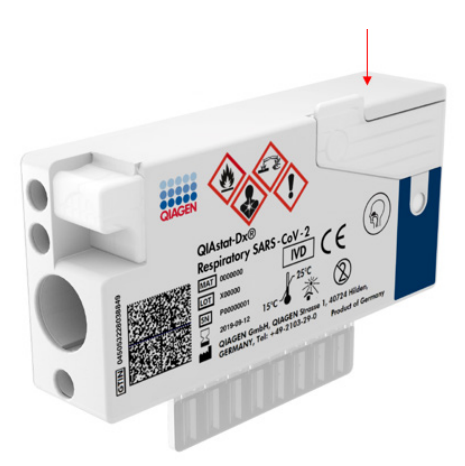

## Рисунок 51. Розміщення штрих-коду ідентифікатора проби

Максимальний розмір штрих-коду становить 22 х 35 mm (мм). Штрих-код <del>завжди</del> має бути розташовано праворуч на картриджі (як показано вище за допомогою позначеної синім кольором області), оскільки ліва сторона картриджа слугує для автоматичного виявлення проби (рис. 52).

Примітка. Для обробки проб на аналізаторі КВІАстат-ДКс Райз (QIAstat-Dx Rise) необхідно забезпечити наявність штрих-коду ідентифікатора проби, що розпізнається машиною, на картриджі до респіраторної панелі КВІАстат-ДКс (QIAstat-Dx) SARS-CoV-2.

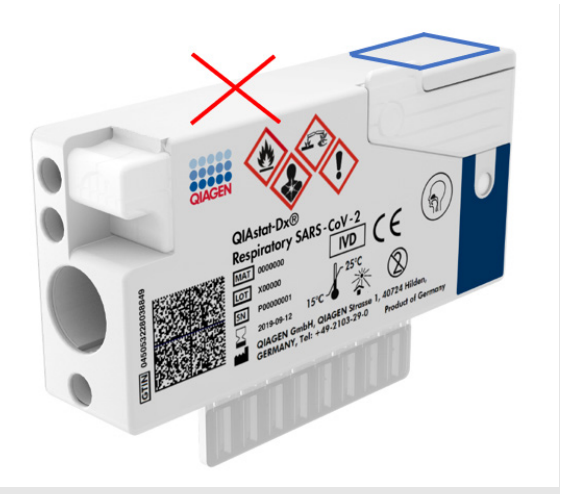

# Рисунок 52. Розташування штрих-коду ідентифікатора проби

Можна використовувати штрих-коди 1D та 2D. Придатні для використання штрих-коди 1D: EAN-13 і EAN-8, UPC-A і UPC-E, Code128, Code39, Code 93 та Codabar. Придатні для використання штрих-коди 2D: Aztec Code, Data Matrix та QR-код.

Переконайтеся, що якість штрих-коду достатня. Система може зчитувати штрих-коди з якістю друку класу С або вище, як визначено в стандарті ISO/IEC 15416 (лінійний) або ISO/IEC 15415 (2D).

# Процедура проведення тесту

- 1. Натисніть кнопку **OPEN WASTE DRAWER** (ВІДКРИТИ ВІДСІК ДЛЯ ВІДХОДІВ) у нижньому правому куті головного екрана аналізу (рис. 53).
- Відкрийте відсік для відходів і дістаньте використані картриджі, що залишилися після попередніх циклів обробки. Перевірте, чи немає у відсіку пролитої рідини. Якщо необхідно, виконайте очищення відсіку для відходів, як описано у розділі «Технічне обслуговування» Посібника користувача для аналізатора КВІАстат-ДКс Райз (QlAstat-Dx Rise).
- 3. Закрийте відсік для відходів, коли дістанете картриджі. Система просканує лоток та повернеться до головного екрана (рис. 53). Якщо лоток було витягнуто для

обслуговування, переконайтеся, що його правильно вставлено, перш ніж закрити шухляду.

4. Натисніть кнопку **OPEN INPUT DRAWER** (ВІДКРИТИ ПРИЙМАЛЬНИЙ ВІДСІК)

у нижньому правому куті екрана (рис. 53).

|   |               |   |         | 🖧 8 AM | Connected | 22-01-2021 () 09: | 00 🙎 administrator |
|---|---------------|---|---------|--------|-----------|-------------------|--------------------|
|   |               |   |         |        |           | 🕸 SETTI           | NGS 🖃 LOGOUT       |
| 1 | 🔗 Ready       | 2 | ⊘ Ready |        |           |                   |                    |
| 3 | 🔗 Ready       | 4 | 🕏 Ready |        |           | No tests in o     | 0//255             |
| 5 | 🔗 Ready       | 6 | 🖉 Ready |        |           | reo testa n pr    | ograsa             |
| 7 | 🔗 Ready       | 8 | 🖉 Ready |        |           |                   |                    |
|   | O E QUEUE (0) |   |         |        | OF        | E INPUT DRAWER 0  | Den waste drawer   |

### Рисунок 53. Головний екран тесту.

5. Почекайте, доки приймальний відсік не буде розблоковано (рис. 54).

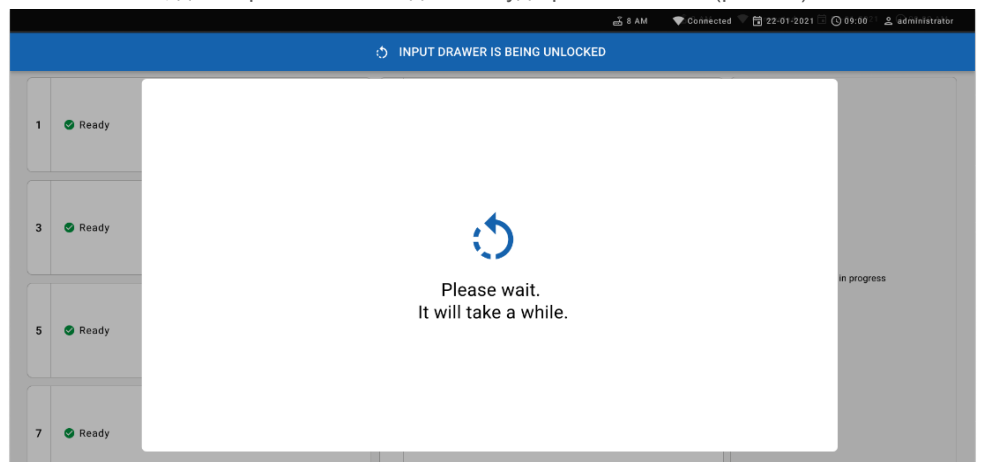

#### Рисунок 54. Діалогове вікно очікування приймального лотка.

6. Коли з'явиться запит, відкрийте приймальний відсік (рис. 55).

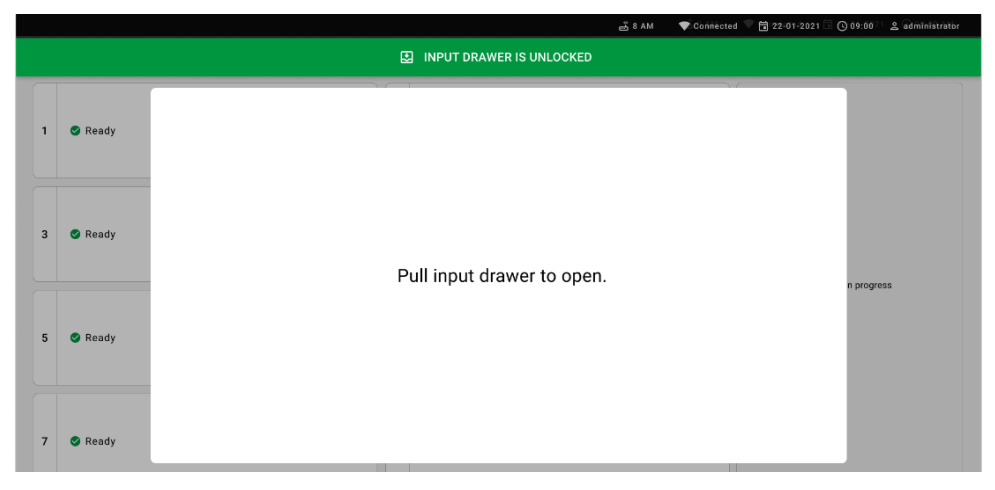

Рисунок 55. Діалогове вікно відкритого приймального відсіку.

 З'явиться діалогове вікно Add Cartridge (Додати картридж), і буде активовано сканер у передній частині. Відскануйте штрих-код ідентифікатора проби, нанесений зверху на картриджі до респіраторної панелі КВІАстат-ДКс (QIAstat-Dx) SARS-CoV-2 у передній частині пристрою (положення, вказане стрілкою (рисунок 56)).

|   |         | 📸 8 AM 👘 💎 Conniected 🖤 🛱 22:01-2021 🗟 🚫 09:00 🖤 😩 administrator |
|---|---------|------------------------------------------------------------------|
|   |         | DINPUT DRAWER IS OPENED                                          |
| 1 | 🕲 Ready | Add cartridge Sample type autodetection is on.                   |
| 3 | S Ready | Scan sample D code       Image: Scan cartridge ID code           |
| 5 | 🔮 Ready | Type patient ID     K CLEAR DATA     COMPTING DATA               |
| 7 | S Ready |                                                                  |

Рисунок 56. Екран сканування ідентифікатора проби

 Після введення штрих-коду ідентифікатора проби відскануйте штрих-код картриджа до респіраторної панелі КВІАстат-ДКс (QIAstat-Dx) SARS-CoV-2 (положення, вказане стрілкою). Аналізатор КВІАстат-ДКс Райз (QIAstat-Dx Rise) автоматично розпізнає аналіз, який потрібно запустити, на основі штрих-коду картриджа до респіраторної панелі КВІАстат-ДКс (QIAstat-Dx) SARS-CoV-2 (рисунок 57).

Примітка. Переконайтеся, що для параметра Sample type autodetection (Автоматичне визначення типу проби) встановлено значення on (увімк.). Система автоматично розпізнає тип використовуваної проби (якщо застосовно для аналізу).

Якщо для параметра **Sample type autodetection** (Автоматичне визначення типу проби) встановлено значення **off** (вимк.), може бути потрібно вибрати відповідний тип проби вручну (якщо застосовно для використовуваного аналізу).

**Примітка**. Аналізатор КВІАстат-ДКс Райз (QIAstat-Dx Rise) не приймає картриджі до респіраторної панелі КВІАстат-ДКс (QIAstat-Dx) SARS-CoV-2 із завершеним терміном придатності, використані раніше картриджі та картриджі для аналізів, які не встановлені на приладі. У цих випадках з'являється повідомлення про помилку.

|     |       |                        |                | ے<br>ا                    | 8 AM     | The Connected | 22-01-2021 | <b>()</b> 09:00 | 🙎 administrator |
|-----|-------|------------------------|----------------|---------------------------|----------|---------------|------------|-----------------|-----------------|
|     |       |                        | INPUT DRAW     | ER IS OPENED              |          |               |            |                 |                 |
| 1 0 | Ready | Add Cartridge          |                | Sample type autodetection | n is on. | -0            |            |                 |                 |
| 3 0 | Ready | Scan centridge ID code |                |                           |          | İ             |            |                 |                 |
| 5   | Ready | X CLEAR DATA           | ⊘ CONFIRM DATA |                           |          |               |            | sts in progre   | 155             |
| 7 0 | Ready |                        |                |                           |          |               |            |                 |                 |

Рисунок 57. Екран сканування ідентифікатора картриджа

 Введіть ідентифікатор пацієнта (параметр Patient ID (Ідентифікатор пацієнта) повинен мати значення **On** (Увімк.)) і підтвердьте дані (рис. 58).

|   |         | ی ۵ AM                                                                                                    | 💎 Connected | 22-01-2021 | G 09:00       | 온 administrator |
|---|---------|----------------------------------------------------------------------------------------------------|-------------|------------|---------------|-----------------|
|   |         | INPUT DRAWER IS OPENED                                                                                                    |             |            |               |                 |
| 1 | 🥝 Ready | Add Cartridge Sample type autodetection is on.                                                                                                    |             |            |               |                 |
| 3 | 🔮 Ready | Ver     Ver     V |             |            |               |                 |
| 5 | 🔮 Ready | X CLEAR DATA                                                                                                    |             |            | sts == progre | 33              |

### Рисунок 58. Введення ідентифікатора пацієнта

 Після успішного сканування зверху на екрані на короткий час відобразиться діалогове вікно, що наведено нижче (рисунок 59).

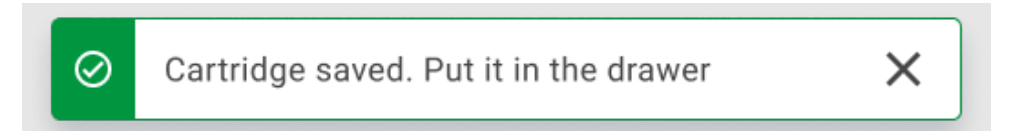

### Рисунок 59. Екран збереження картриджа

- 11. Помістіть картридж у приймальний відсік. Переконайтеся, що картридж вставлено в лоток належним чином.
- 12. Продовжуйте сканування та вставляння картриджів, дотримуючись попередніх кроків. У відсік можна завантажити до 18 картриджів.

**ВАЖЛИВА ПРИМІТКА**. Зверніть увагу, що аналізатор КВІАстат-ДКс Райз (QIAstat-Dx Rise) може одночасно обробляти до 18 картриджів до респіраторної панелі КВІАстат-ДКс (QIAstat-Dx) SARS-CoV-2 у приймальному відсіку. Також зверніть увагу, що з програмним забезпеченням версії 2.2 або новішої різні панелі можна вставляти й одночасно обробляти в приймальному відсіку.

|   |                 | 8 AM (潤 22-01-2021                                                 | 🛇 09:00 AM 🙎 User Name |
|---|-----------------|--------------------------------------------------------------------|------------------------|
|   |                 | INPUT DRAWER IS OPENED                                             |                        |
| 1 | Ø Ready         | Add Cartridge Cartridge saved. Put it in the drawer X stion is on. |                        |
| 3 | ⊘ Ready         | I     Scan carridge ID code       I     Type patient ID            | $\oslash$              |
| 5 | ⊘ Ready         | X CLEAR DATA                                                       | atest resutis.         |
| 7 | ⊘ Ready         |                                                                    |                        |
|   | ()<br>INPORGESS | COLOUR (18)                                                        | ER OPEN WASTE DRAWER   |

### Рисунок 60. Екран додавання картриджа.

13. Закрийте приймальний відсік, коли відскануєте та вставите всі картриджі. Система відсканує картриджі та підготує чергу (рис. 61).

|   |         | 📸 8 AM 💿 💎 Cionniécted 🔍 🛱 (22-01-2021 🗟 🔘 09.00 🔍 🖉 Gadmi | inistrator |
|---|---------|------------------------------------------------------------|------------|
|   |         | INPUT DRAWER IS CLOSED                                     |            |
| 1 | Ready   |                                                            |            |
| 3 | 🔮 Ready | ٠                                                          |            |
| 5 | 🖉 Ready | Scanning input drawer and preparing queue.<br>Please wait. |            |
| 7 | 🛛 Ready |                                                            |            |

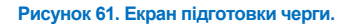

Після успішного сканування буде показано чергу (рис. 62). Перегляньте показані дані. У разі помилки натисніть кнопку «Open input drawer» (Відкрити приймальний відсік), дістаньте відповідний картридж та повторно відскануйте картридж, виконавши кроки 10–13.

|                                                                  |        | ස් 8 AM 💎 Connected                                                                                                    | 🖬 22-01-2022 🔘 09:00 🙎 administrator |
|------------------------------------------------------------------|--------|----------------------------------------------------------------------------------------------------|--------------------------------------|
|                                                                  |        |                                                                                                    | 🅸 SETTINGS 🖃 LOGOUT                  |
|                                                                  |        |                                                                                                    |                                      |
|                                                                  |        |                                                                                                    |                                      |
|                                                                  |        |                                                                                                    | Tan teet to view details             |
|                                                                  |        | <i>№</i> 2122               QEND TIME            12 <u>L</u> Respiratory SARS-CoV-2               QEND TIME            (2)              101               11:36 | rap test to view details             |
| 2121     Respiratory SARS CoV-2     OEND TIME     1011     11:38 |        |                                                                                                    |                                      |
|                                                                  |        |                                                                                                    |                                      |
| ) IN PROGRESS QUEL                                               | E (18) | Ø<br>Confrim data to run                                                                                                    | OPEN INPUT DRAWER                    |

# Рисунок 62. Екран черги проб.

**Примітка**. Порядок проб на екрані може не збігатися з порядком картриджів у приймальному відсіку (він збігається лише тоді, коли всі картриджі стоять у черзі разом),-і його можна змінити, лише відкривши приймальний відсік і вийнявши картриджі.

Черга проб/порядок обробки генерує аналізатор КВІАстат-ДКс Райз (QIAstat-Dx Rise) на основі нижченаведених правил.

- Час стабільності. Визначення порядку в черзі картриджів до респіраторної панелі КВІАстат-ДКс (QIAstat-Dx) SARS-CoV-2 з найкоротшим залишковим часом стабільності відбувається незалежно від положення в завантажувальному піддоні.
- У межах одного типу аналізу положення в завантажувальному лотку визначає порядок у черзі.

Якщо обрати тест на сенсорному екрані, **додаткова інформація** відображається в розділі перегляду відомостей екрана (рис. 63).

**Примітка**. Система відхиляє картриджі, максимальний час стабільності яких у приладі перевищено (приблизно 300 хвилин).

|                                                                                                    | ස් 8 AM 💎 Connecte                                                                                                    | ad 🛱 22-01-2022 🕓 09:00 🚊 administrator                                                                     |  |  |  |
|----------------------------------------------------------------------------------------------------|----------------------------------------------------------------------------------------------------|----------------------------------------------------------------------------------------------------|--|--|--|
|                                                                                                    |                                                                                                    | 🕸 SETTINGS 🖃 LOGOUT                                                                                         |  |  |  |
|                                                                                                    |                                                                                                    | TEST DETAILS X Simple ID Sample Type 2128 UTM Assar                                                         |  |  |  |
|                                                                                                    |                                                                                                    | QIAstat-Dx @ Respiratory SARS-CoV-2 Panel Patient ID 1015 Caedridge Berial Number Caedridge Expiration Date |  |  |  |
|                                                                                                    |                                                                                                    | 1123124141412412 22-12-2022 Operator administrator Input Drawer Load time Estimated End Time                |  |  |  |
|                                                                                                    |                                                                                                    | 22-10-2022 12:41:05 22-10-2022 13:05:24 Position in Input Drawer Position in Queue 5 3                      |  |  |  |
|                                                                                                    |                                                                                                    | URGENT                                                                                                    |  |  |  |
| P 2118         OEND TH           16         Respiratory SARS-CoV-2         OEND TH           © 1014         11:44 | <i>№</i> 2117 <i>№</i> 2116                 17               Штекриналу SARS-CoV-2               Ø: ND TINE                 01015               12:59               №               01016               0End Tine               0End Tine               12:58 |                                                                                                    |  |  |  |
| Oucle (18)     Oucle (18)                                                                                         |                                                                                                    |                                                                                                    |  |  |  |

Рисунок 63. Екран черги проб, де вибрано аналіз для відображення додаткової інформації.

У розділі test details (Відомості про тест) показано нижченаведені відомості (рис. 64).

- Sample ID (Ідентифікатор проби)
- Sample Туре (Тип проби) (залежить від аналізу)
- Assay Туре (Тип аналізу)
- Patient ID (Ідентифікатор пацієнта)
- Operator ID (Ідентифікатор оператора)
- Input Tray Load time (Час завантаження в приймальний лоток)
- Estimated end time (Очікуваний час завершення)
- Position in Input-drawer (Положення в приймальному відсіку)
- Position in Queue (Положення в черзі) (примітка: положення може відрізнятися залежно від часу стабільності проби)
- Cartridge serial number (Серійний номер картриджа)
- Cartridge expiration date (Строк придатності картриджа)
- Onboard time left (Час у приладі, що залишився)

**Примітка**. Час перебування в приладі (приблизно 300 хвилин) впливає на порядок проб у черзі.

| TEST DETAILS                             | ×                                    |
|------------------------------------------|--------------------------------------|
| Sample ID<br>83746466367738383           | Sample Type<br>UTM                   |
| Assay Type<br>QIAstat-Dx® Respiratory    | SARS-CoV-2                           |
| Patient ID<br>23423412342342354          |                                      |
| Operator<br>OperatorID                   |                                      |
| Input tray Load time<br>22:10 22-10-2021 | Estimated end time 22:59             |
| Position in input tray 5                 | Position in Queue<br>1               |
| Cartridge Serial Number 23432452         | Cartridge Expiration Date 30-10-2021 |
| Onboard time left 120min                 | n                                    |

# Рисунок 64. Test details (Відомості про тест)

14. Натисніть кнопку **Confirm data to run** (підтвердити дані для обробки) внизу екрана, якщо всі відображені дані правильні (рис. 63). Після цього оператор повинен виконати кілька підтверджень для запуску тестів (рис. 65).

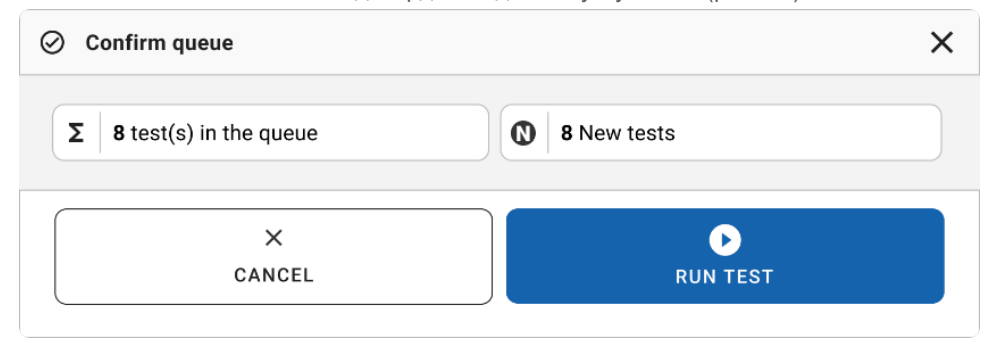

## Рисунок 65. Діалогове вікно підтвердження черги

Під час обробки тестів час обробки, що залишився, та інші відомості для всіх тестів у черзі відображаються на сенсорному екрані (рисунок 66).
|   |                                  |   |         | a ۸M 🖧 | 💎 Connecte                 | d 🖬 22-01-2022 (                                                                      | ① 09:00 올 administrator                                                       |
|---|----------------------------------|---|---------|--------|----------------------------|---------------------------------------------------------------------------------------|-------------------------------------------------------------------------------|
| Q |                                  |   |         |        |                            | \$ 5                                                                                  | ETTINGS E LOGOUT                                                              |
| 1 |                                  | 2 |         | I ©    | END TIME<br>17:08<br>20:58 | TEST DETAILS<br>Sample ID<br>2131<br>Assay<br>QLAStat-Dx & Respirate<br>Patient ID    | Sample Type<br>UTM<br>ory SARS-CoV-2 Panel                                    |
| 3 |                                  | 4 | 🕲 Ready |        |                            | 1015<br>Cardidge Serial Number<br>1123124141412412<br>ADF version<br>2.1<br>Operator  | Cardinidge Expiration Date<br>24-12-2022                                      |
| 5 | S Ready                          | 6 | 🖉 Ready |        |                            | administrator<br>Input Draver Load time<br>22-10-2022 16:45:45<br>SW Version<br>2.0.0 | Estimated End Time<br>22-10-2022 17:06:23<br>Analytical Module SN<br>10721033 |
| 7 | S Ready                          | 8 | 🖉 Ready |        |                            |                                                                                       | X<br>ABORT                                                                    |
|   | O     IN PROGRESS     QUEUE (15) |   |         |        |                            | OPEN INPUT DRAWER                                                                     | OPEN WASTE DRAWER                                                             |

#### Рисунок 66. Інформація про виконання тестів на екрані черги.

Якщо-картридж завантажено в аналітичний модуль, відобразиться повідомлення «Test loading» (Завантаження тесту)-та очікуваний час завершення (рисунок 67).

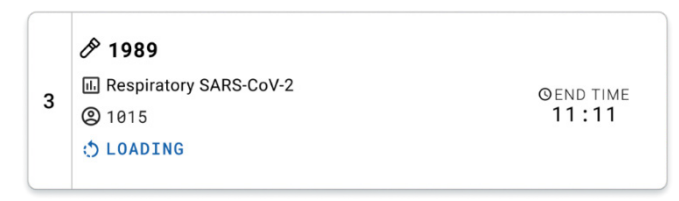

#### Рисунок 67. Повідомлення про завантаження тесту й час завершення.

Якщо тест виконується, відображається час обробки, що вже пройшов, та приблизний час завершення (рис. 68).

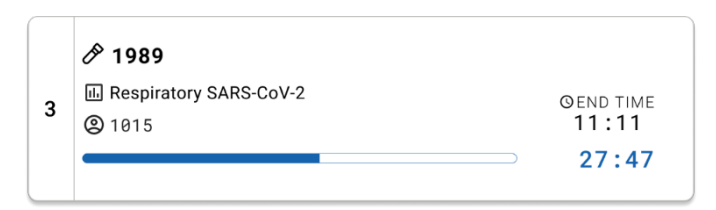

Рисунок 68. Вікно, у якому відображено час обробки, що вже пройшов, та приблизний час завершення.

Якщо тест завершено, відображається повідомлення «Test completed» (Тест завершено) разом із часом завершення обробки (рис. 69).

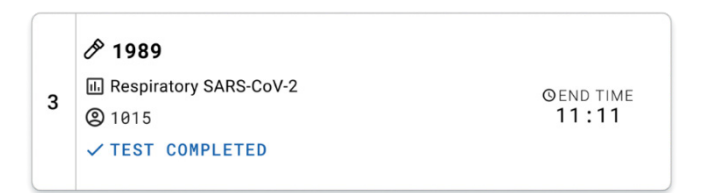

#### Рисунок 69. Вікно з повідомленням про завершення тесту

# Установлення пріоритетів проб

Якщо пробу потрібно обробити терміново, її можна вибрати на екрані черги проб і запустити як першу пробу (рис. 70). Зауважте, що пріоритет проби неможливо встановити після підтвердження черги.

### Установлення пріоритетів проб перед початком обробки

Проба, яка потребує термінової обробки, вибирається на екрані черги та позначається як **URGENT** (TEPMIHOBA) у правій частині екрана Sample queue (Черга проб) перед підтвердженням даних для обробки. (рис. 70). Після цього проба переміщається на першу позицію в черзі (рис. 71). Зверніть увагу, що пріоритет можна встановити тільки для однієї проби.

**Примітка**. Необхідно відкрити й закрити приймальний відсік, щоб установити пріоритетність для вже підтвердженого картриджа. Якщо в цей момент неактивна кнопка **Urgent** (Термінова). Оператору потрібно перемикатися між вкладками QUEUE (ЧЕРГА) та IN PROGRESS (ОБРОБЛЯЄТЬСЯ) у графічному інтерфейсі користувача, щоб побачити активну кнопку **Urgent** (Термінова).

| į  | IAGEN                                                      | E TESTS       | RESULTS            |             |                                                                        |                    |    |                                                                        |                    | B SE                                                                                                    | TTINGS E LOGOUT                                |
|----|------------------------------------------------------------|---------------|--------------------|-------------|------------------------------------------------------------------------|--------------------|----|------------------------------------------------------------------------|--------------------|----------------------------------------------------------------------------------------------------|------------------------------------------------|
| 1  | <ul> <li>2132</li> <li>Respirator</li> <li>1000</li> </ul> | ry SARS-CoV-2 | ØEND TIME<br>10:04 | 2           | <ul> <li></li></ul>                                                    | QEND TIME<br>10:06 | 3  | <ul> <li></li></ul>                                                    | GEND TIME<br>10:08 | TEST DETAILS<br>Sample ID<br>2084                                                                                  | Sample Type<br>UTM                             |
| 4  | 2129 Respirator (a) 1003                                   | ry SARS-CoV-2 | GEND TIME<br>10:10 | 5           | <ul> <li>2129</li> <li>Respiratory SARS-CoV-2</li> <li>1004</li> </ul> | GEND TIME<br>10:12 | 6  | 2128     Respiratery SARS-CoV-2     (0) 1005                           | ØEND TIME<br>10:14 | Assay<br>QIAstat-Dx & Respiratory SARS-CoV-2 Pa<br>Patient ID<br>1815<br>Cardridge Sanal Number Cardridge Dapirati | ry SARS-CoV-2 Panel Cardidge Expiration Date   |
| 7  | <ul> <li>2127</li> <li>Respirator</li> <li>1006</li> </ul> | ry SARS-CoV-2 | GEND TIME<br>10:16 | 8           | <ul> <li>2126</li> <li>Respiratory SARS-CoV-2</li> <li>1007</li> </ul> | GEND TIME<br>10:18 | 9  | <ul> <li>2125</li> <li>Respiratory SARS-CoV-2</li> <li>1008</li> </ul> | ØEND TIME<br>11:33 | 0penstor<br>administrator                                                                                          | 22-12-2022<br>Estimated End Time               |
| 10 |                                                            | ry SARS-CoV-2 | GEND TIME<br>11:32 | 11          | <ul> <li></li></ul>                                                    | OEND TIME<br>11:34 | 12 | <ul> <li>2122</li> <li>Respiratory SARS-CoV-2</li> <li>1011</li> </ul> | OEND TIME<br>11:36 | 22-10-2022 12:41:05<br>Position in Input Drawer<br>5                                                               | 22-10-2022 12:59:03<br>Position in Queue<br>17 |
| 13 |                                                            | ry SARS-CoV-2 | GEND TIME<br>11:38 | 14          | 2128     Respiratory SARS-CoV-2     (2) 1012                           | GEND TIME<br>11:40 | 15 | 2119     Respiratory SARS-CoV-2     (2) 1013                           | ØEND TIME<br>11:42 | G Onboard time left 120m                                                                                           | IGENT                                          |
| 16 | <ul> <li>2118</li> <li>Respirator</li> <li>1014</li> </ul> | ry SARS-CoV-2 | GEND TIME<br>11:44 | 17          | P 2884<br>Respiratory SARS-CoV-2<br>(2) 1015                           | QEND TIME<br>12:59 | 18 | <ul> <li></li></ul>                                                    | OEND TIME<br>12:58 |                                                                                                    |                                                |
|    | IN PR                                                      | ⊙<br>Iogress  | QUE                | ■<br>JE (18 | ,                                                                      |                    |    |                                                                        |                    |                                                                                                    |                                                |

Рисунок 70. Екран черги проб під час вибору проби, для якої потрібно встановити пріоритет

Для деяких інших проб час стабільності може закінчитися через установлений пріоритет проби. Це попередження може відобразитися в правому куті екрана (рис. 71).

|                                                                                                    |                                                                 | සී 8 AM 💎 Connected      | 1 🛱 22-01-2022 🕓 09:00 🙎 administrator                                                                    |
|----------------------------------------------------------------------------------------------------|-----------------------------------------------------------------|--------------------------|----------------------------------------------------------------------------------------------------|
|                                                                                                    |                                                                 |                          | 🕸 SETTINGS 🖃 LOGOUT                                                                                       |
| <ul> <li>ア 2161</li> <li>1 匠 Respiratory SARS-CoV-2 OELD TIA</li> <li>2 1015 10:84</li> </ul>                                       |                                                                 |                          | TEST DETAILS X Sample Type 2005 UTM                                                                       |
| 2129     Respiratory SARS CoV-2     OEND TIM     1003     10                                                                        | € 5 129<br>5 ∰ Respiratory SARS-CoV-2 ©END TIME<br>@ 1004 10:12 |                          | DiAstat-Dx & Respiratory SARS-CoV-2 Panel Patient ID 1015 Cardidge Serial Number Cardidge Explantion Date |
| P 2127           7         In Respiratory SARS-CoV-2           ③ 1006         10:16                                                 |                                                                 |                          | 1123124141412412 22-12-2022 Operator administrator Input Draver Load time Estimated End Time              |
| 2124     Respiratory SARS-CoV-2     QEND TIM     0 1009     11:32                                                                   |                                                                 |                          | 22-10-2022 09-19:49 22-10-2022 12-59_06 Position in Input Drawer 5 17                                     |
| 2121     Respiratory SARS CoV-2     OEND TIM     011     11:38                                                                      |                                                                 |                          |                                                                                                    |
| P 2866         OEND TH           16         I:: Respiratory SARS-CoV-2         OEND TH           17         20 1015         11 : 44 |                                                                 |                          |                                                                                                    |
| )<br>IN PROGRESS Q                                                                                                    | EUE (18)                                                        | O<br>CONFRIM DATA TO RUN | OPEN INPUT DRAWER                                                                                         |

Рисунок 71. Екран черги проб після встановлення пріоритету проби

Після підтвердження черги можна запускати цикл (рис. 72).

|                                                                    |                                                                                                    | Connected |                                                                                        |
|--------------------------------------------------------------------|----------------------------------------------------------------------------------------------------|-----------|----------------------------------------------------------------------------------------|
|                                                                    |                                                                                                    |           | 🕸 SETTINGS 🖃 LOGOUT                                                                    |
| <b>A</b> and                                                       | O Confirm queue                                                                                       | ×         | TEST DETAILS X                                                                         |
| 2101     Respiratory SARS-CoV-2     QEND TIME     Q 1015     18:84 | 2 Ξ Σ 18 All test(s) in the queue 2 New tests                                                         | IME       | Sample ID Sample Type<br>2685 UTM                                                      |
|                                                                    | 2 test(s) that may run out off stability time                                                         |           | Assay<br>DiAstat-Dx @ Respiratory SARS-CoV-2 Panel                                     |
| 2129     4 E Respiratory SARS-CoV-2 GEND TIME                      |                                                                                                    | INF       | Perient ®                                                                              |
| © 1003 10:10                                                       | Test marked as URGENT                                                                                 |           | 1015<br>Cardinige Serial Number Cardinige Expraton Date<br>1123124141412412 22-12-2022 |
| 2127     Respiratory SARS-CoV-2     GEND TIME                      | 8 D                                                                                                   | ME        | Operator<br>administrator                                                              |
| ③ 1006 10:16                                                       |                                                                                                    |           | Input Drawer Load time Estimated End Time<br>22,10,2022 09:16:40 22,10,2022 12:59 06   |
| P 2124                                                             | CANCEL PUN TEST                                                                                       |           | Position in light Drawer Position in Ourse                                             |
| A Respiratory SARS-COV-2 GEND TIME     DO9     11:32               |                                                                                                    | IME       | 5 17                                                                                   |
| ( A 2020                                                           |                                                                                                    |           | This test may run out off stability time.                                              |
| 13 Respiratory SARS-CoV-2 GEND TIME                                | 7 2128     7 2119       14 If Respiratory SARS-CoV-2     ØEND TIME       15 If Respiratory SARS-CoV-2 | GEND TIME |                                                                                        |
| @ 1011 11:38                                                       | @ 1012 11:40 @ 1013                                                                                   | 11:42     | URGENT                                                                                 |
| 2085                                                               | <i>P</i> 2005 <i>P</i> 2116                 17 <u>E</u> Respiratory SARS-CoV-2 <i>D</i> CVD TIME      | GEND TIME |                                                                                        |
| O (1015 11:44                                                      | O @ 1015 12:59 @ 1016                                                                                 | 12:58     |                                                                                        |
|                                                                    |                                                                                                    |           |                                                                                        |
| IN PROGRESS     QUE                                                | (18)                                                                                                  |           |                                                                                        |
|                                                                    | CONFRIM DATA                                                                                          | IO RUN    | JPEN INPUT DRAWER OPEN WASTE DRAWER                                                    |

Рисунок 72. Екран підтвердження обробки

# Зміна пріоритетності проб під час циклу обробки

Під час обробки для проби може бути встановлено пріоритет із будь-якої причини. У цьому разі, якщо немає наявного аналітичного модуля, для виконання зміни пріоритетності обробку будь-якої поточної проби потрібно перервати (рисунок 73).

| ) (         | confirm queue                                                                                                    |                                                                                            |  |  |  |  |  |
|-------------|----------------------------------------------------------------------------------------------------|--------------------------------------------------------------------------------------------|--|--|--|--|--|
| Σ           | 18 All test in the queue                                                                                                    | 2 New tests                                                                                |  |  |  |  |  |
| Ō           | 2 Test that may run out off sta                                                                                                    | bility time                                                                                |  |  |  |  |  |
|             | A 2086                                                                                                    | A 2085                                                                                     |  |  |  |  |  |
| <u>:</u> ;; | Test mark as an URGENT                                                                                                    |                                                                                            |  |  |  |  |  |
|             | A 2101                                                                                                    |                                                                                            |  |  |  |  |  |
|             | At the moment there is no AM available. If you want to run the test<br>immediately you may consider aborting an ongoing test in the 'In<br>Progress' tab |                                                                                            |  |  |  |  |  |
|             | At the moment there is n<br>immediately you may con<br>Progress' tab                                                                                     | to AM available. If you want to run the test<br>nsider aborting an ongoing test in the 'In |  |  |  |  |  |
|             | At the moment there is n<br>immediately you may con<br>Progress' tab                                                                                     | o AM available. If you want to run the test<br>nsider aborting an ongoing test in the 'In  |  |  |  |  |  |

Рисунок 73. Діалогове вікно підтвердження під час обробки

# Переривання обробки проби

Обробку проби можна перервати під час сканування, завантаження та аналізу. Зауважте, що пробу не можна використовувати знову після переривання її обробки. Це саме стосується проби, обробку якої було перервано під час сканування й завантаження.

Щоб перервати обробку проби, перейдіть на вкладку **In progress** (У роботі) на екрані, виберіть пробу й натисніть параметр «Abort» (Перервати) у правому куті екрана (рис. 74).

Неможливо перервати обробку проби на етапі завантаження в аналітичний модуль або завершення обробки, коли система отримує дані результатів і/або технічні журнали з відповідного аналітичного модуля.

|      |                                                                                                    |   |                                                              | a ۸M 🖞 📥 | 💎 Connecte                   | a 🛱 22-01-2022 I                                                                      | 3 09:00                            | 요 administrator                                          |
|------|----------------------------------------------------------------------------------------------------|---|--------------------------------------------------------------|----------|------------------------------|---------------------------------------------------------------------------------------|------------------------------------|----------------------------------------------------------|
| QIAG |                                                                                                    |   |                                                              |          |                              | \$ s                                                                                  | ETTINGS                            | E LOGOUT                                                 |
| 1    | 2132         O(140 ± 0.8 Bespiratory SARS-CoV-2 Panel         O(140 ± 0.0 ± 0.0 | 2 | 2131     QUAstat-Dx @ Respiratory SARS CoV-2 Pane     3 1015 | с.<br>,  | 9 END TIME<br>17:08<br>20:58 | TEST DETAILS<br>Sample ID<br>2131<br>Assay<br>QIAstat-Dx @ Respirat<br>Periet ID      | Sample<br>UTM<br>ory SARS-C        | Type<br>CoV-2 Panel                                      |
| 3    |                                                                                                    | 4 | 🕲 Ready                                                      |          |                              | 1815<br>Cerclidge Berlal Number<br>1123124141412412<br>ADF version<br>2.1<br>Operator | Cardin<br>24-12                    | Ige Expiration Date<br>22022                             |
| 5    | Resdy                                                                                                    | 6 | 🖉 Ready                                                      |          |                              | administrator<br>Input Drawer Load time<br>22-10-2022 16:45:45<br>SW Version<br>2.0.0 | Estima<br>22-10<br>Analyti<br>1072 | ted End Time<br>0-2022 17:06:23<br>cal Module SN<br>1033 |
| 7    | Resdy                                                                                                    | 8 | 🖉 Ready                                                      |          |                              |                                                                                       | X<br>ABORT                         |                                                          |
|      | () III PROGRESS QUEUE (15)                                                                                                    |   |                                                              |          |                              | OPEN INPUT DRAWER                                                                     | OPEN                               | S waste drawer                                           |

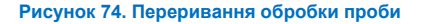

Система має отримати підтвердження для переривання обробки проби (рис. 75).

| ▲ CONFIRM ACTION                | ×                 |
|---------------------------------|-------------------|
| Do you want to abort this test? |                   |
| A 2131                          |                   |
| X<br>CANCEL                     | <b>ABORT TEST</b> |

Рисунок 75. Діалогове вікно підтвердження переривання обробки проби

Через деякий час проба відобразиться на екрані зі статусом «Aborted» (Перервано) (рис. 76 і 77).

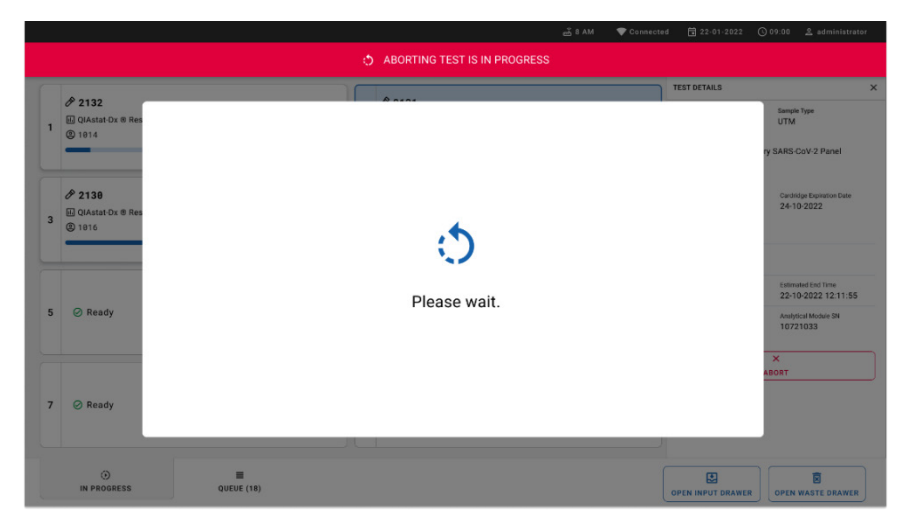

Рисунок 76. Діалогове вікно очікування переривання обробки проби

|   |              | 🚠 B AM 💎 Connected 🛱 22-01-2022 🛈 09:00                                                                                                    | ය administrator |
|---|--------------|----------------------------------------------------------------------------------------------------|-----------------|
|   | AGEN E TESTS | री settings                                                                                                    | LOGOUT          |
| 1 |              | 2131     QUAstat-DX © Respiratory SARS CoV-2 Panel     GuAstrat-The test non-execution was manually aborted by operator     schmistures/***     Error code: -200102 |                 |
| 3 |              | 4 🔗 Ready                                                                                                    | le              |
| 5 | ⊘ Ready      | 6 ⊘ Ready                                                                                                    | 10              |
| 7 | Ø Ready      | 8 ⊘ Ready                                                                                                    |                 |
|   |              |                                                                                                    | ASTE DRAWER     |

Рисунок 77. Проба, обробку якої перервано, після підтвердження переривання

# Інтерпретація результатів

# Перегляд результатів на аналізаторі КВІАстат-ДКс (QIAstat-Dx) 1.0 або КВІАстат-ДКс (QIAstat-Dx) 2.0

Аналізатор КВІАстат-ДКс (QIAstat-Dx) 1.0 або КВІАстат-ДКс (QIAstat-Dx) 2.0 автоматично інтерпретує та зберігає результати тесту. Після виймання картриджа респіраторної панелі КВІАстат-ДКс (QIAstat-Dx) SARS-CoV-2 відобразиться екран **Summary** (Зведення) (рис. 78).

На рисунку 78 зображено екран аналізатора КВІАстат-ДКс (QIAstat-Dx) 1.0.

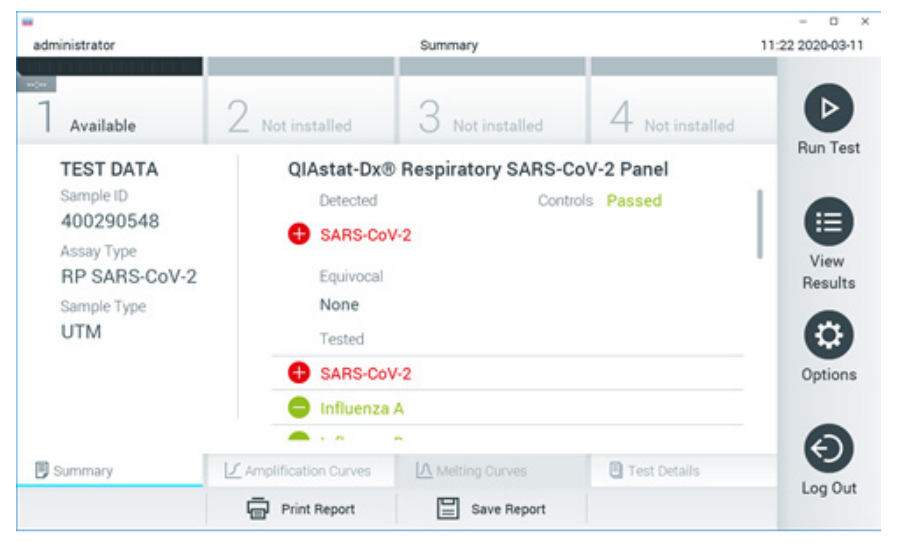

Рисунок 78. Приклад екрана Summary (Зведення) з відомостями Test Data (Дані тесту) на панелі ліворуч і зведеними даними тесту на головній панелі аналізатора KBIAстат-ДКс (QIAstat-Dx 1.0).

На цьому екрані доступні інші вкладки з додатковою інформацією, яку буде описано в наступних розділах:

- Amplification Curves (Криві ампліфікації)
- Melting Curves (Криві плавлення). Цю вкладку деактивовано для респіраторної панелі КВІАстат-ДКс (QIAstat-Dx) SARS-CoV-2.

Test Details (Відомості про тест).

На рисунку 79 зображено екран аналізатора КВІАстат-ДКс (QIAstat-Dx) 2.0.

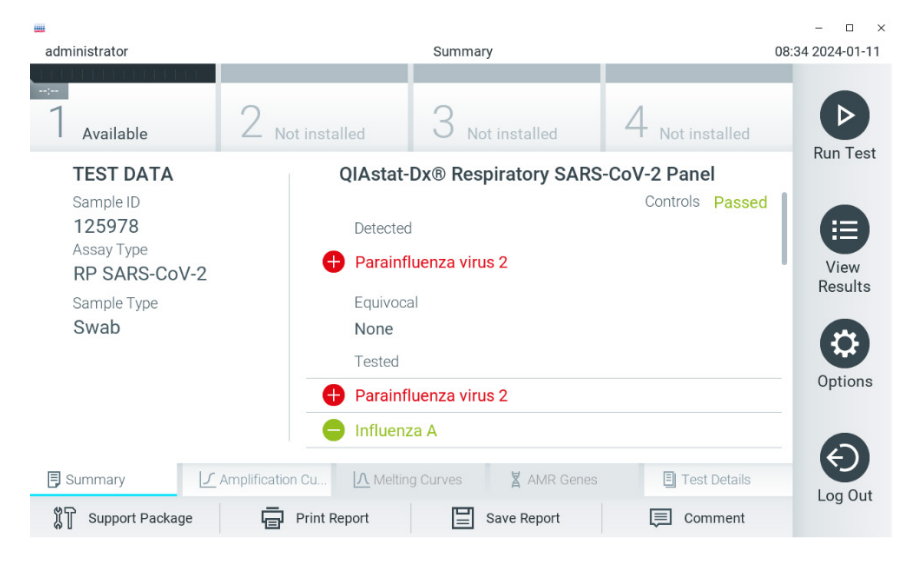

Рисунок 79. Приклад екрана Summary (Зведення) з відомостями Test Data (Дані тесту) на панелі ліворуч і зведеними даними тесту на головній панелі аналізатора КВІАстат-ДКс (QIAstat-Dx) 2.0.

Аналізатор КВІАстат-ДКс (QIAstat-Dx) 2.0 містить додаткову вкладку:

 AMR Genes (Гени AMR). Її деактивовано для респіраторної панелі КВІАстат-ДКс (QIAstat-Dx) SARS-CoV-2.

**Примітка**. З цього моменту для аналізаторів КВІАстат-ДКс (QIAstat-Dx) 1.0 і/або КВІАстат-ДКс (QIAstat-Dx) 2.0 будуть використовуватися приклади знімків екрана, на яких зображено однакові функції, що пояснюються.

В основній частині екрана містяться три списки та результати з колірним кодуванням і позначками, описані нижче.

- Другий список під заголовком Equivocal (Сумнівно) не використовується.
   Результати, позначені «Equivocal» (Сумнівно), не застосовуються для респіраторної панелі КВІАстат-ДКс (QIAstat-Dx) SARS-CoV-2. Тому список «Equivocal» (Сумнівно) завжди буде пустим.
- У третьому списку під заголовком «Тested» (Протестовано) перераховано всі патогенні мікроорганізми, наявність яких перевірялася в пробі. Виявлені в пробі патогенні мікроорганізми відображаються червоним кольором, і перед ними стоїть знак . Патогенні мікроорганізми, наявність яких було перевірено, але не виявлено, відображаються зеленим кольором, і перед ними стоїть знак .

**Примітка**. Патогенні мікроорганізми, виявлені та ідентифіковані в пробі, відображаються в списках «Detected» (Виявлено) і «Tested» (Протестовано).

Якщо під час тесту виникла помилка, з'явиться повідомлення **Failed** (Збій) з визначеним Error Code (Код помилки).

У лівій частині екрана відображаються такі Test Data (Дані тесту):

- Sample ID (Ідентифікатор проби)
- Assay Туре (Тип аналізу)
- Sample Туре (Тип проби)

Залежно від прав доступу оператора додаткові дані про аналіз доступні на вкладках у нижній частині екрана (наприклад, графіки ампліфікації та докладні відомості про тест).

Звіт із даними аналізу можна експортувати на зовнішній USB-носій. Вставте USB-носій в один із USB-портів аналізатора KBIActat-ДKc (QIAstat-Dx) 1.0 і натисніть кнопку **Save Report** (Зберегти звіт) у нижній частині екрана. Цей звіт можна експортувати пізніше в будь-який час. Для цього виберіть тест у списку **View Result List** (Перегляд списку результатів).

Звіт також можна надіслати на принтер, натиснувши кнопку Print Report (Друк звіту) у нижній частині екрана.

## Перегляд кривих ампліфікації

Щоб переглянути криві ампліфікації тесту для виявлених патогенних мікроорганізмів, натисніть вкладку <u>— Amplification Curves</u> (Криві ампліфікації) (рис. 80).

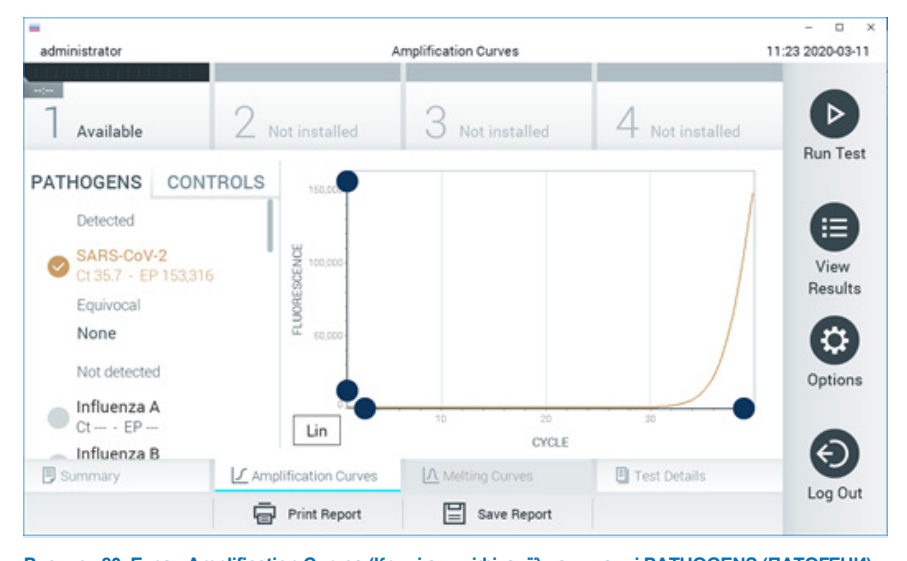

Рисунок 80. Екран Amplification Curves (Криві ампліфікації) на вкладці РАТНОGENS (ПАТОГЕНИ). Відомості про перевірені патогени й контрольні зразки показано ліворуч, а криві ампліфікації — у центрі.

**Примітка**. Якщо на аналізаторі КВІАстат-ДКс (QIAstat-Dx) 1.0 або КВІАстат-ДКс (QIAstat-Dx) 2.0 увімкнуто функцію **User Access Control** (Керування доступом користувачів), екран **Amplification Curves** (Криві ампліфікації) буде доступний лише операторам із відповідними правами доступу.

Відкрийте вкладку **PATHOGENS** (ПАТОГЕНИ) ліворуч, щоб відобразити графіки відповідно до протестованих патогенів. Натисніть назву патогену, щоб вибрати патогени, які відображатимуться на графіку ампліфікації. Ви можете вибрати один патоген, багато патогенів або не вибирати їх взагалі. Кожному патогену у вибраному списку буде призначено колір відповідно до кривої ампліфікації, пов'язаної з цим патогеном. Невибрані патогени відображатимуться сірим кольором.

Відповідні значення Ст і флуоресценції в кінцевій точці (endpoint fluorescence, EP) наведено під кожною назвою патогену.

Відкрийте вкладку **CONTROLS** (КОНТРОЛЬНІ ЗРАЗКИ) ліворуч для перегляду контрольних зразків на графіку ампліфікації. Натисніть коло біля назви контрольного проби, щоб вибрати її або скасувати вибір (рис. 81).

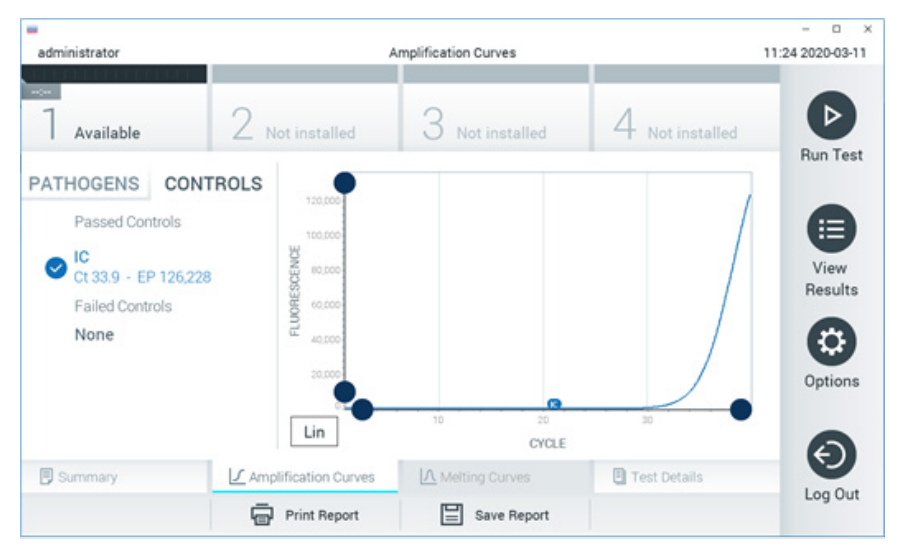

Рисунок 81. Екран Amplification Curves (Криві ампліфікації) на вкладці CONTROLS (КОНТРОЛЬНІ ЗРАЗКИ). На графіку ампліфікації відображено криву даних для вибраних патогенів або контрольних зразків. Для переходу між логарифмічною та лінійною шкалою для осі Y натисніть кнопку Lin (Лін.) або Log (Лог.) у нижньому лівому куті графіка.

Шкалу осей X та Y можна коригувати за допомогою **синіх точок** — на кожній осі. Натисніть і утримуйте **синю точку**, а потім перемістіть її в потрібне місце на осі. Перемістіть **синю точку** до початку осі, щоб повернутися до стандартних значень.

# Перегляд відомостей про тест

Натисніть **I** Test Details (Відомості про тест) на панелі меню вкладок унизу сенсорного екрана, щоб переглянути докладні відомості про результати. Прокрутіть униз, щоб побачити повний звіт.

У центрі екрана відображаються зазначені нижче дані Test Details (Відомості про тест) (рис. 82).

- User ID (Ідентифікатор користувача)
- Cartridge SN (Серійний номер картриджа)
- Cartridge Expiration Date (Строк придатності картриджа)
- Module SN (Серійний номер модуля)
- Test Status (Стан тесту): Completed (Виконано), Failed (Збій) або Canceled by оperator (Скасовано оператором)
- Error Code (Код помилки), за наявності
- Test Start Date and Time (Дата й час початку тесту)
- Test Execution Time (Час виконання тесту)
- Assay Name (Назва аналізу)
- Test ID (Ідентифікатор тесту)
- Test Result (Результат тесту):
  - О Positive (позитивний), якщо виявлено принаймні один респіраторний патоген
  - О Negative (негативний), якщо респіраторного патогену не виявлено
  - Invalid (Недійсний)
- Список аналітів, протестованих в аналізі, зі значенням Ст й флуоресценції в кінцевій точці в разі позитивного сигналу
- Внутрішній контрольний зразок зі значенням Ст і флуоресценції в кінцевій точці

| administrator |                      | Test Details         |                 | - 0 11:25 2020-03-11 |
|---------------|----------------------|----------------------|-----------------|----------------------|
| 7 Available   | 2 Not installed      | 3 Not installed      | 4 Not installed | Þ                    |
| TEST DATA     | TEST DETAI           | LS                   |                 | Run Test             |
| Sample ID     | User ID              | administrator        |                 |                      |
| Assav Type    | Cartridge SN         | P0000007             | View<br>Results |                      |
| RP SARS-CoV-2 | Cartridge Expira     | tion Date 2022-12-30 |                 |                      |
| Sample Type   | Module SN            | 1369                 |                 | 0                    |
| UIM           | Test Status          | Completed            |                 | 6                    |
|               | Error Code           | 0x0                  |                 | Options              |
|               | Test Start Date      | and Time 2020-03-02  | 16:27           | 0                    |
| Summary       | Amplification Curves | A Melting Curves     | E Test Details  | Ð                    |
|               | Print Report         | Save Report          |                 | Log Out              |

Рисунок 82. Приклад екрана з відомостями Test Data (Дані тесту) на панелі ліворуч і Test Details (Відомості про тест) на головній панелі.

# Перегляд результатів попередніх тестів

Щоб переглянути результати попередніх тестів, які зберігаються в сховищі результатів, натисніть 🕑 View Results (Перегляд результатів) на панелі головного меню (рис. 83).

| administrator   |               | Test Re        | sults      |          |           |              | 11:27 2020-03 |
|-----------------|---------------|----------------|------------|----------|-----------|--------------|---------------|
| -<br>Available  | 2 Not inst    | alled 3 M      | lot instal | led      | 4 N       | ot installed |               |
| Sample ID       | Assay         | Operator ID    | Mod        | Date/Tin | ne        | Result       | Nun Te        |
| 400610609       | RP SARS-CoV-2 | labuser        | 0          | 2020-03  | -03 14:28 | 🖶 pos        |               |
| 400610518       | RP SARS-CoV-2 | labuser        |            | 2020-03  | -03 14:26 | 😑 neg        | View          |
| 400540228       | RP            | administrator  | $\sim$     | 2020-03  | -02 19:59 | 🖶 pos        | nesul         |
| 400550141       | RP            | administrator  | -          | 2020-03  | -02 19:57 | 🕂 pos        | 6             |
| 400290551       | RP            | administrator  |            | 2020-03  | -02 17:39 | 🕂 pos        | Option        |
| 400550018       | RP 2019-nCoV  | labuser        | 8          | 2020-02  | -26 20:34 | 😑 neg        | 6             |
|                 | К <           | Page 16 of 121 |            | k <      |           |              | e             |
| 入 Remove Filter | Print F       | Report         | Save Re    | port     | 2         | Search       | Log O         |

Рисунок 83. Приклад екрана перегляду результатів.

Наведена далі інформація доступна для кожного виконаного тесту (рис. 84):

- Sample ID (Ідентифікатор проби)
- Assay (назва аналізу, «RP» для панелі респіраторних інфекцій)
- Operator ID (Ідентифікатор оператора)
- Mod (аналітичний модуль, на якому виконувався тест)
- Date/Time (дата й час завершення тесту)
- Result (результат тесту: pos (позитивний), neg (негативний), fail (збій) або suc (успішний))

**Примітка**. Якщо функцію **User Access Control** (Керування доступом користувачів) увімкнуто на аналізаторі КВІАстат-ДКс (QIAstat-Dx) 1.0 або КВІАстат-ДКс (QIAstat-Dx) 2.0, дані, до яких користувач не має доступу, будуть приховані зірочками.

Виберіть один або кілька результатів тесту, натиснувши **сіре коло** ліворуч від ідентифікатора проби. Поруч із вибраними результатами з'явиться **галочка**. Скасуйте вибір результатів тесту, натиснувши цю **галочку**. Повний список результатів можна вибрати, натиснувши **коло** з **галочкою** у верхньому рядку (рис. 84).

| -               |               | Test De        | e de          |              | - 0 >            |
|-----------------|---------------|----------------|---------------|--------------|------------------|
| 1               | 0             |                | aura          | 4            | 1127 20200311    |
| Available       | Z Not inst    | alled 3 1      | Not installed | 4 Not ins    | stalled Pup Test |
| Sample ID       | Assay         | Operator ID    | Mod Date/Tir  | ne Res       | sult             |
| ✓ 400610609     | RP SARS-CoV-2 | labuser        | - 2020-03     | 3-03 14:28 🕀 | pos 📋            |
| 400610518       | RP SARS-CoV-2 | labuser        | - 2020-03     | 3-03 14:26 😑 | neg View         |
| 400540228       | RP            | administrator  | - 2020-03     | 3-02 19:59 🕂 | pos              |
| 400550141       | RP            | administrator  | - 2020-03     | 3-02 19:57 🕂 | pos 😯            |
| 400290551       | RP            | administrator  | - 2020-03     | 3-02 17:39 🕂 | pos              |
| 400550018       | RP 2019-nCoV  | labuser        | - 2020-02     | 2-26 20:34 😑 | neg 🔊            |
|                 | к <           | Page 16 of 121 | > х           |              |                  |
| 人 Remove Filter | Print P       | Report         | Save Report   | Q se         | Log Out          |

Рисунок 84. Приклад вибору Test Results (Результати тестів) на екрані View Results (Перегляд результатів). Натисніть будь-де в рядку тесту, щоб переглянути його результати. Натисніть заголовок стовпця (наприклад, **Sample ID** (Ідентифікатор проби)), щоб відсортувати список за зростанням або спаданням відповідно до цього параметра. Список можна одночасно відсортувати лише за одним стовпцем.

У стовпці Result (Результат) показано результати кожного тесту (таблиця 2).

| Результат             | Результат | Опис                                                                                                    |
|-----------------------|-----------|----------------------------------------------------------------------------------------------------|
| Positive (Позитивний) | 🕂 pos     | Позитивний результат принаймні на один патоген                                                                   |
| Negative (Негативний) | eneg      | Жодних патогенних організмів не виявлено                                                                         |
| Failed (Збій)         | 🗙 fail    | Тест не виконано через помилку або скасування користувачем                                                       |
| Successful (Успішний) | Suc       | Тест має позитивний або негативний результат, але<br>користувач не має прав доступу для перегляду<br>результатів |

#### Таблиця 2. Опис результатів тесту

Переконайтеся, що принтер підключено до аналізатора KBIAстат-ДКс (QIAstat-Dx) 1.0 або KBIAстат-ДКс (QIAstat-Dx) 2.0 і встановлено відповідний драйвер. Натисніть кнопку **Print Report** (Друк звіту), щоб надрукувати звіт для вибраних результатів.

Натисніть кнопку **Save Report** (Зберегти звіт), щоб зберегти звіт для вибраних результатів у форматі PDF на USB-носій.

Виберіть тип звіту: List of Tests (Список тестів) або Test Reports (Звіти щодо тестів).

Натисніть кнопку **Search** (Пошук), щоб знайти результати тесту за такими параметрами: Sample ID (Ідентифікатор проби), Assay (Аналіз) і Operator ID (Ідентифікатор оператора). Введіть текст у рядок пошуку за допомогою віртуальної клавіатури та натисніть клавішу **Enter**, щоб розпочати пошук. У результатах пошуку відображатимуться лише ті записи, що містять пошуковий текст.

Якщо список результатів було відфільтровано, пошук виконується лише у відфільтрованому списку.

Натисніть і утримуйте заголовок стовпця, щоб застосувати фільтр на основі цього параметра. Для деяких параметрів, як-от **Sample ID** (Ідентифікатор проби), відкривається віртуальна клавіатура, за допомогою якої ви можете заповнити рядок пошуку для фільтра.

Для інших параметрів, як-от **Assay** (Аналіз), відкривається діалогове вікно зі списком аналізів, збережених у сховищі. Виберіть один або кілька аналізів, щоб відфільтрувати тільки ті тести, які були виконані в межах вибраних аналізів.

Символ 🔟, розташований зліва від заголовка стовпця, указує на те, що фільтр стовпця ввімкнуто.

Фільтр можна вимкнути, натиснувши кнопку **Remove Filter** (Видалити фільтр) на панелі вкладеного меню.

## Експорт результатів на USB-носій

На будь-якій вкладці екрана **View Results** (Перегляд результатів) виберіть **Save Report** (Зберегти звіт), щоб експортувати та зберегти копію результатів тесту у форматі PDF на USB-носій. USB-порт розташований на передній панелі аналізаторів KBIActat-ДKc (QIAstat-Dx) 1.0 і KBIActat-ДKc (QIAstat-Dx) 2.0.

# Друк результатів

Переконайтеся, що принтер підключено до аналізатора КВІАстат-ДКс (QIAstat-Dx) 1.0 або КВІАстат-ДКс (QIAstat-Dx) 2.0 і встановлено відповідний драйвер. Натисніть кнопку **Print Report** (Друк звіту), щоб надіслати копію результатів тесту на принтер.

### Інтерпретація результатів

Результат тесту на респіраторний патоген інтерпретується як «позитивний», коли відповідний аналіз ПЛР є позитивним, за винятком штаму грипу А. Аналіз штаму грипу А в респіраторній панелі КВІАстат-ДКс (QIAstat-Dx) SARS-CoV-2 призначений для виявлення штаму грипу А, а також грипу А підтипу H1N1/2009, грипу А підтипу H1 або грипу А підтипу H3. Зокрема це означає нижченаведене.

Якщо за допомогою респіраторної панелі КВІАстат-ДКс (QIAstat-Dx) SARS-CoV-2 виявлено штам сезонного грипу А H1, генеруються два сигнали та відображаються на екрані аналізатора КВІАстат-ДКс (QIAstat-Dx) 1.0: один для грипу А, а другий — для штаму H1.

Якщо за допомогою респіраторної панелі КВІАстат-ДКс (QIAstat-Dx) SARS-CoV-2 виявлено штам сезонного грипу А H3, генеруються два сигнали та відображаються на екрані аналізатора КВІАстат-ДКс (QIAstat-Dx) 1.0: один для грипу А, а другий — для штаму H3.

Якщо виявляється штам пандемічного грипу A/H1N1/2009, генеруються два сигнали та відображаються на екрані аналізатора КВІАстат-ДКс (QIAstat-Dx) 1.0: один для грипу A, а інший — для H1N1/2009.

**ВАЖЛИВО!** Якщо наявний лише сигнал для грипу А, але не генерується додатковий сигнал для жодного з підтипів, це може бути наслідком або низької концентрації, або, у дуже рідкісних випадках, нового варіанту або будь-якого штаму грипу А, крім H1 i H3 (наприклад, H5N1, який може інфікувати людей). У випадках, коли виявлено лише сигнал грипу А та є клінічна підозра на несезонний грип А, рекомендується повторне тестування. Так само, якщо виявлено лише будь-який із підтипів грипу А й немає додаткового сигналу для грипу А, це також може бути наслідком низької концентрації вірусу.

Для будь-якого іншого патогену, який можна виявити за допомогою респіраторної панелі KBIAстат-ДКс (QIAstat-Dx) SARS-CoV-2, генерується лише один сигнал, якщо патоген присутній у пробі.

# Інтерпретація результатів внутрішнього контрольного зразка

Результати внутрішнього контрольного зразка необхідно інтерпретувати згідно з таблицею 3.

#### Таблиця 3. Інтерпретація результатів внутрішнього контрольного зразка

| Результат<br>контрольного<br>зразка | Пояснення                                                    | Дія                                                                                                    |
|-------------------------------------|--------------------------------------------------------------|----------------------------------------------------------------------------------------------------|
| Passed<br>(Пройдено)                | Внутрішній<br>контрольний<br>зразок успішно<br>ампліфіковано | Цикл обробки завершився успішно. Усі результати дійсні, і для них<br>можна створювати звіт. Виявлені патогенні організми помічаються як<br>«Positive» (Позитивний), а не виявлені — як «Negative» (Негативний).                                                                                        |
| Failed (Збій)                       | Помилка<br>внутрішнього<br>контрольного<br>зразка.           | Позитивні результати тесту на патогенні мікроорганізми є дійсними,<br>а всі негативні результати (протестовано, але не виявлено патогенних<br>мікроорганізмів) є недійсними.<br>Виконайте тест повторно за допомогою нового картриджа до<br>респіраторної панелі KBIAcтат-ДКс (QIAstat-Dx) SARS-CoV-2. |

# Інтерпретація результатів за допомогою КВІАстат-ДКс Райз (QIAstat-Dx Rise)

# Перегляд результатів за допомогою КВІАстат-ДКс Райз (QIAstat-Dx Rise)

КВІАстат-ДКс Райз (QIAstat-Dx Rise) автоматично інтерпретує та зберігає результати тесту. Після завершення циклу обробки результати можна переглянути на підсумковому екрані **Results** (Результати) (рис. 85).

Примітка. Інформація, що відображається, залежить від прав доступу оператора.

|                           |           |                               |                   | 🖧 8 AM              | ▼ Connected 🛱 22  | -01-2022 🕓 09:00 | 🙎 administrator |
|---------------------------|-----------|-------------------------------|-------------------|---------------------|-------------------|------------------|-----------------|
|                           | RESULTS   |                               |                   |                     |                   | 🕸 SETTINGS       | E LOGOUT        |
| SEARCH                    |           | Sample ID / Patient ID        | Operator ID       | End day & time      | Assay Type        | Result           |                 |
| Q. Patient ID / Sample ID |           |                               | administrator     | 22-03-2022 17:25:01 | III RP SARS-CoV-2 | 😌 Positive       | DETAILS 🥒       |
| FILTERS                   |           | © 2341<br>© 1913              | administrator     | 22-03-2022 17:38:02 | III RP SARS-CoV-2 | Negative         | DETAILS 🧪       |
| Start day / End day       | +         |                               | administrator     | 22-03-2022 17:52:34 | III RP SARS-CoV-2 | Negative         | DETAILS 🧪       |
| Results                   | Results + |                               | administrator     | 22-03-2022 18:08:23 | III RP SARS-CoV-2 | Negative         | DETAILS 🧪       |
| Assay Type                | +         |                               | administrator     | 22-03-2022 18:22:11 | III RP SARS-CoV-2 | O Positive       | DETAILS 🥒       |
| Operator to               | -         |                               | administrator     | 22-03-2022 18:37:12 | B RP SARS-CoV-2   | Negative         | DETAILS 🧪       |
| X CLEAR ALL FILTER        | s         | □ <sup>2</sup> 2336<br>© 1819 | administrator     | 22-03-2022 18:50:01 | III RP SARS-CoV-2 | Negative         | DETAILS 🧪       |
|                           |           | □ <sup>2</sup> 2335<br>© 1809 | administrator     | 22-03-2022 19:04:45 | III RP SARS-CoV-2 | Negative         | DETAILS 🥒       |
|                           |           |                               | administrator     | 22-03-2022 19:21:09 | B RP SARS-CoV-2   | Negative         | DETAILS 🧪       |
|                           |           | □ <sup>●</sup> 2332<br>◎ 1907 | administrator     | 22-03-2022 19:35:06 | B RP SARS-CoV-2   | Negative         | DETAILS 🥒       |
|                           |           |                               |                   |                     |                   |                  |                 |
|                           |           | SELECT ALL                    | Selected:<br>1/18 | < 1/2 >             |                   |                  | SAVE REPORTS    |

#### Рисунок 85. Екран зведення результатів.

В основній частині екрана наведено огляд завершених циклів та результатів із колірним кодуванням і позначками.

- Якщо в пробі виявлено принаймні один патоген, у стовпці результатів буде показано слово Positive (Позитивний), а перед ним стоятиме позначка <del>•</del>.
- Якщо патогенів не виявлено та внутрішній контрольний зразок є дійсним, у стовпці результатів буде показано слово Negative (Негативний), а перед ним стоятиме позначка —.

- Якщо принаймні один патоген виявлено в пробі, а внутрішній контрольний зразок виявився недійсним, у стовпці результатів буде показано слово Positive with warning (Позитивний із попередженням), а перед ним стоятиме позначка .
- Якщо під час тесту виникла помилка, з'явиться повідомлення Failed (Збій) з визначеним Error Code (Код помилки).

На екрані відображаються наведені нижче Test Data (Дані тесту) (рис. 85).

- Sample ID/Patient ID (Ідентифікатор проби/ідентифікатор пацієнта)
- Operator ID (Ідентифікатор оператора)
- End day and time (День і час завершення)
- Assay Туре (Тип аналізу)

#### Перегляд відомостей про тест

Залежно від прав доступу оператора додаткові дані (наприклад, графіки ампліфікації та докладні відомості про аналіз) відображаються після натискання кнопки **Details** (Відомості) у правій частині екрана (рис. 86).

|                                 |                     |                            |                    |                            |                          | a 8 AM | 💎 Connected | 22-01-2022  | <b>()</b> 09:00 | ය administrator    |
|---------------------------------|---------------------|----------------------------|--------------------|----------------------------|--------------------------|--------|-------------|-------------|-----------------|--------------------|
|                                 | TS RESULTS          |                            |                    |                            |                          |        |             | 4           | SETTINGS        | E LOGOUT           |
|                                 | DETAILS             |                            |                    |                            |                          |        |             |             |                 |                    |
| Assay Type<br>RP SARS-CoV-2 IUO | Sample Type<br>UTM  | Sample ID Test I<br>2091 O | Result<br>Positive | Internal Control<br>Passed | Test status<br>Completed |        |             |             |                 |                    |
| DETECTED                        |                     |                            |                    |                            | Tested viruses           |        |             |             |                 |                    |
| Parainfluenza vin               | ue 3                |                            |                    |                            | Influenza A              |        | No          | ot detected |                 |                    |
|                                 |                     |                            |                    |                            | Influenza B              |        | No          | nt detected |                 |                    |
| Adenovirus                      |                     |                            |                    |                            | Influenza A H1N1 pdm09   |        | No          | t detected  |                 |                    |
| 🚯 Mycoplasma pne                | umoniae             |                            |                    |                            | Coronavirus 229E         |        | No          | t detected  |                 |                    |
| SARS-CoV-2                      |                     |                            |                    |                            | Coronavirus 0C43         |        | N           | of detected |                 |                    |
|                                 |                     |                            |                    |                            | Coronavirus NL63         |        | No          | of detected |                 |                    |
|                                 |                     |                            |                    |                            | Coronavirus HKU1         |        | No          | n detected  |                 |                    |
|                                 |                     |                            |                    |                            | Parainfluenza virus 1    |        | No          | ot detected |                 |                    |
|                                 |                     |                            |                    |                            | Parainfluenza virus 2    |        |             | ot detected |                 |                    |
| TEST DETAILS                    |                     |                            |                    |                            | Parainfluenza virus 3    |        | O De        | tected      | Ct/I            | EP: 37.1 / 102,154 |
| Patient ID                      | Cartridge SN        | SW Version                 | ADF                | Version                    | Parainfluenza virus 4    |        | No          | of detected |                 |                    |
| 1015                            | 18004016            | 2.2.0 VER4                 | 1.2                |                            | Influenza A H1           |        | No          | t detected  |                 |                    |
| Cartridge Expiration Date       | Cartridge Load date | Instrument SN              | Anali              | tical module SN            | Influenza A H3           |        | No          | ot detected |                 |                    |
| 04-08-2022 00:00:00             | 14-06-2022 10:44:06 | 1234                       | 123                | 1241241                    | Rhinovirus/Enterovirus   |        |             | at detected |                 |                    |
| Cartridge LOT                   | Operator Name       | Test Start Date and Tim    | e Test I           | Execution Time             | Adenovirus               |        | O De        | tected      | Ct/I            | EP: 37.1 / 102,154 |
| 180004                          | administrator       | 14-06-2022 10:56           | 26 1h1             | Omin 30sec                 |                          | ×      |             |             | ^               |                    |
|                                 |                     |                            |                    |                            |                          |        |             |             |                 |                    |
| SUMMARY                         | AMPLIFI             | CATION CURVE               |                    |                            |                          |        |             |             |                 | SAVE REPORT        |

#### Рисунок 86. Екран відомостей про тест.

У верхній частині екрана показана загальна інформація про тест. Ця інформація включає дані про тип аналізу й проби, ідентифікатор проби, загальний результат тесту, стан внутрішнього контрольного зразка та стан тесту.

У лівій частині екрана показано всі виявлені патогени, у середній частині екрана наведено всі патогени, які може виявити аналіз. У правій частині екрана відображаються такі відомості про тест: Sample ID (Ідентифікатор проби), Operator ID (Ідентифікатор оператора), Cartridge lot number (Номер партії картриджа), Cartridge serial number (Серійний номер картриджа), Cartridge expiration date (Термін придатності картриджа), Cartridge load date and time (Дата й час завантаження картриджа), Test ехесution date and time (Дата й час виконання тесту), Test execution duration (Тривалість виконання тесту), Software and ADF version (Версія ПЗ та файлу визначення аналізу) та Analytical Module serial number (Серійний номер картрилий номер аналітичного модуля).

#### Перегляд кривих ампліфікації

Для перегляду кривих ампліфікації натисніть вкладку Amplification Curves (Криві ампліфікації) унизу екрана (рис. 87).

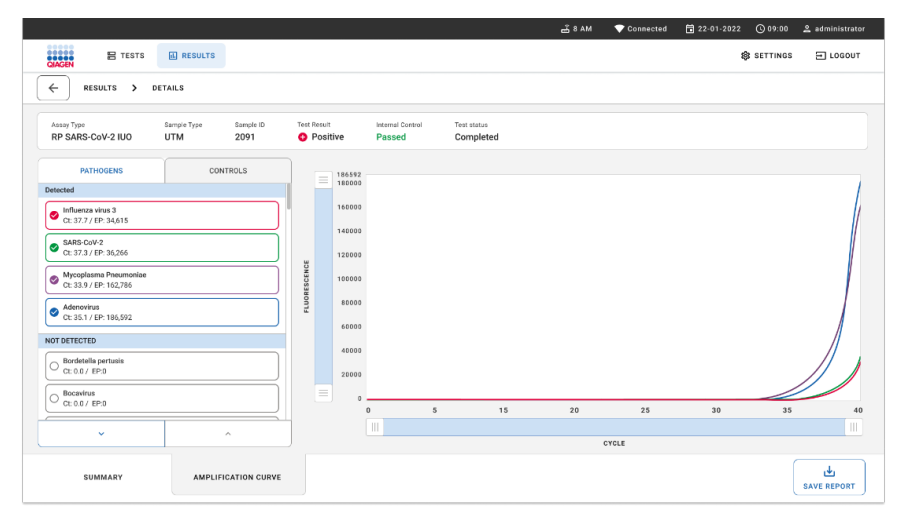

#### Рисунок 87. Екран кривих ампліфікації.

Відкрийте вкладку **PATHOGENS** (ПАТОГЕНИ) ліворуч, щоб відобразити графіки відповідно до протестованих патогенів. Натисніть **назву патогену**, щоб вибрати патогени, які відображатимуться на графіку ампліфікації. Ви можете вибрати один патоген, багато патогенів або не вибирати їх взагалі. Кожному патогену у вибраному списку буде призначено колір відповідно до кривої ампліфікації, пов'язаної з цим патогеном. Невибрані патогени не відображатимуться.

Відповідні значення Ст і флуоресценції в кінцевій точці наведено під кожною назвою патогену. Патогени згруповано як **detected** (виявлені) та **not detected** (не виявлені).

Відкрийте вкладку **CONTROLS** (КОНТРОЛЬНІ ЗРАЗКИ) ліворуч, щоб переглянути контрольні зразки й вибрати, які з них відображатимуться на графіку ампліфікації.

#### Перегляд результатів попередніх тестів

Щоб переглянути результати попередніх тестів, які зберігаються в сховищі, використовуйте функцію пошуку на головному екрані результатів (рис. 88).

**Примітка**. Цю функцію може бути обмежено або вимкнено відповідно до налаштувань профілю користувача.

|                         |                            |         |                        |                  |                  | A ۸۸ ک        | 22-01-2021 | () 09:00 AM | 🔔 User Name |
|-------------------------|----------------------------|---------|------------------------|------------------|------------------|---------------|------------|-------------|-------------|
| GIAGEN                  | E TESTS                    | RESULTS |                        |                  |                  |               |            | 🕸 SETTINGS  | E LOGOUT    |
| SEARCH                  |                            |         | Sample ID / Patient ID | Operator ID      | End day & time   | Assay Type    |            | Result      |             |
| Q, Patient or Sample ID |                            |         |                        | User Name        | 22-03-2021 19:35 | Respiratory   | SARS-CoV-2 | O Positive  | Details >   |
| FILTERS                 | FILTERS                    |         |                        | User Name        | 22-03-2021 19:35 | Respiratory   | Panel      | Negative    | Details >   |
| Start day / End         | d day                      | +       |                        | User Name        | 22-03-2021 19:35 | B Respiratory | SARS-CoV-2 | Negative    | Details >   |
| Results                 |                            | +       |                        | User Name        | 22-03-2021 19:35 | B Respiratory | Panel      | O Positive  | Details >   |
| Assay Type              | Assay Type + Operator ID + |         | User Name              | 22-03-2021 19:35 | Respiratory      | SARS-CoV-2    | Negative   | Details >   |             |
| Operator ID             |                            |         | User Name              | 22-03-2021 19:35 | Respiratory      | SARS-CoV-2    | Negative   | Details >   |             |
| ×                       | X CLEAR ALL FILTERS        |         |                        | User Name        | 22-03-2021 19:35 | B Respiratory | SARS-CoV-2 | O Positive  | Details >   |
|                         |                            |         |                        | User Name        | 22-03-2021 19:35 | Respiratory   | Panel      | O Positive  | Details >   |
|                         |                            |         |                        | User Name        | 22-03-2021 19:35 | Respiratory   | Panel      | Negative    | Details >   |
|                         |                            |         |                        | User Name        | 22-03-2021 19:35 | Respiratory   | SARS-CoV-2 | O Positive  | Details >   |
|                         |                            |         |                        |                  | < 1/2            |               |            |             |             |

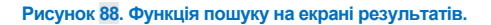

# Експорт результатів на USB-носій

На екрані **Results** (Результати) виберіть окремі результати або всі результати за допомогою кнопки **Select All** (Вибрати все), щоб експортувати та зберегти копію звітів про результати тесту у форматі PDF на USB-носій. USB-порт розташовується на передній та задній панелях приладу.

**Примітка**. USB-носій, що йде в комплекті, рекомендовано використовувати лише для короткочасного збереження та передавання даних. Використання USB-носія має деякі обмеження (наприклад, через об'єм пам'яті чи ризик перезапису, тому перед використанням слід урахувати ці обмеження).

# Контроль якості

Із метою забезпечення стабільної якості продукції кожна респіраторна панель КВІАстат-ДКс (QIAstat-Dx) SARS-CoV-2 перевіряється на відповідність специфікаціям системи керування якістю QIAGEN, що пройшла сертифікацію ISO.

# Обмеження

- Результати, отримані за допомогою респіраторної панелі КВІАстат-ДКс (QIAstat-Dx) SARS-CoV-2, не можуть бути єдиною підставою для діагнозу, лікування або прийняття інших рішень щодо здоров'я пацієнтів.
- Позитивні результати не виключають інфікування мікроорганізмами, що не включені в респіраторну панель КВІАстат-ДКс (QIAstat-Dx) SARS-CoV-2.
   Виявлений збудник може бути не єдиною причиною захворювання.
- Негативні результати не виключають наявності інфекції верхніх дихальних шляхів. Цей аналіз виявляє не всіх збудників гострої респіраторної інфекції, а клінічна чутливість може відрізнятися від описаної в аркуші-вкладиші з упаковки.
- Негативний результат аналізу, отриманий за допомогою респіраторної панелі КВІАстат-ДКс (QIAstat-Dx) SARS-CoV-2, не виключає інфекційного характеру синдрому. Отримання негативних результатів аналізу залежить від певних факторів та їхніх комбінацій, зокрема помилок під час обробки проб, варіацій послідовностей нуклеїнових кислот, на які націлений аналіз, інфікування мікроорганізмами, що не включені до аналізу, рівнів включених мікроорганізмів нижче межі виявлення аналізом, використання певних медикаментів, препаратів або проведення терапії.
- Респіраторну панель КВІАстат-ДКс (QIAstat-Dx) SARS-CoV-2 не призначено для тестування проб, не описаних у цій Інструкції із застосування. Робочі характеристики тесту були встановлені лише для проб мазків із носоглотки, зібраних у транспортне середовище в пацієнтів із симптомами гострої респіраторної інфекції.

- Респіраторна панель КВІАстат-ДКс (QIAstat-Dx) SARS-CoV-2 призначена для використання з дотриманням стандартів відновлення мікроорганізмів, серологічного типування та/або тестування на чутливість до антимікробних препаратів (коли застосовно).
- Результати, отримані за допомогою респіраторної панелі КВІАстат-ДКс (QIAstat-Dx) SARS-CoV-2, мають інтерпретуватися кваліфікованим медичним працівником у контексті всіх відповідних клінічних, лабораторних та епідеміологічних досліджень.
- Респіраторну панель КВІАстат-ДКс (QIAstat-Dx) SARS-CoV-2 можна використовувати лише з аналізаторами КВІАстат-ДКс (QIAstat-Dx) 1.0, КВІАстат-ДКс (QIAstat-Dx) 2.0 і КВІАстат-ДКс Райз (QIAstat-Dx Rise)\*
- Респіраторна панель КВІАстат-ДКс (QIAstat-Dx) SARS-CoV-2 це якісний аналіз, який не надає кількісну характеристику виявлених мікроорганізмів.
- Нуклеїнові кислоти вірусів і бактерій можуть проявлятися іп vivo, навіть якщо патоген уже не життєздатний або не заразний. Виявлення цільового маркера не означає, що відповідний мікроорганізм є збудником інфекції або причиною клінічних симптомів.
- Виявлення нуклеїнових кислот вірусів та бактерій залежить від правильного збору проб, обробки, транспортування, зберігання та завантаження їх у картридж до респіраторної панелі КВІАстат-ДКс (QIAstat-Dx) SARS-CoV-2. Неправильне виконання дій під час будь-якого з вищезазначених процесів може призвести до хибних результатів, зокрема хибно позитивних або хибно негативних.
- Чутливість і специфічність аналізу для певних мікроорганізмів та для всіх мікроорганізмів загалом є об'єктивними показниками ефективності певного аналізу та не варіюються залежно від поширеності. На противагу цьому, прогностична цінність негативного та позитивного результату тесту залежать від поширеності захворювання або мікроорганізмів. Зверніть увагу, що висока поширеність сприяє отриманню прогностичної цінності позитивного результату тесту, тоді як низька — негативного.
- Не використовуйте пошкоджені картриджі. Інформацію про використання пошкоджених картриджів див. в розділі «Техніка безпеки».
- <sup>\*</sup> Аналізатори DiagCORE Analyzer із програмним забезпеченням КВІАстат-ДКс (QIAstat-Dx) версії 1.3 або новіше можна використовувати як альтернативу аналізаторам КВІАстат-ДКс (QIAstat-Dx) 1.0.

# Робочі характеристики

Аналіз, що виконується за допомогою респіраторної панелі КВІАстат-ДКс (QIAstat-Dx) SARS-CoV-2 (кат. № 691214), було розроблено шляхом введення мішені вірусу SARS-CoV-2 в окрему реакційну камеру аналізу в респіраторній панелі КВІАстат-ДКс (QIAstat-Dx) (кат. № 691211). Відомо, що підготовка проби та аналіз RT-qPCR у картриджі до респіраторної панелі КВІАстат-ДКс (QIAstat-Dx) SARS-CoV-2 є загальними етапами для всіх цільових мікроорганізмів. У картриджі суміш об'єднаної проби з ферментом для ПЛР рівномірно розподіляється до кожної реакційної камери. Через це та/або через доступність клінічних зразків вірусу SARS-CoV-2 певні нижченаведені дослідження не проводили або проводили повторно з використанням респіраторної панелі КВІАстат-ДКс (QIAstat-Dx) SARS-CoV-2 певні

# Клінічні характеристики

Нижченаведені клінічні характеристики було продемонстровано за допомогою аналізаторів КВІАстат-ДКс (QIAstat-Dx) 1.0 і КВІАстат-ДКс (QIAstat-Dx) 2.0. КВІАстат-ДКс Райз (QIAstat-Dx Rise) використовує ті самі аналітичні модулі, що й аналізатор КВІАстат-ДКс (QIAstat-Dx) 1.0 або КВІАстат-ДКс (QIAstat-Dx) 2.0, тому КВІАстат-ДКс Райз (QIAstat-Dx Rise) не впливає на ефективність.

# Рідкі проби в транспортному середовищі

Клінічні характеристики аналізу з респіраторною панеллю КВІАстат-ДКс (QIAstat-Dx) SARS-CoV-2 оцінювали в багатоцентровому клінічному випробуванні, що проводили у восьми (8) географічно розсіяних клінічних центрах: п'ять (5) клінічних центрів у США й три (3) у ЄС. Характеристики проби мазка з носоглотки оцінювалися в універсальному транспортному середовищі (UTM) (Copan Diagnostics); MicroTest<sup>™</sup> M4<sup>®</sup>, M4RT<sup>®</sup>, M5<sup>®</sup> і M6<sup>™</sup> (Thermo Fisher Scientific); транспортному середовищі BD<sup>™</sup> Universal Viral Transport (UVT) System (Becton Dickinson and Company); транспортному середовищі HealthLink<sup>®</sup> Universal Transport Medium (UTM) System (HealthLink Inc.); транспортному середовищі Universal Transport Medium (Diagnostic Hybrids Inc.);

транспортному середовищі V-C-M Medium (Quest Diagnostics); транспортному середовищі UniTranz-RT<sup>®</sup> Universal Transport Media (Puritan Medical Products Company); а також сухі зразки мазків з носоглотки (FLOQSwabs, Copan, кат. № 503CS01). У разі використання тампона проба назофаренгіального мазка безпосередньо вставляється в порт для тампона картриджа до респіраторної панелі KBIAcтат-ДКс (QIAstat-Dx) SARS-CoV-2 після збору без перенесення в рідке середовище.

Це клінічне дослідження було оглядовим, проспективно-ретроспективним із використанням залишків проб, отриманих від пацієнтів з ознаками та симптомами гострої респіраторної інфекції. Клінічні центри-учасники перевіряли свіжі та заморожені клінічні зразки згідно з протоколом та відповідними інструкціями.

Зразки, протестовані за допомогою респіраторної панелі КВІАстат-ДКс (QIAstat-Dx) SARS-CoV-2, порівнювалися з результатами, отриманими методами стандартної медичної допомоги (Standard OF Care, SOC), а також із низкою затверджених і комерційно доступних методів молекулярної діагностики. Цей підхід забезпечив результати для патогенів, які не були виявлені методами SOC, та/або дозволив остаточно розв'язати суперечливі результати. Результати аналізу респіраторної панелі KBIAcтат-ДКс (QIAstat-Dx) SARS-CoV-2 порівняли з результатами аналізу респіраторної панелі FilmArray<sup>®</sup> 1.7 і 2 та аналізу ПЛР зі зворотною транскрипцією SARS-CoV-2, отриманих Інститутом вірусології Charité – Universitätsmedizin Berlin, Берлін, Німеччина.

Усього в дослідженні було використано 3065 клінічних проб пацієнтів в універсальному транспортному середовищі. Усього 121 проба не задовольняла критеріям включення та виключення та була виключена з аналізу.

Клінічна чутливість або відсоток збігів позитивних результатів (Positive Percent Agreement, PPA) обчислювалася за такою формулою: 100 % х (IП/[IП + XH]). Істинно позитивний (IП) результат означає, що обидва методи (респіраторна панель KBIAcтат-ДКс (QIAstat-Dx) SARS-CoV-2 і порівняльний метод) дали позитивні результати тесту на патоген, а хибно негативний результат (XH) означає, що респіраторна панель КВІАстат-ДКс (QIAstat-Dx) SARS-CoV-2 дала негативний результат, а порівняльні методи — позитивний.

Специфічність (або відсоток збігів негативних результатів (або NPA)) було обчислено за такою формулою: 100 % х (IH/[IH + XП]). Істинно негативний (IH) результат означає, що обидва методи (респіраторна панель KBIActat-ДКс (QIAstat-Dx) SARS-CoV-2 і порівняльний метод) дали негативні результати, а хибно позитивний результат (XП) вказує на те, що результат, отриманий за допомогою респіраторної панелі KBIActat-ДКс (QIAstat-Dx) SARS-CoV-2, був позитивним, а результат порівняльного методу — негативний. Для розрахунку клінічної специфічності окремих збудників були використані загальні доступні результати з відніманням істинно та хибно позитивних результатів для мікроорганізму. Точний біномний двосторонній 95 % довірчий інтервал був розрахований для кожної точкової оцінки.

Загальна клінічна чутливість (PPA) та загальна клінічні специфічність (NPA) були розраховані на основі результатів, отриманих для 2579 зразків.

Усього було виявлено 2575 істинно позитивних і 52 925 істинно негативних результатів для респіраторної панелі КВІАстат-ДКс (QIAstat-Dx) та респіраторної панелі КВІАстат-ДКс (QIAstat-Dx) SARS-CoV-2, а також 76 хибнонегативних і 104 хибнопозитивних результатів.

У таблиці 4 наведено значення клінічної чутливості (або відсоток збігів позитивних результатів (Positive Percent Agreement, PPA)) та клінічної специфічності (або відсоток збігів негативних результатів (Negative Percent Agreement, NPA)) респіраторної панелі КВІАстат-ДКс (QIAstat-Dx) SARS-CoV-2 з довірчими інтервалами (ДІ) 95 %.

|                                             | I∏/(I <b>∏+XH</b> ) | Чутливість/<br>РРА (%) | <b>ДІ 95 %</b> | IH/(IH+XΠ)  | Специфіч-<br>ність/NPA | <mark>ДІ 95</mark> % |
|---------------------------------------------|---------------------|------------------------|----------------|-------------|------------------------|----------------------|
|                                             |                     |                        |                |             | (%)                    |                      |
| Загалом                                     | 2575/2651           | 97,13                  | 96,42–97,73    | 52925/53029 | 99,80                  | 99,76–99,84          |
| Віруси                                      |                     |                        |                |             |                        |                      |
| Аденовірус                                  | 136/139             | 97,84                  | 93,85–99,26    | 2617/2626   | 99,66                  | 99,35–99,82          |
| Коронавірус 229Е                            | 38/39               | 97,44                  | 86,82–99,55    | 2735/2735   | 100                    | 99,86–100,00         |
| Коронавірус НКU1                            | 73/74               | 98,65                  | 92,73–99,76    | 2690/2696   | 99,78                  | 99,52–99,90          |
| Коронавірус NL63                            | 88/97               | 90,72                  | 83,30–95,04    | 2677/2677   | 100                    | 99,86-100,00         |
| Коронавірус ОС43                            | 66/66               | 100                    | 94,50-100,00   | 2704/2705   | 99,96                  | 99,79–99,99          |
| Метапневмовірус<br>людини А+В               | 142/147             | 96,60                  | 92,29–98,54    | 2627/2629   | 99,92                  | 99,72–99,98          |
| Грип типу А                                 | 327/329             | 99,39                  | 97,81–99,83    | 2407/2430   | 99,05                  | 98,58–99,37          |
| Грип А Н1                                   | 0/0                 | Немає даних            | Немає даних    | 2774/2774   | 100,00                 | 99,86-100,00         |
| Грип А H1N1 (панде<br>мічний, 09)           | 124/126             | 98,41                  | 94,40–99,56    | 2634/2639   | 99,81                  | 99,56–99,92          |
| Грип А НЗ                                   | 210/214             | 98,13                  | 95,29–99,27    | 2558/2561   | 99,88                  | 99,66–99,96          |
| Грип типу В                                 | 177/184             | 96,20                  | 92,36–98,15    | 2591/2591   | 100,00                 | 99,85-100,00         |
| Вірус парагрипу 1<br>(PIV 1)                | 62/62               | 100,00                 | 94,17–100,00   | 2713/2713   | 100,00                 | 99,86–100,00         |
| Вірус парагрипу 2<br>(PIV 2)                | 8/8                 | 100,00                 | 67,56–100,00   | 2768/2768   | 100,00                 | 99,86-100,00         |
| Вірус парагрипу 3<br>(PIV 3)                | 122/123             | 99,19                  | 95,54–99,86    | 2648/2649   | 99,96                  | 99,79–99,99          |
| Вірус парагрипу 4<br>(PIV 4)                | 38/40               | 95,00                  | 83,50–98,62    | 2732/2733   | 99,96                  | 99,79–99,99          |
| Респіраторно-<br>синцитіальний<br>вірус А+В | 319/325             | 98,15                  | 96,03–99,15    | 2442/2443   | 99,96                  | 99,77–99,99          |
| Риновірус/<br>ентеровірус                   | 385/409             | 94,13                  | 91,42–96,03    | 2317/2339   | 99,06                  | 98,58–99,38          |
| Bipyc SARS-CoV-2                            | 83/88               | 94,32                  | 87,38–97,55    | 171/189     | 90,48                  | 85,45–93,89          |

#### Таблиця 4. Дані щодо ефективності респіраторної панелі КВІАстат-ДКс (QIAstat-Dx)

Продовження на наступній сторінці

#### Таблиця 4 (продовження попередньої сторінки)

|                             | ΙΠ/(ΙΠ+ХН) | Чутливість/<br>РРА (%) | <b>ДІ 95 %</b> | IH/(IH+XП) | Специфіч-<br>ність/NPA<br>(%) | <b>ДІ 95 %</b> |
|-----------------------------|------------|------------------------|----------------|------------|-------------------------------|----------------|
| Бактерії                    |            |                        |                |            |                               |                |
| Bordetella pertussis        | 43/43      | 100                    | 91,80–100,00   | 2716/2726  | 99,63                         | 99,33–99,80    |
| Mycoplasma<br>pneumoniae    | 66/66      | 100                    | 94,50-100,00   | 2703/2705  | 99,93                         | 99,73–99,98    |
| Chlamydophila<br>pneumoniae | 68 / 72    | 94,44                  | 86,57–97,82    | 2701/2701  | 100,00                        | 99,86–100,00   |

Для *Legionella pneumophila* та бокавірусу людини не отримано результатів, придатних для оцінки, через низький рівень виявлення (відповідно 2 та 3 виявленння) та відсутність результатів порівняльних методів. Отже, штучно створені зразки використовувалися як сурогатні клінічні зразки для доповнення й перевірки чутливості та специфічності бокавірусу й *Legionella pneumophila*. До залишків негативних клінічних зразків було додано патогени в 2-, 5- й 10-кратній концентрації від межі виявлення (MB) (по 50 кожного).

Штучно створені позитивні зразки було підготовлено та рандомізовано разом із 50 негативними зразками без доданих патогенів таким чином, щоб користувачам, які виконують тестування в одному клінічному центрі, було невідомо про стан аналіту кожного штучно створеного зразка. Результати тестування штучно створених зразків наведено в таблиці 5.

| Таблиця 5. Характеристики респіраторної г | анелі КВІАстат-ДКс (QIAstat-Dx | ) SARS-CoV-2, отримані на с | снові |
|-------------------------------------------|--------------------------------|-----------------------------|-------|
| штучно створених зразків                  |                                |                             |       |

| Патоген                | Концентрація проби | Частота виявлення | Співвідношення (%) | <mark>ДІ 95</mark> % |
|------------------------|--------------------|-------------------|--------------------|----------------------|
|                        | 2 x MB             | 25/25             | 100,00             | 86,28–100            |
| Forapipyo              | 5 x MB             | 15/15             | 100,00             | 78,20–100            |
| вокавірус              | 10 x MB            | 10/10             | 100,00             | 69,15–100            |
|                        | Загалом            | 50/50             | 100,00             | 92,89–100            |
|                        | 2 x MB             | 25/25             | 100,00             | 86,28–100            |
| Logionalla proumophila | 5 x MB             | 15/15             | 100,00             | 78,20–100            |
|                        | 10 x MB            | 10/10             | 100,00             | 69,15–100            |
|                        | Загалом            | 50/50             | 100,00             | 92,89–100            |

В результаті аналізу респіраторної панелі КВІАстат-ДКс (QIAstat-Dx) SARS-CoV-2 було виявлено численні мікроорганізми в 370 пробах. Усього 316 проб мали подвійну інфекцію, 46 проб мали потрійну інфекцію та інші проби мали по 4 коінфекції (8 проб).

#### Проби, узяті сухим тампоном

Усього 333 парні клінічні зразки (мазки з носоглотки в універсальному транспортному середовищі та сухі мазки з носоглотки) було протестовано з метою оцінки клінічних характеристик зразків, узятих сухим тампоном, порівняно зі зразками в універсальному транспортному середовищі. Тестування проводили в 4 клінічних центрах у ЄС. Метою було продемонструвати еквівалентність між характеристиками проб, узятих сухим тампоном, та проб в універсальному транспортному середовищі з використанням респіраторної панелі KBIAстат-ДКс (QIAstat-Dx) SARS-CoV-2.

Пацієнти, які взяли участь у дослідженні, надали 2 мазки з носоглотки (по одному з кожної ніздрі). Один сухий тампон вставили безпосередньо в картридж до респіраторної панелі KBIAcтат-ДКс (QIAstat-Dx) SARS-CoV-2, а інший було перенесено в UTM для тестування компаратора за допомогою окремого картриджа до респіраторної панелі KBIAcтат-ДКс (QIAstat-Dx) SARS-CoV-2 (парні зразки).

(або PPA) Клінічна чутливість обчислювалася за такою формулою: 100 % х (ІП/[ІП + ХН]). Істинно позитивний (ІП) результат означає, що і проба, узята сухим тампоном, і проба в UTM мали позитивний результат на певний мікроорганізм, а хибно негативний (ХН) результат указує на те, що результат сухого мазка був негативним, а результат UTM був позитивним на певний мікроорганізм. Специфічність (або NPA) було обчислено за такою формулою: 100 % x (IH/[IH + XП]). Істинно негативний результат (IH) означає, що і проба, узята сухим тампоном, і проба в UTM дали негативний результат на певний мікроорганізм, а хибно позитивний результат (ХП) указує на те, що результат сухого мазка був позитивним, а проби в UTM негативним на певний мікроорганізм. Точний біномний двосторонній 95 % довірчий інтервал був розрахований для кожної точкової оцінки.

Усього 319 парних проб, придатних для оцінки, було доступно для аналізу порівняно з початковими 333 парними пробами. Решта 14 парних проб не пройшли критерії включення.

Загальну клінічну чутливість (або РРА) було розраховано на основі 189 позитивних цільових результатів, отриманих для проб в UTM. Загальну клінічну специфічність (або NPA) було розраховано на основі 6969 індивідуальних негативних цільових результатів, отриманих для проб в UTM. Позитивні результати включали різні цілі на панелі і були репрезентативними для епідеміології населення, протестованого під час дослідження клінічних характеристик (включно з SARS-CoV-2 для двох клінічних центрів).

Загалом було виявлено 179 істинно позитивних результатів і 6941 істинно негативних результатів для проб, узятих сухим тампоном, а також 10 хибно негативних (позитивних для зразків в UTM/негативних для проб, узятих сухим тампоном) і 28 хибно позитивних результатів (позитивних для проб, узятих сухим тампоном/негативних для проб у UTM). Загалом загальна клінічна чутливість (PPA) становила 94,71 % (95 % ДІ, 90,54 %–97,10 %), а загальна клінічна специфічність (NPA) становила 99,60 % (95 % ДІ, 99,42 %–99,72 %), що демонструє загальну високу кореляцію між пробами, узятими сухим тампоном, і пробами в UTM (Таблиця 6).

| Таблиця 6. Збіг між загальним результатом чутливості та специфічності для проб, узятих сухим тампонс | эм, |
|----------------------------------------------------------------------------------------------------|-----|
| на респіраторної панелі QlAstat-Dx і загальним результатом для проб у UTM на респіраторної панелі    |     |
| KBIActat-JKc (QIAstat-Dx).                                                                           |     |

| Змінна(-і) | Спів      | відношення | Двосторонні 95 | Двосторонні 95 % довірчі інтервали |  |  |
|------------|-----------|------------|----------------|------------------------------------|--|--|
| групування | Частка    | Відсоток   | Нижня межа     | Верхня межа                        |  |  |
| NPA        | 6941/6969 | 99,60      | 99,42          | 99,72                              |  |  |
| PPA        | 179/189   | 94,71      | 90,54          | 97,10                              |  |  |

Зокрема щодо цільового вірусу SARS-CoV-2 було виявлено 40 істинно позитивних результатів порівняно з пробами в UTM та пробами, узятими сухим тампоном, які було протестовано з використанням респіраторної панелі KBIActat-ДKc (QIAstat-Dx) SARS-CoV-2. Під час цього порівняння проб не було виявлено хибно негативних результатів. Крім того для вірусу SARS-CoV-2 було виявлено 181 істинно негативних і

3 хибно позитивних (позитивних результатів для проб, узятих сухим тампоном, і негативних для проб у UTM) результатів.

Різниця в результатах між пробами в UTM та пробами, узятими сухим тампоном, можна пояснити різницею у вибірці проб та впливі розведення проб, узятих сухим тампоном, у транспортному середовищі. Проби, взяті сухим тампоном, можна тестувати лише один раз із використанням респіраторної панелі KBIActat-ДKc (QIAstat-Dx) SARS-CoV-2, а отже, тестування розходження результатів не було можливим для такого типу проб.

#### Висновок

Ці екстенсивні багатоцентрові дослідження мали на меті оцінити клінічні характеристики проби в UTM, а також рівноцінність характеристик проби, взятої сухим тампоном, і порівняно з характеристиками проби в UTM, в аналізі з респіраторною панеллю KBIAcтат-ДКс (QIAstat-Dx) SARS-CoV-2.

Установлено, що загальна клінічна чутливість проби в UTM становить 97,13 % (95 % ДІ, 96,42–97,73 %). Загальна клінічна специфічність становить 99,80 % (95 % ДІ, 99,76 %–99,84 %).

Загальна клінічна чутливість проби, узятої сухим тампоном, становить 94,71 % (95 % ДІ, 90,54–97,10 %). Загальна клінічна специфічність проби, взятої сухим тампоном, становила 99,60 % (95 % ДІ, 99,42 %–99,72 %).

# Аналітичні показники

Нижченаведені аналітичні показники було продемонстровано за допомогою аналізатора КВІАстат-ДКс (QIAstat-Dx) 1.0. КВІАстат-ДКс (QIAstat-Dx) 2.0 використовує той самий аналітичний модуль, що й аналізатор КВІАстат-ДКс (QIAstat-Dx) 1.0, тому КВІАстат-ДКс (QIAstat-Dx) 2.0 не впливає на ефективність.

Що стосується КВІАстат-ДКс Райз (QIAstat-Dx Rise), були проведені спеціальні дослідження для демонстрації перенесення та повторюваності. Решта параметрів аналітичних показників було продемонстровано за допомогою аналізатора КВІАстат-ДКс (QIAstat-Dx) 1.0. КВІАстат-ДКс Райз (QIAstat-Dx Rise) використовує той самий аналітичний модуль, що й аналізатор КВІАстат-ДКс (QIAstat-Dx) 1.0, тому КВІАстат-ДКс Райз (QIAstat-Dx) 1.0, тому КВІАстат-ДКс Райз (QIAstat-Dx) 1.0, тому КВІАстат-ДКС Райз (QIAstat-Dx) 1.0, тому КВІАстат-ДКС Райз (QIAstat-Dx) 1.0, тому КВІАстат-ДКС Райз (QIAstat-Dx) 1.0, тому КВІАстат-ДКС Райз (QIAstat-Dx) 1.0, тому КВІАстат-ДКС Райз (QIAstat-Dx) 1.0, тому КВІАстат-ДКС Райз (QIAstat-Dx) 1.0, тому КВІАстат-ДКС Райз (QIAstat-Dx) 1.0, тому КВІАстат-ДКС Райз (QIAstat-Dx) 1.0, тому КВІАстат-ДКС Райз (QIAstat-Dx) 1.0, тому КВІАстат-ДКС Райз (QIAstat-Dx) 1.0, тому КВІАстат-ДКС Райз (QIAstat-Dx) 1.0, тому КВІАстат-ДКС 1.0, тому 1.0, тому 1.0,

#### Чутливість (межа виявлення)

Аналітична чутливість, або межа виявлення (МВ), визначається як найнижча концентрація, за якої ≥95 % протестованих проб визначаються як позитивні.

Межа виявлення визначалася для кожного аналіту за допомогою вибраних штамів<sup>\*</sup>, що представляють окремі патогени, які можна виявити за допомогою респіраторної панелі KBIAcтат-ДКс (QIAstat-Dx) SARS-CoV-2. Модельовану матрицю проб мазків із носоглотки (людські клітини, культивовані в універсальному транспортному середовищі Сорап UTM) для рідких проб у транспортному середовищі та модельовану матрицю проб, узятих сухим тампоном (людські клітини, культивовані в штучному NPS), для сухих тампонів підсилювали одним (1) або кількома патогенами та тестували в 20 повторах. У робочому процесі для рідкої проби використовується мазок із носоглотки, елюйований в універсальному транспортному середовищі, і перенесення 300 µl (мкл) у картридж, тоді як процес із використанням сухого тампона дозволяє переносити мазок із носоглотки безпосередньо в картридж. Імітаційні проби на сухих тампонах було приготовано шляхом піпетування 50 µl (мкл) кожного розведеного базового розчину, що містить вірус, та висушування на повітрі протягом принаймні 20 хвилин. Тампони було протестовано згідно з протоколом для проб, узятих сухим тампоном (сторінка 21).

<sup>\*</sup> Через обмежений доступ до культивованих вірусів використовували синтетичний матеріал (gBlock) для встановлення межі виявлення з додаванням до клінічної негативної матриці для мішені вірусу SARS-CoV-2 та встановлення межі виявлення мішені бокавірусу в пробі, узятій сухим тампоном.
Окремі значення МВ для кожної цілі наведено в таблиці 7.

Таблиця 7. Значення MB, отримані для різних мішеней респіраторних штамів у матриці проб мазків із носоглотки (вирощені клітини людини у Copan UTM) та/або на сухому тампоні (вирощені клітини людини в штучному НФМ), протестовані за допомогою респіраторної панелі KBIAcтат-ДКс (QIAstat-Dx) SARS-CoV-2

| Патоген                           | Штам                  | Джерело                              | Концентрація                                             | Частота |
|-----------------------------------|-----------------------|--------------------------------------|----------------------------------------------------------|---------|
| Грип А Н1N1                       | A/New Jersey/8/76     | ATCC <sup>®</sup> VR-897             | 28,1 CEID <sub>50</sub> /ml<br>(CEID <sub>50</sub> /мл)  | 20/20   |
|                                   | A/Brisbane/59/07      | ZeptoMetrix <sup>®</sup> 0810244CFHI | 0,04 TCID₅₀/ml<br>(ЦПД₅₀/мл)                             | 19/20   |
|                                   | A/New Caledonia/20/99 | ZeptoMetrix 0810036CFHI              | 28,7 TCID₅₀/ml<br>(ЦПД₅₀/мл)*                            | 20/20   |
| Грип А Н3N2                       | A/Virginia/ATCC6/2012 | ATCC VR-1811                         | 0,4 PFU/ml<br>(БУО/мл)                                   | 19/20   |
|                                   | A/Wisconsin/67/2005   | ZeptoMetrix 0810252CFHI              | 2,5 TCID₅₀/ml<br>(ЦПД₅₀/мл)                              | 20/20   |
|                                   | A/Port Chalmers/1/73  | ATCC VR-810                          | 3000 CEID <sub>50</sub> /ml<br>(CEID <sub>50</sub> /мл)* | 20/20   |
| Грип типу А,<br>підтипу H1N1/2009 | A/Virginia/ATCC1/2009 | ATCC VR-1736                         | 127 PFU/ml<br>(БУО/мл)*                                  | 20/20   |
|                                   | A/SwineNY/03/2009     | ZeptoMetrix 0810249CFHI              | 14,1 TCID₅₀/ml<br>(ЦПД₅₀/мл)                             | 20/20   |

\* Протестовано за допомогою рідкої проби та імітаційних проб, узятих сухим тампоном.

#### Таблиця 7 (продовження попередньої сторінки)

| Патоген                    | Штам                          | Джерело                    | Концентрація                                                    | Частота |
|----------------------------|-------------------------------|----------------------------|-----------------------------------------------------------------|---------|
|                            | B/Virginia/ATCC5/<br>2012     | ATCC VR-1807               | 0,08 PFU/ml (БУО/мл)                                            | 20/20   |
| Грип типу В                | B/FL/04/06                    | ATCC VR-1804               | 2050CEID <sub>50</sub> /ml (CEID <sub>50</sub> /мл)*            | 19/20   |
|                            | B/Taiwan/2/62                 | ATCC VR-295                | 28,1 CEID <sub>50</sub> /ml (CEID <sub>50</sub> /мл)            | 20/20   |
| Коронавірус 229Е           | -                             | ATCC VR-740                | 9,47 TCID <sub>50</sub> /ml (ЦПД <sub>50</sub> /мл)*            | 20/20   |
|                            | -                             | ATCC-1558                  | 0,1 TCID₅₀/ml (ЦПД₅₀/мл)                                        | 20/20   |
| Коронавірус ОС43           | -                             | ZeptoMetrix<br>0810224CFHI | 1,99 TCID₅₀/ml (ЦПД₅₀/мл)                                       | 19/20   |
| Коронавірус NL63           | -                             | ZeptoMetrix<br>0810228CFHI | 0,70 TCID <sub>50</sub> /ml (ЦПД <sub>50</sub> /мл)*            | 20/20   |
| Коронавірус НКU1           | -                             | ZeptoMetrix<br>NATRVP-IDI  | 1/300†                                                          | 19/20   |
|                            | _                             | Clinical, S510             | 240 000 copies/ml (копій/мл)                                    | 19/20   |
|                            | -                             | IDT (gBlock)               | 500 copies/ml (копій/мл)                                        | 19/20   |
| BIPYC SARS-COV-2           | England/02/2020               | NIBSC 20/146               | 19 000 copies/ml (копій/мл)                                     | 20/20   |
| Вірус парагрипу 1 (PIV 1)  | C35                           | ATCC VR-94                 | 23,4 TCID₅₀/ml (ЦПД₅₀/мл)*                                      | 20/20   |
| Вірус парагрипу 2 (PIV 2)  | Greer                         | ATCC VR-92                 | 13,9 TCID₅₀/ml (ЦПД₅₀/мл)*                                      | 19/20   |
| Вірус парагрипу 3 (PIV 3)  | C 243                         | ATCC VR-93                 | 44,1 TCID <sub>50</sub> /ml (ЦПД <sub>50</sub> /мл)*            | 20/20   |
| Вірус парагрипу 4 (PIV 4)  | M-25                          | ATCC VR-1378               | 3,03 TCID₅₀/ml (ЦПД₅₀/мл)*                                      | 20/20   |
| Респіраторно-синцитіальний | A2                            | ATCC VR-1540               | 2,8 TCID <sub>50</sub> /ml (ЦПД <sub>50</sub> /мл) <sup>‡</sup> | 20/20   |
| вірус А                    | A2                            | ATCC VR-1540               | 720 PFU/ml (БУО/мл) <sup>‡</sup>                                | 20/20   |
| Респіраторно-синцитіальний | 9320                          | ATCC VR-955                | 0,02 TCID <sub>50</sub> /ml (ЦПД <sub>50</sub> /мл)             | 20/20   |
|                            | Peru6-2003<br>(тип B2)        | ZeptoMetrix<br>0810159CFHI | 1,1 TCID <sub>50</sub> /ml (ЦПД <sub>50</sub> /мл)              | 19/20   |
| метапневмоврус людини      | hMPV-16, IA10-<br>2003        | ZeptoMetrix<br>0810161CFHI | 3,0 TCID₅₀/ml (ЦПД₅₀/мл)*                                       | 20/20   |
|                            | GB<br>(аденовірус В3)         | ATCC VR-3                  | 94 900 TCID <sub>50</sub> /ml (ЦПД <sub>50</sub> /мл)           | 20/20   |
|                            | RI-67<br>(аденовірус E4)      | ATCC VR-1572               | 15,8 TCID₅₀/ml (ЦПД₅₀/мл)                                       | 20/20   |
| Аденовірус                 | Аденоїд 75<br>(аденовірус С5) | ATCC VR-5                  | 5,0 TCID <sub>50</sub> /ml (ЦПД <sub>50</sub> /мл)              | 20/20   |
|                            | Аденоїд 71                    | ATCC VR-1                  | 5,0 TCID <sub>50</sub> /ml (ЦПД <sub>50</sub> /мл)              | 19/20   |
|                            | Аденовірус С2                 | ATCC VR-846                | 28,1 TCID₅₀/ml (ЦПД₅₀/мл)                                       | 20/20   |
|                            | Аденовірус С6                 | ATCC VR-6                  | 505,6 TCID <sub>50</sub> /ml (ЦПД <sub>50</sub> /мл)            | 20/20   |

\* Протестовано за допомогою рідкої проби та імітаційних проб, узятих сухим тампоном.

† Відносне розведення від концентрації базового розчину

<sup>‡</sup> Дві різні партії одного використаного штаму.

#### Таблиця 7 (продовження попередньої сторінки)

| Патоген                  | Штам                                 | Джерело                | Концентрація                             | Частота |
|--------------------------|--------------------------------------|------------------------|------------------------------------------|---------|
| Eutopopinya              | /US/IL/14-18952<br>(ентеровірус D68) | ATCC VR-1824           | 534,0 TCID₅₀/ml<br>(ЦПД₅₀/мл)*           | 20/20   |
| Ентероврус               | Еховірус 6 (D-1 (Коксакі             | ATCC VR-241            | 0,001 TCID₅₀/ml<br>(ЦПД₅₀/мл)            | 19/20   |
|                          | 1059 (риновірус В14)                 | ATCC VR-284            | 28,1 TCID₅₀/ml<br>(ЦПД₅₀/мл)             | 20/20   |
| Duveninye                | HGP (риновірус A2)                   | ATCC VR-482            | 169,0 TCID₅₀/ml<br>(ЦПД₅₀/мл)*           | 20/20   |
| Риноврус                 | 11757 (риновірус А16)                | ATCC VR-283            | 8,9 TCID₅₀/ml<br>(ЦПД₅₀/мл)              | 20/20   |
|                          | Тип 1А                               | ATCC VR-1559           | 5,0 TCID₅₀/ml<br>(ЦПД₅₀/мл)              | 20/20   |
| Chlamydophila pneumoniae | TW183                                | ATCC VR-2282           | 0,5 TCID₅₀/ml<br>(ЦПД₅₀/мл) <sup>‡</sup> | 19/20   |
| Chlamydophila pneumoniae | TW183                                | ATCC VR-2282           | 85,3 IFU/ml<br>(ВУО/мл) <sup>‡</sup>     | 20/20   |
| Mycoplasma pneumoniae    | M129-B7                              | ATCC 29342             | 0,1 CFU/ml<br>(КУО/мл)                   | 20/20   |
| Mycoplasma pneumoniae    | PI 1428                              | ATCC 29085             | 6,01 ССU/мл<br>(КЗО/мл)                  | 20/20   |
| Legionella pneumophila   | CA1                                  | ATCC 700711            | 5370 copies/ml<br>(копій/мл)             | 19/20   |
| Bordetella pertussis     | 1028                                 | ATCC BAA-2707          | 5,13 CFU/ml<br>(КУО/мл)*                 | 19/20   |
| ·                        | A639                                 | ZeptoMetrix NATRVP-IDI | 1/10000†                                 | 19/20   |

\* Протестовано за допомогою рідкої проби та імітаційних проб, узятих сухим тампоном.

† Відносне розведення від концентрації базового розчину.

<sup>‡</sup> Дві різні партії одного використаного штаму.

## Робастність аналізу

Підтвердження робастності аналізу проводилося на основі показників внутрішнього контрольного зразка в клінічних пробах мазків із носоглотки. Тридцять (30) окремих мазків із носоглотки, у яких не виявлено жодних патогенних організмів, проаналізували за допомогою респіраторної панелі КВІАстат-ДКс (QIAstat-Dx). Усі протестовані проби показали позитивний результат і ефективність внутрішнього контролю респіраторної панелі КВІАстат-ДКс (QIAstat-Dx).

## Ексклюзивність (аналітична специфічність)

Дослідження ексклюзивності проводилося із застосуванням комп'ютерного моделювання та тестування іп vitro з метою оцінювання аналітичної специфічності щодо виявлення респіраторних або нереспіраторних мікроорганізмів, виявлення яких не передбачено панеллю. Ці мікроорганізми включали зразки, які споріднені, але відрізняються від мікроорганізмів респіраторної панелі, або які могли бути наявними в пробах, зібраних у передбачуваній тестовій популяції. Вибрані мікроорганізми клінічно значущі (можуть колонізувати верхні дихальні шляхи чи викликати респіраторні симптоми) або належать до загальної шкірної флори, лабораторних забруднювачів чи мікроорганізмів, які з великою імовірністю інфікували більшу частину популяції.

Проби готували шляхом внесення потенційних перехресно реактивних мікроорганізмів у модельовану матрицю проб мазків із носоглотки в найвищій концентрації, яка можлива на основі посівного матеріалу мікроорганізмів, переважно 10<sup>5</sup> ЦПД<sub>50</sub>/мл для вірусних мішеней і 10<sup>6</sup> КУО/мл для бактеріальних мішеней.

Певний рівень перехресної реактивності з видами Bordetella був передбачений попереднім аналізом послідовності та спостерігався під час тестування високих концентрацій Bordetella holmesii та деяких штамів Bordetella bronchiseptica. Відповідно до рекомендацій CDC для аналізів, які використовують IS481 як цільову область під час використання респіраторної панелі КВІАстат-ДКс (QIAstat-Dx) SARS-CoV-2, якщо значення CT для Bordetella pertussis становить CT >29, рекомендується підтверджувальний тест на специфічність. За високих концентрацій Bordetella parapertussis не було виявлено перехресної реактивності. Ген-мішень, що використовується для виявлення Bordetella pertussis (інсерційний елемент IS481), є транспозоном, який також присутній в інших видах Bordetella. У таблиці 8 наведено список протестованих патогенів.

#### Таблиця 8. Список випробуваних патогенів (аналітична специфічність)

| Тип      | Патоген                       |                               |
|----------|-------------------------------|-------------------------------|
|          | Bordetella bronchiseptica     | Neisseria elongata            |
|          | Bordetella holmesii           | Neisseria gonorrhoeae         |
|          | Bordetella parapertussis      | Neisseria meningitidis        |
|          | Chlamydia trachomatis         | Pseudomonas aeruginosa        |
|          | Enterobacter aerogenes        | Serratia marcescens           |
|          | Escherichia coli (0157)       | Staphylococcus aureus         |
| Бактерії | Haemophilus influenzae        | Staphylococcus epidermidis    |
|          | Klebsiella oxytoca            | Stenotrophomonas maltophilia  |
|          | Klebsiella pneumoniae         | Streptococcus agalactiae      |
|          | Lactobacillus acidophilus     | Streptococcus pneumoniae      |
|          | Moraxella catarrhalis         | Streptococcus pyogenes        |
|          | Mycoplasma genitalium         | Streptococcus salivarus       |
|          | Mycoplasma hominis            |                               |
|          | Цитомегаловірус               | Вірус простого герпесу типу 2 |
| Віруси   | Вірус Епштейна — Барр         | Вірус кору                    |
|          | Вірус простого герпесу типу 1 | Паротит                       |
|          | Aspergillus fumigatus         |                               |
| Гриби    | Candida albicans              |                               |
|          | Cryptococcus neoformans       |                               |

Усі протестовані патогени показали негативний результат, а для мікроорганізмів, тестованих за допомогою респіраторної панелі KBIAcтат-ДКс (QIAstat-Dx) SARS-CoV-2 (за винятком *Bordetella holmesii* та деяких штамів *Bordetella bronchiseptica*, як описано вище) не спостерігалась перехресна реактивність.

Віртуальний аналіз проводили для всіх конструкцій праймерів і зондів, які входять до респіраторної панелі KBIActat-ДКс (QIAstat-Dx) SARS-CoV-2, доводячи специфічну ампліфікацію і детектування мішеней без перехресної реактивності.

Для мішені вірусу SARS-CoV-2 було протестовано іп vitro лише обмежену кількість мікроорганізмів (*Haemophilus influenzae, Streptococcus pyogenes, Chlamydophila pneumoniae, Streptococcus pneumoniae, Mycobacterium tuberculosis*, коронавірус MERS, коронавірус SARS). Перехресної реакції як *in silico*, так і *in vitro* не спостерігалося з будь-якими клінічно значущими патогенами (колонізуючими верхні дихальні шляхи або тими, що викликають респіраторні симптоми), загальною шкірною флорою, лабораторними забруднювачами чи мікроорганізмами.

## Інклюзивність (аналітична реактивність)\*

Дослідження інклюзивності проводилося з метою аналізу можливості виявлення різних штамів, які представляють генетичну різноманітність кожного цільового мікроорганізму респіраторної панелі («інклюзивні штами»). Штами інклюзивності включені в дослідження для всіх аналітів, що є репрезентативними для видів і типів різних мікроорганізмів (наприклад, було включено ряд штамів грипу А, виділених із різних географічних областей і в різні календарні роки). У таблиці 9 наведено список випробуваних у межах цього дослідження респіраторних патогенів.

\* Не застосовується до мішені вірусу SARS-CoV-2 через наявність єдиного штаму під час дослідження.

| Патоген     | Підтип/серотип     | Штам                  | Джерело                  |
|-------------|--------------------|-----------------------|--------------------------|
|             |                    | A/PR/8/34             | ATCC VR-1469             |
| <b>F A</b>  | 114114             | A/New Jersey/8/76     | ATCC VR-897              |
| Гриптипу А  |                    | A/Brisbane/59/07      | ZeptoMetrix 0810244CFHI  |
|             |                    | A/New Caledonia/20/99 | ZeptoMetrix 0810036CFHI  |
|             |                    | A/Virginia/ATCC6/2012 | ATCC VR-1811             |
|             |                    | A/Wisconsin/67/2005   | ZeptoMetrix 0810252CFHI  |
|             | H3N2               | A/Port Chalmers/1/73  | ATCC VR-810              |
|             |                    | A/Victoria/3/75       | ATCC VR-822              |
|             |                    | A/Brisbane/10/07      | ZeptoMetrix NATRVP-IDI   |
| Гриптипу А  | H1N1 (пандемічний) | A/Virginia/ATCC2/2009 | ATCC VR-1737             |
|             |                    | A/Virginia/ATCC3/2009 | ATCC VR-1738             |
|             |                    | A/Virginia/ATCC1/2009 | ATCC VR-1736             |
|             |                    | A/SwineNY/03/2009     | ZeptoMetrix 0810249CFHI  |
|             |                    | H1N1/NY/02/09         | ZeptoMetrix NATRVP-IDI   |
|             |                    | B/Virginia/ATCC5/2012 | ATCC VR-1807             |
| Грип типу В |                    | B/FL/04/06            | ATCC VR-1804             |
|             | Надоотудиций       | B/Taiwan/2/62         | ATCC VR-295              |
|             | педоступнии        | B/Panama/45/90        | ZeptoMetrix NATFLUB-ERCM |
|             |                    | B/Florida/02/06       | ZeptoMetrix 810037CFHI   |
|             |                    | B/Maryland/1/59       | ATCC VR-296              |

#### Таблиця 9. Список випробуваних патогенних мікроорганізмів (аналітична реактивність)

| Підтип/серотип | Штам                                                                                                    | Джерело                                                                                                    |
|----------------|----------------------------------------------------------------------------------------------------|----------------------------------------------------------------------------------------------------|
|                | Недоступний                                                                                                    | ATCC VR-740                                                                                                    |
| недоступнии    | Недоступний                                                                                                    | ZeptoMetrix NATRVP-IDI                                                                                                    |
|                | Недоступний                                                                                                    | ATCC-1558                                                                                                    |
| Недоступний    | Недоступний                                                                                                    | ZeptoMetrix 0810024CFHI                                                                                                    |
|                | Недоступний                                                                                                    | ZeptoMetrix NATRVP-IDI                                                                                                    |
|                | Недоступний                                                                                                    | ZeptoMetrix 0810228CFHI                                                                                                    |
| недоступнии    | Недоступний                                                                                                    | ZeptoMetrix NATRVP-IDI                                                                                                    |
| Недоступний    | Недоступний                                                                                                    | ZeptoMetrix NATRVP-IDI                                                                                                    |
|                | C35                                                                                                    | ATCC VR-94                                                                                                    |
| Недоступний    | Немає даних                                                                                                    | ZeptoMetrix NATPARA1-ST                                                                                                    |
|                | Немає даних                                                                                                    | ZeptoMetrix NATRVP-IDI                                                                                                    |
|                | Greer                                                                                                    | ATCC VR-92                                                                                                    |
| Недоступний    | Недоступний                                                                                                    | ZeptoMetrix 0810015CFHI                                                                                                    |
|                | Недоступний                                                                                                    | ZeptoMetrix NATRVP-IDI                                                                                                    |
|                | C 243                                                                                                    | ATCC VR-93                                                                                                    |
| Недоступний    | Недоступний                                                                                                    | ZeptoMetrix NATPARA3-ST                                                                                                    |
|                | Недоступний                                                                                                    | ZeptoMetrix NATRVP-IDI                                                                                                    |
| А              | M-25                                                                                                    | ATCC VR-1378                                                                                                    |
| В              | CH 19503                                                                                                    | ATCC VR-1377                                                                                                    |
| В              | Недоступний                                                                                                    | ZeptoMetrix NATRVP-IDI                                                                                                    |
|                | A2                                                                                                    | ATCC VR-1540                                                                                                    |
| Недоступний    | Long                                                                                                    | ATCC VR-26                                                                                                    |
|                | Недоступний                                                                                                    | ZeptoMetrix NATRVP-IDI                                                                                                    |
| Недоступний    | 9320                                                                                                    | ATCC VR-955                                                                                                    |
|                | 18537                                                                                                    | ATCC VR-1580                                                                                                    |
|                | WV/14617/85                                                                                                    | ATCC VR-1400                                                                                                    |
|                | Недоступний                                                                                                    | ZeptoMetrix NATRSVB-ST                                                                                                    |
|                | Підтил/серотил<br>Недоступний<br>Недоступний<br>Недоступний<br>Недоступний<br>Недоступний<br>Авалароступний<br>Авалароступний<br>Недоступний<br>Недоступний | Підтил/серотил     Штам       Недоступний     Недоступний       Недоступний     Недоступний       Недоступний     Недоступний       Недоступний     Недоступний       Недоступний     Недоступний       Недоступний     Недоступний       Недоступний     Недоступний       Недоступний     Недоступний       Недоступний     Недоступний       Недоступний     Недоступний       Недоступний     Недоступний       Недоступний     Карастика       Недоступний     Недоступний       Недоступний     Карастика       Недоступний     Недоступний       Недоступний     Карастика       Недоступний     Недоступний       А     Медоступний       А     Медоступний       А     Карастика       Недоступний     Недоступний       Недоступний     Недоступний       Недоступний     Недоступний       Недоступний     Недоступний       Недоступний     Недоступний       Недоступний     Недоступний <t< td=""></t<> |

#### Таблиця 9 Список випробуваних патогенних мікроорганізмів (аналітична реактивність) (продовження)

| Патоген         | Підтип/серотип | Штам               | Джерело                              |
|-----------------|----------------|--------------------|--------------------------------------|
|                 | B1             | Peru2-2002         | ZeptoMetrix 0810156CFHI              |
|                 | B1             | IA18-2003          | ZeptoMetrix 0810162CFH               |
|                 | B1             | Peru3-2003         | ZeptoMetrix 0810158CFHI              |
| Метапневмовірус | B2             | Peru6-2003         | ZeptoMetrix 0810159CFHI              |
| людини          | B2             | Peru1-2002         | ZeptoMetrix 0810157CFHI              |
|                 | A1             | hMPV-16, IA10-2003 | ZeptoMetrix 0810161CFHI              |
|                 | A1             | IA3-2002           | ZeptoMetrix 0810160CFHI              |
|                 | A2             | IA14-2003          | ZeptoMetrix 0810163CFH               |
| Метапневмовірус | B1             | Peru2-2002         | ZeptoMetrix 0810156CFHI              |
| людини          | B1             | IA18-2003          | ZeptoMetrix 0810162CFH               |
|                 | B1             | Peru3-2003         | ZeptoMetrix 0810158CFHI              |
|                 | B2             | Peru6-2003         | ZeptoMetrix 0810159CFHI              |
|                 | B2             | Peru1-2002         | ZeptoMetrix 0810157CFHI              |
|                 | A1             | hMPV-16, IA10-2003 | ZeptoMetrix 0810161CFHI              |
|                 | A1             | IA3-2002           | ZeptoMetrix 0810160CFHI              |
|                 | A2             | IA14-2003          | ZeptoMetrix 0810163CFH               |
|                 | B21            | AV-1645 [128]      | ATCC VR-256                          |
| A D             | B7             | Gomen              | ATCC VR-7                            |
| Аденовірус в    | B3             | GB                 | ATCC VR-3                            |
|                 | B3             | Недоступний        | ZeptoMetrix NATADV3-ST               |
|                 | C1             | Аденоїд 71         | ATCC VR-1                            |
| A 0             | C2             | Недоступний        | ATCC VR-846                          |
| Аденовірус С    | C5             | Аденоїд 75         | ATCC VR-5                            |
|                 | C6             | Недоступний        | ATCC VR-6                            |
| Аденовірус Е    | E4             | RI-67              | ATCC VR-1572                         |
|                 | Недоступний    | Недоступний        | ZeptoMetrix 0601178NTS               |
| Бокавірус       |                | Недоступний        | ZeptoMetrix MB-004 (серія<br>317954) |
| Ентеровірус А   | EV-A71         | EV-A71             | ZeptoMetrix 0810236CFHI              |

Таблиця 9 Список випробуваних патогенних мікроорганізмів (аналітична реактивність) (продовження)

| Патоген        | Підтип/серотип             | Штам                                                            | Джерело                                        |
|----------------|----------------------------|-----------------------------------------------------------------|------------------------------------------------|
|                | E-11                       | Gregory                                                         | ATCC VR-41                                     |
|                | E-30                       | Bastianni                                                       | ATCC VR-1660                                   |
|                | CV-A9                      | Griggs                                                          | ATCC VR-1311                                   |
|                | CV-B1                      | Conn-5                                                          | ATCC VR-28                                     |
| Ентеровірус В  | CV-B2                      | Ohio-1                                                          | ATCC VR-29                                     |
|                | CV-B3                      | Nancy                                                           | ATCC VR-30                                     |
|                | E-17                       | CHHE-29                                                         | ATCC VR-47                                     |
|                | Недоступний                | Еховірус 6 (D-1 (Коксакі))                                      | ATCC VR-241                                    |
| Ентеровірус С  | CV-A21                     | Kuykendall [V-024-001-012]                                      | ] ATCC VR-850                                  |
|                | D68                        | US/IL/14-18952                                                  | ATCC VR-1824                                   |
| Ентеровірус D  | EV-D68                     | US/MO/14-18947                                                  | ATCC VR-1823                                   |
|                | A1                         | Недоступний                                                     | ZeptoMetrix NATRVP-IDI                         |
|                | 1A                         | Недоступний                                                     | ATCC VR-1559                                   |
| Dunna inna A   | A2                         | HGP                                                             | ATCC VR-482                                    |
| Риновірус А    | A16                        | 11757                                                           | ATCC VR-283                                    |
|                | HRV-1B                     | B632                                                            | ATCC VR-1645                                   |
|                | HRV-A39                    | 209                                                             | ATCC VR-340                                    |
| Риновірус В    | B14                        | 1059                                                            | ATCC VR-284                                    |
| C. pneumoniae  | Недоступний                | CWL-029                                                         | ATCC VR-1310                                   |
|                | 1<br>Недоступний           | PI 1428<br>M129                                                 | ATCC 29085<br>ZeptoMetrix<br>NATMPN(M129)-ERCM |
| M. pneumoniae  | Недоступний<br>Недоступний | М129-В7<br>Штам FH агента Eaton<br>[NCTC 10119]                 | ATCC 29342<br>ATCC 15531                       |
| L. pneumophila | Недоступний                | CA1<br>Legionella pneumophila<br>підвид<br>Pneumophila/169-MN-H | ATCC 700711<br>ATCC 43703                      |
|                |                            | Недоступний                                                     | ZeptoMetrix MB-004 (серія 317955)              |
|                |                            | підвид Pneumophila/<br>Philadelphia-1                           | ATCC 33152                                     |
|                |                            | 1028                                                            | ATCC BAA-2707                                  |
| B. pertussis   | Недоступний                | A639<br>18323 [NCTC 10739]                                      | ZeptoMetrix NATRVP-IDI<br>ATCC 9797            |

#### Таблиця 9 Список випробуваних патогенних мікроорганізмів (аналітична реактивність) (продовження)

Усі випробувані патогенні організми показали позитивні результати у випробуваній концентрації.

## Множинні інфекції

Щоб дослідити можливість виявлення кількох аналітів респіраторної панелі КВІАстат-ДКс (QIAstat-Dx) SARS-CoV-2 в одній пробі мазка з носоглотки, було проведено дослідження множинних інфекцій.

В одній пробі поєднувалися високі та низькі концентрації різних мікроорганізмів. Вибір мікроорганізмів здійснювався на основі релевантності, поширеності та схеми картриджа до респіраторної панелі КВІАстат-ДКс (QIAstat-Dx) SARS-CoV-2 (розподілу цільових мікроорганізмів у різних реакційних камерах).

Аналіти вводили в модельовану матрицю проб мазків із носоглотки (культивовані людські клітини в універсальному транспортному середовищі) у високій (50 х МВ) і низькій (5 х МВ) концентраціях, а також тестували в різних комбінаціях. У таблиці 10 наведено комбінації інфекцій, випробувані в межах цього дослідження.

#### Таблиця 10. Список випробуваних комбінацій інфекцій

| Патогени                           | Штам                  | Концентрація |
|------------------------------------|-----------------------|--------------|
| Грип А/Н3N2                        | A/Virginia/ATCC6/2012 | 50 x MB      |
| Аденовірус С5                      | Аденоїд 75            | 5 x MB       |
| Грип А/Н3N2                        | A/Virginia/ATCC6/2012 | 5 x MB       |
| Аденовірус С5                      | Аденоїд 75            | 50 x MB      |
| Парагрип 3                         | C243                  | 50 x MB      |
| Грип A/H1N1/2009                   | NY/03/09              | 5 x MB       |
| Парагрип 3                         | C243                  | 5 x MB       |
| Грип А/H1N1/2009                   | NY/03/09              | 50 x MB      |
| Респіраторно-синцитіальний вірус А | A2                    | 50 x MB      |
| Грип типу В                        | B/FL/04/06            | 5 x MB       |
| Респіраторно-синцитіальний вірус А | A2                    | 5 x MB       |
| Грип типу В                        | B/FL/04/06            | 50 x MB      |
| Аденовірус С5                      | Аденоїд 75            | 50 x MB      |
| Риновірус В, типу HRV-B14          | 1059                  | 5 x MB       |
| Аденовірус С5                      | Аденоїд 75            | 5 x MB       |
| Риновірус В, типу HRV-B14          | 1059                  | 50 x MB      |
| Респіраторно-синцитіальний вірус А | A2                    | 50 x MB      |
| Риновірус В, типу HRV-B14          | 1059                  | 5 x MB       |
| Респіраторно-синцитіальний вірус А | A2                    | 5 x MB       |
| Риновірус В, типу HRV-B14          | 1059                  | 50 x MB      |
| Респіраторно-синцитіальний вірус В | 9320                  | 50 x MB      |
| Бокавірус                          | Недоступний           | 5 x MB       |
| Респіраторно-синцитіальний вірус В | 9320                  | 5 x MB       |
| Бокавірус                          | Недоступний           | 50 x MB      |
| Коронавірус ОС43                   | Недоступний           | 50 x MB      |
| Риновірус В, типу HRV-B14          | 1059                  | 5 x MB       |
| Коронавірус ОС43                   | Недоступний           | 5 x MB       |
| Риновірус В, типу HRV-B14          | 1059                  | 50 x MB      |
| Метапневмовірус людини В2          | Peru6-2003            | 50 x MB      |
| Парагрип 1                         | C-35                  | 5 x MB       |
| Метапневмовірус людини В2          | Peru6-2003            | 5 x MB       |
| Парагрип 1                         | C-35                  | 50 x MB      |
| Коронавірус 229Е                   | Недоступний           | 50 x MB      |
| Респіраторно-синцитіальний вірус А | А2                    | 5 x MB       |
| Коронавірус 229Е                   | Недоступний           | 5 x MB       |
| Респіраторно-синцитіальний вірус А | А2                    | 50 x MB      |
| Респіраторно-синцитіальний вірус В | 9320                  | 50 x MB      |
| Коронавірус NL63                   | Недоступний           | 5 x MB       |
| Респіраторно-синцитіальний вірус В | 9320                  | 5 x MB       |
| Коронавірус NL63                   | Недоступний           | 50 x MB      |

Усі випробувані множинні інфекції дали позитивний результат для двох патогенів, що комбінувалися в низьких і високих концентраціях. У результатах не спостерігається впливу через наявність множинних інфекцій.

## Інтерферуючі речовини

У цьому дослідженні оцінювався вплив потенційних інтерферуючих речовин на ефективність респіраторної панелі КВІАстат-ДКс (QlAstat-Dx). Інтерферуючими вважаються як ендогенні, так і екзогенні речовини, які зазвичай перебувають у носоглотці або можуть потрапляти в мазки з носоглотки під час їх збору.

Для перевірки інтерферуючих речовин використовувався набір відібраних зразків, які охоплюють усі респіраторні патогенні мікроорганізми з панелі. Інтерферуючі речовини додали до відібраних зразків на рівні, який за прогнозом буде вищим за концентрацію речовини, яку, імовірно, буде виявлено в справжньому зразку мазка з носоглотки. Відібрані проби випробовували з і без додавання потенційного інгібітора для безпосереднього їх порівняння. Крім того, потенційні інгібітори додали до проб, негативних на патогенні мікроорганізми.

Жодна з досліджуваних речовин не впливала на внутрішній контрольний зразок або патогенні мікроорганізми, включені в комбінований зразок. У таблицях 11, 12 і 13 наведено концентрації інтерферуючих речовин, випробуваних для респіраторної панелі КВІАстат-ДКс (QIAstat-Dx).

| Речовина            | Концентрація                 |
|---------------------|------------------------------|
| Геномна ДНК людини  | 50 ng/µL (нг/мкл)            |
| Людська цільна кров | 10 % в об'ємному відношенні  |
| Муцин людини        | 0,5 % в об'ємному відношенні |

#### Таблиця 11. Випробувані ендогенні речовини

#### Таблиця 12. Конкурентні випробувані мікроорганізми

| Мікроорганізм (джерело)                      | Концентрація                                           |
|----------------------------------------------|--------------------------------------------------------|
| Staphylococcus aureus (ATCC CRM-6538)        | 1,70E+08 CFU/mL (КУО/мл)                               |
| Streptococcus pneumoniae (ATCC 6303)         | 1,25E+07 CFU/mL (КУО/мл)                               |
| Haemophilus influenzae (ATCC 49766)          | 6,20E+08 CFU/mL (КУО/мл)                               |
| Candida albicans (ATCC CRM-10231)            | 1,00E+06 CFU/mL (КУО/мл)                               |
| Вірус простого герпесу типу 1 (ATCC VR-1789) | 1,60E+07 TCID₅₀/mL (ЦПД₅₀/мл)                          |
| Цитомегаловірус людини (АТСС NATCMV-0005)    | 2,0E+04 TCID <sub>50</sub> /mL (ЦПД <sub>50</sub> /мл) |

#### Таблиця 13. Випробувані екзогенні речовини

| Речовина                                              | Концентрація                  |
|-------------------------------------------------------|-------------------------------|
| Назальний спрей Utabon <sup>®</sup> (протинабряковий) | 10 % в об'ємному відношенні   |
| Назальний спрей Rhinomer® (водно-сольові розчини)     | 10 % в об'ємному відношенні   |
| Тобраміцин                                            | 6 mg/mL (мг/мл)               |
| Мупіроцин                                             | 2,5 % у відношенні маса/об'єм |

## Перенесення

3 метою оцінювання потенційного перехресного забруднення між послідовними циклами з використанням респіраторної панелі KBIActat-ДKc (QIAstat-Dx) SARS-CoV-2 в аналізаторах KBIActat-ДKc (QIAstat-Dx) 1.0, KBIActat-ДKc (QIAstat-Dx) 2.0 і KBIActat-ДKc Райз (QIAstat-Dx Rise), було проведено дослідження перенесення інфекцій.

На одному аналізаторі КВІАстат-ДКс (QIAstat-Dx) 1.0 або КВІАстат-ДКс (QIAstat-Dx) 2.0 і двох аналізаторах КВІАстат-ДКс Райз (QIAstat-Dx Rise) прогнали модельовані матриці проб мазків із носоглотки із чергуванням високопозитивних і негативних проб.

Перенесення між пробами в респіраторній панелі КВІАстат-ДКс (QIAstat-Dx) SARS-CoV-2 не спостерігалося.

## Відтворюваність

Щоб підтвердити відтворюваність характеристик респіраторної панелі КВІАстат-ДКс (QIAstat-Dx) на аналізаторі КВІАстат-ДКс (QIAstat-Dx) 1.0, було випробувано набір відібраних зразків, що складалися з низькоконцентрованих аналітів (3 х МВ і 1 х МВ) і негативних проб (рідкі проби в транспортному середовищі та сухі тампони).

Рідкі проби в транспортному середовищі тестували в паралельних аналізах із використанням різних партій картриджів до респіраторної панелі КВІАстат-ДКс (QIAstat-Dx), і тести виконувалися на різних аналізаторах КВІАстат-ДКс (QIAstat-Dx) 1.0 різними операторами в різні дні.

Відтворюваність і повторюваність впливатимуть на ціль вірусу SARS-CoV-2 таким самим чином, що й інші цільові мікроорганізми, що перевірялися в респіраторній панелі КВІАстат-ДКс (QIAstat-Dx).

Таблиця 14. Список респіраторних патогенів, випробуваних на відтворюваність характеристик у рідких пробах у транспортному середовищі

| Патоген                   | Штам                              |
|---------------------------|-----------------------------------|
| Грип А Н1                 | A/New Jersey/8/76                 |
| Грип А Н3                 | A/Virginia/ATCC6/2012             |
| Грип А H1N1 (пандемічний) | A/SwineNY/03/2009                 |
| Грип типу В               | B/FL/04/06                        |
| Коронавірус 229Е          | Недоступний                       |
| Коронавірус ОС43          | Недоступний                       |
| Коронавірус NL63          | Недоступний                       |
| Коронавірус НКU1          | Недоступний                       |
| Вірус парагрипу тип 1     | C35                               |
| Вірус парагрипу тип 2     | Greer                             |
| Вірус парагрипу тип 3     | C 243                             |
| Вірус парагрипу тип 4а    | M-25                              |
| Риновірус                 | A16                               |
| Ентеровірус               | /US/IL/14-18952 (ентеровірус D68) |
| Аденовірус                | RI-67 (аденовірус E4)             |
| РСВ Б                     | 9320                              |
| Метапневмовірус людини    | Peru6-2003 (тип В2)               |
| Бокавірус                 | Клінічний зразок                  |
| Mycoplasma pneumoniae     | М129-В7 (тип 1)                   |
| Chlamydophila pneumoniae  | TW183                             |
| Legionella pneumophila    | CA1                               |
| Bordetella pertussis      | 1028                              |

Таблиця 15. Зведена таблиця відсотка збігів позитивних результатів/відсотка збігів негативних результатів для випробування відтворюваності рідких проб у транспортному середовищі

| Концентрація | Патоген                   | Очікуваний<br>результат | Частота<br>виявлення | %, збіг з очікуваним результатом |
|--------------|---------------------------|-------------------------|----------------------|----------------------------------|
|              | Грип А Н1*                | Позитивний              | 20/20                | 100                              |
|              | Коронавірус HKU1          | Позитивний              | 20/20                | 100                              |
| 3 x MB       | PIV-2                     | Позитивний              | 20/20                | 100                              |
|              | C. pneumoniae             | Позитивний              | 20/20                | 100                              |
|              | РСВ Б                     | Позитивний              | 20/20                | 100                              |
|              | Грип А Н1*                | Позитивний              | 20/20                | 100                              |
|              | Коронавірус HKU1          | Позитивний              | 19/20                | 95                               |
| 1 x MB       | PIV-2                     | Позитивний              | 19/20                | 95                               |
|              | C. pneumoniae             | Позитивний              | 20/20                | 100                              |
|              | РСВ Б                     | Позитивний              | 20/20                | 100                              |
|              | Грип А Н1*                | Негативний              | 80/80                | 100                              |
|              | Коронавірус НКU1          | Негативний              | 80/80                | 100                              |
| Негативний   | PIV-2                     | Негативний              | 80/80                | 100                              |
|              | C. pneumoniae             | Негативний              | 80/80                | 100                              |
|              | РСВ Б                     | Негативний              | 80/80                | 100                              |
| 3 x MB       | Бокавірус                 | Позитивний              | 20/20                | 100                              |
| 1 x MB       | Бокавірус                 | Позитивний              | 20/20                | 100                              |
| Негативний   | Бокавірус                 | Негативний              | 80/80                | 100                              |
| 3 x MB       | Грип типу В               | Позитивний              | 20/20                | 100                              |
|              | Коронавірус 229Е          | Позитивний              | 20/20                | 100                              |
|              | PIV-4a                    | Позитивний              | 20/20                | 100                              |
|              | Ентеровірус D68           | Позитивний              | 20/20                | 100                              |
|              | Метапневмовірус           | Позитивний              | 20/20                | 100                              |
|              | людини В2                 | Позитивний              | 20/20                | 100                              |
|              | B. pertussis              |                         |                      |                                  |
|              | Грип типу В               | Позитивний              | 19/20                | 95                               |
|              | Коронавірус 229Е          | Позитивний              | 20/20                | 100                              |
| 4 145        | PIV-4a                    | Позитивний              | 20/20                | 100                              |
| 1 X MB       | Ентеровірус D68           | Позитивний              | 19/20                | 95                               |
|              | Метапневмовірус           | Позитивний              | 19/20                | 95                               |
|              | B portussis               | Позитивний              | 20/20                | 100                              |
|              |                           | Ноготирций              | 80/80                | 100                              |
|              |                           | Ногативний              | 80/80                | 100                              |
|              |                           | Ногативний              | 80/80                | 100                              |
| Негативний   | FIV-4a                    | Негативний              | 80/80                | 100                              |
|              | Метапневмовірус           | Негативний              | 80/80                | 100                              |
|              | людини B2<br>B. pertussis | Негативний              | 80/80                | 100                              |

\* Частота виявлення стосується обох цільових патогенів — грипу А та Н1.

Таблиця 15 Зведена таблиця відсотка збігів позитивних результатів/відсотка збігів негативних результатів для випробування відтворюваності проб, узятих сухим тампоном (продовження)

| Концентрація | Патоген                                | Очікуваний<br>результат | Частота<br>виявлення | %, збіг з очікуваним результатом |
|--------------|----------------------------------------|-------------------------|----------------------|----------------------------------|
| 3 x MB       | Грип A H1N1 (пандемічний) <sup>1</sup> | <sup>†</sup> Позитивний | 20/20                | 100                              |
|              | Коронавірус OC43                       | Позитивний              | 20/20                | 100                              |
|              | PIV-3                                  | Позитивний              | 20/20                | 100                              |
|              | Риновірус A16                          | Позитивний              | 20/20                | 100                              |
|              | M. pneumoniae                          | Позитивний              | 20/20                | 100                              |
| 3 x MB       | Грип A H1N1 (пандемічний) <sup>1</sup> | <sup>т</sup> Позитивний | 20/20                | 100                              |
|              | Коронавірус OC43                       | Позитивний              | 20/20                | 100                              |
|              | PIV-3                                  | Позитивний              | 20/20                | 100                              |
|              | Риновірус A16                          | Позитивний              | 20/20                | 100                              |
|              | M. pneumoniae                          | Позитивний              | 20/20                | 100                              |
| 1 x MB       | Грип A H1N1 (пандемічний) <sup>1</sup> | <sup>т</sup> Позитивний | 20/20                | 100                              |
|              | Коронавірус OC43                       | Позитивний              | 20/20                | 100                              |
|              | PIV-3                                  | Позитивний              | 20/20                | 100                              |
|              | Риновірус A16                          | Позитивний              | 20/20                | 100                              |
|              | M. pneumoniae                          | Позитивний              | 20/20                | 100                              |
| Негативний   | Грип A H1N1 (пандемічний) <sup>1</sup> | <sup>†</sup> Негативний | 80/80                | 100                              |
|              | Коронавірус OC43                       | Негативний              | 80/80                | 100                              |
|              | PIV-3                                  | Негативний              | 80/80                | 100                              |
|              | Риновірус A16                          | Негативний              | 80/80                | 100                              |
|              | M. pneumoniae                          | Негативний              | 80/80                | 100                              |
| 3 x MB       | Грип А H3 <sup>‡</sup>                 | Позитивний              | 20/20                | 100                              |
|              | Коронавірус NL63                       | Позитивний              | 20/20                | 100                              |
|              | PIV-1                                  | Позитивний              | 20/20                | 100                              |
|              | Аденовірус E4                          | Позитивний              | 20/20                | 100                              |
|              | L. pneumophila                         | Позитивний              | 20/20                | 100                              |
| 1 x MB       | Грип А H3 <sup>‡</sup>                 | Позитивний              | 19/20                | 95                               |
|              | Коронавірус NL63                       | Позитивний              | 20/20                | 100                              |
|              | PIV-1                                  | Позитивний              | 20/20                | 100                              |
|              | Аденовірус E4                          | Позитивний              | 20/20                | 100                              |
|              | L. pneumophila                         | Позитивний              | 20/20                | 100                              |
| Негативний   | Грип А H3 <sup>‡</sup>                 | Негативний              | 80/80                | 100                              |
|              | Коронавірус NL63                       | Негативний              | 80/80                | 100                              |
|              | PIV-1                                  | Негативний              | 80/80                | 100                              |
|              | Аденовірус E4                          | Негативний              | 80/80                | 100                              |
|              | L. pneumophila                         | Негативний              | 80/80                | 100                              |

\* Частота виявлення стосується обох цільових патогенів — грипу А та Н1.

<sup>†</sup> Частота виявлення стосується обох цільових патогенів — грипу А та Н1/пандемічного.

<sup>‡</sup> Частота виявлення стосується обох цільових патогенів — грипу А та H3.

Проби, взяті сухим тампоном, тестували в паралельних аналізах із використанням різних партій картриджів до респіраторної панелі КВІАстат-ДКс (QIAstat-Dx), і тести виконувалися на різних аналізаторах КВІАстат-ДКс (QIAstat-Dx) 1.0 різними операторами, в різних місцях та в різні дні.

Було вибрано репрезентативну панель патогенів, яка включає принаймні один РНК-вірус, один ДНК-вірус і одну бактерію, що охоплює всі (8) реакційних камер картриджа до респіраторної панелі КВІАстат-ДКс (QIAstat-Dx<sup>®</sup>) SARS-CoV-2.

Таблиця 16. Список респіраторних патогенних організмів, випробуваних на відтворюваність характеристик у пробах, узятих сухим тампоном

| Патоген               | Штам               |
|-----------------------|--------------------|
| Грип типу В           | B/FL/04/06         |
| Коронавірус ОС43      | Недоступний        |
| Вірус парагрипу тип 3 | C 243              |
| Риновірус             | HGP (риновірус А2) |
| Аденовірус            | GB (аденовірус B3) |
| Mycoplasma pneumoniae | P 1428             |
| Bipyc SARS-CoV-2      | England/02/2020    |

## Таблиця 17. Зведена таблиця відсотка збігів позитивних результатів/відсотка збігів негативних результатів для випробування відтворюваності проб, узятих сухим тампоном

| Концентрація           | Патоген            | Лабораторія   | Очікуваний<br>результат | Частота<br>виявлення | %, збіг з очікуваним<br>результатом |
|------------------------|--------------------|---------------|-------------------------|----------------------|-------------------------------------|
|                        |                    | Лабораторія 1 | Позитивний              | 30/30                | 100                                 |
|                        |                    | Лабораторія 2 | 2 Позитивний            | 30/30                | 100                                 |
|                        | триптипу в         | Лабораторія 3 | В Позитивний            | 30/30                | 100                                 |
|                        |                    | Усі           | Позитивний              | 90/90                | 100                                 |
| 3 х МВ Коронавірус ОС4 | Лабораторія 1      | Позитивний    | 30/30                   | 100                  |                                     |
|                        | Лабораторія 2      | 2 Позитивний  | 30/30                   | 100                  |                                     |
|                        | ,<br>Лабораторія 3 | В Позитивний  | 30/30                   | 100                  |                                     |
|                        | Усі                | Позитивний    | 90/90                   | 100                  |                                     |
|                        |                    | Лабораторія 1 | Позитивний              | 30/30                | 100                                 |
|                        |                    | Лабораторія 2 | 2 Позитивний            | 30/30                | 100                                 |
|                        | PIV-3              | Лабораторія 3 | В Позитивний            | 30/30                | 100                                 |
|                        |                    | Усі           | Позитивний              | 90/90                | 100                                 |

## Таблиця 17. Зведена таблиця відсотка збігів позитивних результатів/відсотка збігів негативних результатів для випробування відтворюваності проб, узятих сухим тампоном

| Концентрація | Патоген          | Лабораторія        | Очікуваний<br>результат | Частота<br>виявлення | %, збіг з очікуваним<br>результатом |
|--------------|------------------|--------------------|-------------------------|----------------------|-------------------------------------|
|              |                  | Лабораторія 1      | Позитивний              | 30/30                | 100                                 |
|              | - D              | Лабораторія 2      | Позитивний              | 30/30                | 100                                 |
|              | трип типу в      | Лабораторія 3      | Позитивний              | 30/30                | 100                                 |
|              |                  | Усі                | Позитивний              | 90/90                | 100                                 |
|              |                  | Лабораторія 1      | Позитивний              | 30/30                | 100                                 |
|              |                  | Лабораторія 2      | Позитивний              | 30/30                | 100                                 |
|              | коронавірус ОС43 | Лабораторія 3      | Позитивний              | 30/30                | 100                                 |
|              |                  | Усі                | Позитивний              | 90/90                | 100                                 |
|              |                  | Лабораторія 1      | Позитивний              | 30/30                | 100                                 |
|              |                  | Лабораторія 2      | Позитивний              | 30/30                | 100                                 |
|              | PIV-3            | Лабораторія 3      | Позитивний              | 30/30                | 100                                 |
|              |                  | Усі                | Позитивний              | 90/90                | 100                                 |
|              |                  | Лабораторія 1      | Позитивний              | 30/30                | 100                                 |
| 0.145        | . ·              | Лабораторія 2      | Позитивний              | 30/30                | 100                                 |
| 3 X MB       | Риновірус        | Лабораторія 3      | Позитивний              | 30/30                | 100                                 |
|              |                  | Усі                | Позитивний              | 90/90                | 100                                 |
|              |                  | Лабораторія 1      | Позитивний              | 30/30                | 100                                 |
|              | A                | Лабораторія 2      | Позитивний              | 30/30                | 100                                 |
|              | Аденовірус       | Лабораторія 3      | Позитивний              | 30/30                | 100                                 |
|              |                  | Усі                | Позитивний              | 90/90                | 100                                 |
|              |                  | Лабораторія 1      | Позитивний              | 30/30                | 100                                 |
|              |                  | Лабораторія 2      | Позитивний              | 30/30                | 100                                 |
|              | M. pneumoniae    | Лабораторія 3      | Позитивний              | 30/30                | 100                                 |
|              |                  | Усі                | Позитивний              | 90/90                | 100                                 |
|              |                  | Лабораторія 1      | Позитивний              | 30/30                | 100                                 |
|              |                  | Лабораторія 2      | Позитивний              | 30/30                | 100                                 |
|              | врус ЗАКЗ-СоV-2  | :<br>Лабораторія 3 | Позитивний              | 30/30                | 100                                 |
|              |                  | Усі                | Позитивний              | 90/90                | 100                                 |

#### Таблиця 17 (продовження)

| Концентрація | Патоген        | Лабораторія   | Очікуваний<br>результат | Частота<br>виявлення | %, збіг з очікуваним<br>результатом |
|--------------|----------------|---------------|-------------------------|----------------------|-------------------------------------|
|              |                | Лабораторія 1 | Позитивний              | 30/30                | 100                                 |
|              |                | Лабораторія 2 | Позитивний              | 30/30                | 100                                 |
|              | триптипу в     | Лабораторія 3 | Позитивний              | 30/30                | 100                                 |
|              |                | Усі           | Позитивний              | 90/90                | 100                                 |
| 1 x MB       |                | Лабораторія 1 | Позитивний              | 30/30                | 100                                 |
|              | Коронавірус    | Лабораторія 2 | Позитивний              | 30/30                | 100                                 |
|              | OC43           | Лабораторія 3 | Позитивний              | 30/30                | 100                                 |
|              |                | Усі           | Позитивний              | 90/90                | 100                                 |
|              |                | Лабораторія 1 | Позитивний              | 28/30                | 93,3                                |
|              |                | Лабораторія 2 | Позитивний              | 29/30                | 96,6                                |
|              | FIV-3          | Лабораторія 3 | Позитивний              | 29/30                | 96,6                                |
|              |                | Усі           | Позитивний              | 86/90                | 95,6                                |
|              |                | Лабораторія 1 | Позитивний              | 30/30                | 100                                 |
|              | Duueninue      | Лабораторія 2 | Позитивний              | 30/30                | 100                                 |
|              | Риновірус      | Лабораторія 3 | Позитивний              | 30/30                | 100                                 |
|              |                | Усі           | Позитивний              | 90/90                | 100                                 |
|              |                | Лабораторія 1 | Позитивний              | 30/30                | 100                                 |
|              |                | Лабораторія 2 | Позитивний              | 30/30                | 100                                 |
| 1 x MB       | и деповірус    | Лабораторія 3 | Позитивний              | 30/30                | 100                                 |
|              |                | Усі           | Позитивний              | 90/90                | 100                                 |
|              |                | Лабораторія 1 | Позитивний              | 30/30                | 100                                 |
|              | M proumonico   | Лабораторія 2 | Позитивний              | 30/30                | 100                                 |
|              | w. prieumoniae | Лабораторія З | Позитивний              | 28/30                | 93,3                                |
|              |                | Усі           | Позитивний              | 88/90                | 97,8                                |
|              |                | Лабораторія 1 | Позитивний              | 30/30                | 100                                 |
|              | Вірус          | Лабораторія 2 | Позитивний              | 30/30                | 100                                 |
|              | SARS-CoV-2     | Лабораторія 3 | Позитивний              | 30/30                | 100                                 |
|              |                | Усі           | Позитивний              | 90/90                | 100                                 |
|              |                | Лабораторія 1 | Негативний              | 690/690              | 100                                 |
|              | Vci            | Лабораторія 2 | Негативний              | 690/690              | 100                                 |
| Негативний   | 501            | Лабораторія 3 | Негативний              | 690/690              | 100                                 |
|              |                | Усі           | Негативний              | 2070/2070            | 100                                 |

Усі протестовані проби дали очікуваний результат (95–100 % збігів), підтверджуючи відтворюваність роботи респіраторної панелі КВІАстат-ДКс (QIAstat-Dx).

Випробування відтворюваності продемонструвало, що респіраторна панель КВІАстат-ДКс (QIAstat-Dx), оброблена в аналізаторі КВІАстат-ДКс (QIAstat-Dx) 1.0, надає високовідтворювані результати тестів, коли ті самі проби тестуються в кількох циклах протягом кількох днів у кількох місцях різними операторами, які використовують різні аналізатори КВІАстат-ДКс (QIAstat-Dx) 1.0 і кілька партій картриджів до респіраторної панелі КВІАстат-ДКс (QIAstat-Dx).

Дослідження повторюваності було проведено на двох приладах КВІАстат-ДКс Райз (QIAstat-Dx Rise) із використанням репрезентативного набору проб, що складалися з низькоконцентрованих аналітів (3 x MB та 1 x MB), доданих у штучну матрицю проб мазків із носоглотки, і негативних проб. Патогени, що було додано до позитивних проб, включали вірус грипу В, коронавірус OC43, PIV3, риновірус, аденовірус, *M. pneumoniae* і вірус SARS-CoV-2. Проби тестували в паралельних аналізах із використанням двох партій картриджів. Дослідження включало тестування на восьми аналізаторах КВІАстат-ДКс (QIAstat-Dx) для порівняння. Загалом було оброблено 183 повторів 1 x MB позитивних проб, 189 повторів 3 x MB позитивних проб та 155 повторів негативних проб. Загальні результати показали рівень виявлення відповідно 91,1–100,0 % та 100,0 % для проб з 1 x MB і 3 x MB. Негативні проби показали 100% негативних результатів для всіх аналітів панелі. Було доведено, що ефективність КВІАстат-ДКс Paй3 (QIAstat-Dx Rise) еквівалентна ефективності аналізатора КВІАстат-ДКс (QIAstat-Dx) 1.0 або КВІАстат-ДКс (QIAstat-Dx) 2.0.

### Стабільність проби

Було проведено дослідження стабільності проби з метою проаналізувати умови зберігання клінічних зразків (модельована матриця зразків для рідких проб у транспортному середовищі та проб узятих сухим тампоном), які планувалося досліджувати за допомогою респіраторної панелі KBIAcтат-ДКс (QIAstat-Dx) SARS-CoV-2.

Модельовану матрицю проб мазків із носоглотки (людські клітини, культивовані в універсальному транспортному середовищі Сорап UTM) підсилювали вірусним або

бактеріальним культуральним матеріалом низької концентрації (наприклад, 3 х MB). Проби зберігалися за таких умов для тестування:

- від 15 °С до 25 °С протягом 4 годин;
- від 2 °С до 8 °С протягом 3 днів;
- від –15 °С до –25 °С протягом 30 днів.
- від –70 °С до –80 °С протягом 30 днів.

Усі патогенні мікроорганізми були успішно виявлені за різних температур і тривалостей зберігання, що свідчить про стабільність проб за зазначених умов і тривалості зберігання.

Випробування стабільності проби в модельованій матриці зразків для транспортного середовища не проводилося конкретно для вірусу SARS-CoV-2. Однак випробування стабільності проб виконували з коронавірусами 229E, HKU1, OC43 та NL63, патогенами з тієї самої підродини вірусів, без впливу на ефективність через зберігання проб перед проведенням аналізу за наведеними вище умовами.

У модельовану матрицю зі штучними пробами мазків із носоглотки та клітинами HeLa додавали матеріал вірусної або бактеріальної культури низької концентрації (наприклад, 1 x MB і 3 x MB) перед додаванням на тампон (проба, узята сухим тампоном). Проби, узяті сухим тампоном, рекомендовано тестувати відразу після забору. Проте проводили додаткове тестування стабільності проб, щоб забезпечити додатковий час на доставку сухих тампонів із місця забору проб до приладу. Проби зберігалися за таких умов для тестування:

- від 15 °С до 25 °С протягом 45 хвилин;
- від 2 °С до 8 °С протягом 7 годин.

Усі патогенні мікроорганізми були успішно виявлені за різних температур і тривалостей зберігання, що свідчить про стабільність проб за зазначених умов і тривалості зберігання.

# Додатки

## Додаток А. Установлення файлу визначення аналізу

Перш ніж проводити тест із використанням картриджа до респіраторної панелі КВІАстат-ДКс (QIAstat-Dx) SARS-CoV-2, установіть файл визначення аналізу респіраторної панелі КВІАстат-ДКс (QIAstat-Dx) SARS-CoV-2 на аналізатор КВІАстат-ДКс (QIAstat-Dx) 1.0 або КВІАстат-ДКс (QIAstat-Dx) 2.0.

**Примітка**. Для КВІАстат-ДКс Райз (QIAstat-Dx Rise) зверніться до служби технічної підтримки або до свого торгового представника, щоб завантажити нові файли визначення аналізу.

Примітка. Щоразу, коли випускається нова версія аналізу респіраторної панелі КВІАстат-ДКс (QIAstat-Dx) SARS-CoV-2, перед тестуванням слід установлювати новий файл визначення аналізу респіраторної панелі КВІАстат-ДКс (QIAstat-Dx) SARS-CoV-2. Примітка. Файли визначення аналізів доступні на сайті www.qiagen.com. Перед установленням на аналізатор КВІАстат-ДКс (QIAstat-Dx) 1.0 або КВІАстат-ДКс (QIAstat-Dx) 2.0 збережіть файл визначення аналізу (тип файлу .asy) на USB-носій. Цей USB-носій має бути відформатовано файловою системою FAT32.

Щоб імпортувати нові аналізи з USB-носія на аналізатор КВІАстат-ДКс (QIAstat-Dx) 1.0, виконайте такі дії:

- 1. Вставте USB-носій, що містить файл визначення аналізу, в один із USB-портів на аналізаторі KBIAcтат-ДКс (QIAstat-Dx) 1.0 або KBIAcтат-ДКс (QIAstat-Dx) 2.0.
- 2. Натисніть кнопку **Options** (Параметри), а потім виберіть **Assay Management** (Керування аналізами). Екран Assay Management (Керування аналізами) з'являється в області вмісту на дисплеї (рисунок 89).

| administrator  | _   |                                                                                   | Assay M                                        | GMT           |       | 11:3      | - □ ×<br>8 2020-03-11      |
|----------------|-----|-----------------------------------------------------------------------------------|------------------------------------------------|---------------|-------|-----------|----------------------------|
| Available      | 2 № | t installed                                                                       | 3                                              | lot installed | 4 Not | installed | D                          |
| AVAILABLE ASSA | YS  | RP SARS                                                                           | -CoV-2                                         |               |       |           | Hun Test                   |
| RP SARS-CoV-2  | >   | Assay Ac<br>Assay ID<br>04053222<br>Assay Desc<br>QIAstat-I<br>Assay Versi<br>1.0 | tive (<br>8038849<br>ription<br>0x® Resp<br>on | Dirat         |       |           | View<br>Results<br>Options |
|                |     | LIS assay                                                                         | / name                                         | >             |       |           | Θ                          |
| E Import       |     |                                                                                   |                                                |               | Save  | Cancel    | Log Out                    |

Рисунок 89. Екран Assay Management (Керування аналізами)

- 3. Натисніть піктограму Import (Імпортувати) у нижньому лівому куті екрана.
- 4. Виберіть відповідний файл аналізу, який слід імпортувати з USB-носія.
- 5. З'явиться діалогове вікно для підтвердження завантаження файлу.
- 6. Відобразиться діалогове вікно, у якому можна змінити поточну версію на нову. Натисніть кнопку **Yes** (Так), щоб змінити.
- Аналіз стає активним, якщо натиснути кнопку Assay Active (Аналіз активний) (рис. 90).

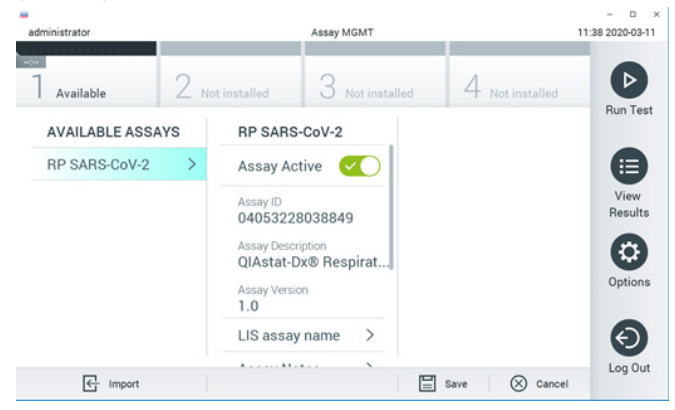

#### Рисунок 90. Активація аналізу.

 Призначте активний аналіз користувачу. Для цього натисніть кнопку Options (Параметри), а потім — User Management (Керування користувачами). Виберіть користувача, який матиме право запускати аналіз. Потім виберіть Assign Assays (Призначити аналізи) у розділі «User Options» (Параметри користувача). Увімкніть аналіз і натисніть кнопку Save (Зберегти) (рисунок 91).

| ministrator   |        |                 | lser MGMT       |           | c           | 9.26 2019-0 |
|---------------|--------|-----------------|-----------------|-----------|-------------|-------------|
| Available     | 2 sec. | installed       | 3 Not installed | 4 Not     | installed . | P           |
| USER          |        | USER OPTIONS    |                 | ASSAYS    |             | Run T       |
| administrator |        |                 |                 | RP SARS-C | 0           |             |
| labuser       | >      |                 |                 |           |             | e           |
| technician    | >      | Password        |                 |           |             | Vier        |
|               |        |                 |                 |           |             |             |
|               |        | User Active     |                 |           |             | 6           |
|               |        | Assign user pro | file >          |           |             | Optie       |
|               |        | Assign Assays   | >               |           |             | -           |
|               |        | Assay Statistic | s >             |           |             | e           |
| Qo Addition   | r.     |                 |                 | E Save    | (X) Cancel  | Log         |

Рисунок 91. Призначення активного аналізу.

## Додаток Б. Словник

**Крива ампліфікації**. Графічне представлення даних мультиплексного аналізу в реальному часі RT-PCR.

Аналітичний модуль. Головний апаратний модуль аналізатора КВІАстат-ДКс (QIAstat-Dx) 1.0 або КВІАстат-ДКс (QIAstat-Dx) 2.0, що відповідає за виконання тестів у картриджах до респіраторної панелі КВІАстат-ДКс (QIAstat-Dx) SARS-CoV-2. Ним керує операційний модуль. До одного операційного модуля можна підключити кілька аналітичних модулів.

Аналізатор КВІАстат-ДКс (QIAstat-Dx) 1.0. Аналізатор КВІАстат-ДКс (QIAstat-Dx) 1.0 складається з операційного й аналітичного модулів. Операційний модуль або операційний модуль PRO містить компоненти, які забезпечують підключення до аналітичного модуля, і дає змогу користувачеві взаємодіяти з аналізатором КВІАстат-ДКс (QIAstat-Dx) 1.0. Аналітичний модуль містить апаратне та програмне забезпечення для дослідження й аналізу проб.

Аналізатор КВІАстат-ДКс (QIAstat-Dx) 2.0. Аналізатор КВІАстат-ДКс (QIAstat-Dx) 2.0 складається з операційного модуля PRO й аналітичного модуля. Операційний модуль PRO містить компоненти, які забезпечують підключення до аналітичного модуля, і дає змогу користувачеві взаємодіяти з аналізатором KBIActat-ДKc (QIAstat-Dx) 2.0. Аналітичний модуль містить апаратне та програмне забезпечення для дослідження й аналізу проб.

КВІАстат-ДКс Райз (QIAstat-Dx Rise). Система QIAstat-Dx Rise Base — це діагностичний пристрій in-vitro для використання з аналізами КВІАстат-ДКс (QIAstat-Dx) та аналітичними модулями QIAstat-Dx. Вона забезпечує повну автоматизацію від підготовки проби до виявлення real-time PCR для молекулярних застосувань. Система може працювати як у режимі довільного доступу, так і пакетного тестування, а пропускна здатність системи може бути збільшена до 160 тестів на день за допомогою включення до 8 аналітичних модулів. Система також включає передній відсік для кількох тестів, який може вмістити до 18 тестів одночасно, і відсік для відходів, щоб автоматично утилізувати виконані тести, підвищуючи ефективність автоматичної роботи системи.

Картридж до респіраторної панелі КВІАстат-ДКс (QIAstat-Dx) SARS-CoV-2. Автономний одноразовий пластиковий пристрій з усіма попередньо завантаженими

реагентами, необхідними для виконання повністю автоматизованих молекулярних аналізів для виявлення респіраторних патогенів.

**I3**. Інструкція із застосування.

**Головний порт**. Отвір для транспортування рідких проб у транспортному середовищі в картриджі до респіраторної панелі KBIAcтат-ДКс (QIAstat-Dx) SARS-CoV-2.

Нуклеїнові кислоти. Біополімери, або невеликі біомолекули, що складаються з нуклеотидів, які є мономерами, складеними з трьох компонентів: 5-вуглецевого цукру, фосфатної групи та азотистої основи.

Операційний модуль (OM). Спеціальне апаратне забезпечення аналізатора КВІАстат-ДКс (QIAstat-Dx) 1.0, що надає інтерфейс користувача для 1–4 аналітичних модулів (AM).

Операційний Модуль PRO (OM PRO). Спеціальне апаратне забезпечення аналізатора KBIActat-ДКс (QIAstat-Dx) 2.0, що надає інтерфейс користувача для 1-4 аналітичних модулів (AM).

ПЛР. Полімеразна ланцюгова реакція

3Т. Зворотна транскрипція

Порт для тампона. Отвір для сухих тампонів у картриджі до респіраторної панелі КВІАстат-ДКс (QIAstat-Dx) SARS-CoV-2.

Користувач. Людина, що використовує аналізатор КВІАстат-ДКс (QIAstat-Dx) 1.0/КВІАстат-ДКс (QIAstat-Dx) 2.0 або картридж до респіраторної панелі КВІАстат-ДКс (QIAstat-Dx) SARS-CoV-2 за призначенням.

## Додаток В. Відмова від гарантій

ЗА ВИНЯТКОМ ВИПАДКІВ, ПЕРЕДБАЧЕНИХ В УМОВАХ І ПОЛОЖЕННЯХ ПРОДАЖУ КАРТРИДЖА ДО РЕСПІРАТОРНОЇ ПАНЕЛІ КВІАстат-ДКС (QIAstat-Dx) SARS-CoV-2, КОМПАНІЯ QIAGEN НЕ НЕСЕ ЖОДНОЇ ВІДПОВІДАЛЬНОСТІ ТА ВІДМОВЛЯЄТЬСЯ ВІД БУДЬ-ЯКИХ ПРЯМИХ АБО НЕПРЯМИХ ГАРАНТІЙ, ПОВ'ЯЗАНИХ ІЗ ВИКОРИСТАННЯМ КАРТРИДЖА ДО РЕСПІРАТОРНОЇ ПАНЕЛІ КВІАстат-ДКС (QIAstat-Dx) SARS-CoV-2, ВКЛЮЧНО З ВІДПОВІДАЛЬНІСТЮ АБО ГАРАНТІЯМИ, ЩО СТОСУЮТЬСЯ ПРИДАТНОСТІ ДЛЯ ПРОДАЖУ, ПРИДАТНОСТІ ДЛЯ ПЕВНОЇ МЕТИ АБО ПОРУШЕННЯ БУДЬ-ЯКОГО ПАТЕНТУ, АВТОРСЬКОГО ПРАВА АБО ІНШОГО ПРАВА ІНТЕЛЕКТУАЛЬНОЇ ВЛАСНОСТІ В БУДЬ-ЯКІЙ ТОЧЦІ СВІТУ.

## Посилання

- Центри контролю та профілактики захворювань (CDC). Національний центр імунізації та респіраторних захворювань (NCIRD). Вебсайт відділу вірусних захворювань (DVD).
- Всесвітня організація охорони здоров'я. Інформаційний бюлетень ВООЗ № 221, листопад 2016 р. Грип (сезонний).
  www.who.int/mediacentre/factsheets/fs211/en/index.html. Дата перегляду: листопад 2016 р.
- 3. Вебсайт Flu.gov. Про грип. www.cdc.gov/flu/about/index.html
- 4. Центри контролю та профілактики захворювань (CDC). Захворювання та стани: віруси парагрипу людини (ВПЛ). www.cdc.gov/parainfluenza/index.html
- Центри контролю та профілактики захворювань (CDC). Захворювання та стани: респіраторно-синцитіальна вірусна інфекція (RSV). www.cdc.gov/rsv/
- 6. Центри контролю та профілактики захворювань (CDC). Захворювання та стани: аденовіруси. www.cdc.gov/adenovirus/index.html
- Центри контролю та профілактики захворювань (CDC). Захворювання та стани: ентеровірус неполіомієлітний. www.cdc.gov/non-polio-enterovirus/about/index.html
- Центри контролю та профілактики захворювань (CDC). Захворювання та стани: інфекція Mycoplasma pneumoniae. www.cdc.gov/pneumonia /atypical/mycoplasma/index.html
- 9. Центри контролю та профілактики захворювань (CDC). Захворювання та стани: кашлюк (коклюш). www.cdc.gov/pertussis/
- Інститут клінічних і лабораторних стандартів (CLSI) Захист працівників лабораторії від професійних інфекцій; Затверджена настанова (М29).
- 11. BLAST: засіб пошуку основного локального вирівнювання. https://blast.ncbi.nlm.nih.gov/Blast.cgi
- 12. Schreckenberger, P.C. and McAdam, AJ (2015) Point-counterpoint: large multiplex PCR panels should be first-line tests for detection of respiratory and intestinal pathogens (Аргумент і контраргумент: великі мультиплексні панелі ПЛР повинні

бути тестами першої лінії для виявлення респіраторних і кишкових патогенів). J Clin Microbiol **53**(10), 3110–3115.

13. Центри контролю та профілактики захворювань (CDC). Захворювання та стани: коронавірус (COVID-19). www.cdc.gov/coronavirus/2019-ncov/index.html

# Умовні позначення

У зазначеній нижче таблиці описано умовні позначення, які можуть відображатися на маркуванні або в цьому документі.

| <b>∑</b> < <sub>N&gt;</sub> | Містить реагенти, достатні для проведення <n> реакцій</n> |
|-----------------------------|-----------------------------------------------------------|
| $\Sigma$                    | Використати до                                            |
| IVD                         | Медичний пристрій для діагностики in vitro                |
| REF                         | Номер за каталогом                                        |
| LOT                         | Номер партії                                              |
| MAT                         | Номер матеріалу (тобто маркування компонентів)            |
|                             | Призначений для верхніх дихальних шляхів                  |
| Rn                          | R означає редакцію довідника, а n — номер редакції        |
| *                           | Обмеження температури                                     |
|                             | Виробник                                                  |
|                             | Див. інструкцію із застосування                           |
|                             | Застереження                                              |
| CE                          | Маркування СЕ (європейська відповідність)                 |
| SN                          | Серійний номер                                            |
| 8                           | Не використовувати повторно                               |
| 迷                           | Тримати подалі від сонячного світла                       |
| 8                           | Не використовувати, якщо упаковка пошкоджена              |
| GTIN                        | Глобальний ідентифікаційний номер одиниці товару          |

# Інформація для оформлення замовлення

| Продукт                                                        | Вміст                                                                                                    | Кат. №  |
|----------------------------------------------------------------|----------------------------------------------------------------------------------------------------|---------|
| Респіраторна панель<br>КВІАстат-ДКс<br>(QIAstat-Dx) SARS-CoV-2 | Для 6 тестів: 6 індивідуально запакованих<br>картриджів до респіраторної панелі<br>КВІАстат-ДКс (QIAstat-Dx) SARS-CoV-2 та<br>6 індивідуально запакованих піпеток для<br>перенесення                                                                                                 | 691214  |
| Супутні продукти                                               |                                                                                                    |         |
| Аналізатор КВІАстат-ДКс<br>(QIAstat-Dx) 1.0.                   | 1 аналітичний модуль КВІАстат-ДКс<br>(QIAstat-Dx), 1 операційний модуль<br>КВІАстат-ДКс (QIAstat-Dx) і відповідне<br>апаратне та програмне забезпечення для<br>використання картриджів для аналізу<br>КВІАстат-ДКс із метою проведення<br>молекулярного аналізу                      | 9002824 |
| Аналізатор КВІАстат-ДКс<br>(QIAstat-Dx) 2.0.                   | 1 аналітичний модуль КВІАстат-ДКс<br>(QIAstat-Dx), 1 операційний модуль<br>КВІАстат-ДКс (QIAstat-Dx) PRO та<br>відповідне апаратне та програмне<br>забезпечення для використання<br>картриджів для аналізу КВІАстат-ДКс<br>(QIAstat-Dx) із метою проведення<br>молекулярного аналізу | 9002828 |
| КВІАстат-ДКс Райз<br>(QIAstat-Dx Rise)                         | 1 пристрій КВІАстат-ДКс Райз (QIAstat-Dx<br>Rise) і відповідне апаратне та програмне<br>забезпечення для використання<br>картриджів для аналізу КВІАстат-ДКс<br>(QIAstat-Dx) із метою проведення<br>молекулярного аналізу                                                            | 9003163 |

Оновлену інформацію про ліцензії та застереження щодо конкретних продуктів дивіться у відповідному довіднику до набору компанії QIAGEN або посібнику користувача. Довідники до наборів QIAGEN і посібники користувача можна отримати за посиланням **www.qiagen.com** або замовити через службу технічної підтримки чи в місцевого дистриб'ютора QIAGEN.

# Історія редакцій документа

| Дата                 | Зміни                                             |
|----------------------|---------------------------------------------------|
| Версія 2, Редакція 1 | Випуск програмного забезпечення версії 2.2        |
| Версія 2, Редакція 2 | Включено аналізатор КВІАстат-ДКс (QIAstat-Dx) 2.0 |

#### Обмежена ліцензійна угода на використання респіраторної панелі КВІАстат-ДКс (QIAstat-Dx) SARS-CoV-2

Використання цього продукту означає згоду покупця або користувача продукту з наведеними нижче умовами.

- 1. Продукт може використовуватися виключно відповідно до протоколів, що надаються з продуктом, і цього довідника, а також лише з компонентами, що містяться в наборі. Компанія QIAGEN не надає жодних ліцензій щодо будь-якої своєї інтелектуальної власності на використання компонентами, які не входять до цього набору з будь-якими компонентами, які не входять до цього набору з будь-якими компонентами, які не входять до цього набору (або додавання до них), за винятком випадків, описаних у протоколах, що надаються з продуктом, у цьому посібнику й додаткових протоколах, доступних на сайті www.qiagen.com. Деякі з цих додаткових протоколах, доступних на сайті www.qiagen.com. Деякі з цих додаткових протоколах, доступних на сайті www.qiagen.com. Деякі з цих додаткових протоколак, доступних на сайті www.qiagen.com. Деякі з цих додаткових протоколах, доступних на сайті www.qiagen.com. Деякі з цих додаткових протоколах, доступних на сайті www.qiagen.com. Деякі з цих додаткових протоколах, доступних на сайті www.qiagen.com. Деякі цьоколанівю QIAGEN. Компанівю QIAGEN не гарантує, що ці протоколи не поущують права третіх сторін.
- 2. За винятком чітко визначених ліцензій, компанія QIAGEN не гарантує, що цей набір і (або) його використання не порушують права третіх сторін.
- 3. Цей набір і його компоненти ліцензовано на одноразове використання та не підлягають повторному використанню, ремонту або перепродажу.
- 4. Компанія QIAGEN у прямій формі відмовляється від будь-яких інших ліцензій, прямих або непрямих, за винятком тих, які безпосередньо зазначені.
- 5. Покупець і користувач набору погоджуються не вчиняти та не дозволяти іншим вчиняти будь-які дії, які можуть призвести до порушення наведених вище умов або сприяти цьому. Компанія QIAGEN може застосовувати заборони цієї Обмеженої піцензійної угоди в будь-якому суді та зобов'язана відшкодовувати всі свої спідчі й судові витрати, включно з витратами на адвоката, на будь-які дії з забезпечення виконання цієї Обмеженої піцензійної угоди або будь-яких її прав інтелектуальної власності, пов'язаних із набором та/або його компонентами.

Оновлені ліцензійні умови див. на сайті www.qiagen.com.

Toeaphi знажи: QIAGEN®, Sample to Insight®, QIAstat-Dx, DiagCORE® (QIAGEN Group): ACGIH® (American Conference of Government Industrial Hygienists, Inc.): ATCC® (American Type Culture Collection): BD™ (Becton Dickinson and Company): FilmArray® (BioFire Diagnostiss, LLC): Copart®, FLOQSwabs®, UTM® (Copan Italia S.P.A.): Clinical and Laboratory Standards Institute® (Clinical Laboratory and Standards Institute, Inc.); HealthLink® (HealthLink® (HealthLink® (Copart®, FLOQSwabs®, UTM® (Novartis Consumer Health, S.A); OSHA® (Oocupational Safety and Health Administration, UniTranz-RT® (Puritan Medical Products Company); U.S. DepL of Labor); MicroTest™, M4®, MART®, M5% (M6™ (Thermo Fisher Scientific or its subsidiaries); Utabor® (Urach Consumer Healthcare, S.L.); ZeptoMetrix® (ZeptoMetrix Corporation). Заресстровані назви, торговельні марки тощо, які використовуються в цьому документі, навіть якщо їх спеціально не позначено як такі, не мають розглядитися як неазмицені закном.

HB-2934-002 V2 R2 08/2024 © QIAGEN, 2022 р. Усі права захищено.

Замовлення на сайті **www.qiagen.com/shop** | Технічна підтримка **support.qiagen.com** | Вебсайт **www.qiagen.com**